# Panasonic®

Programmable Controller

# FP-XH Series User Manual

## Basics

- •Applicable Models
- FP-XH C14R/C14T/C30R/C30T/C40R/C40T/ C60R/C60T

WUMC-FPXHBAS-03

# SAFETY PRECAUTIONS

To prevent accidents or personal injuries, please be sure to comply with the following items. Prior to installation, operation, maintenance and check, please read this manual carefully for proper use. Before using, please fully understand the knowledge related to the equipment, safety precautions and all other precautions.

Safety precautions are divided into two levels in this manual: Warning and Caution.

## Warning Incorrect operation may lead to death or serious injury.

- Take appropriate safety measures to the external circuit of the product to ensure the security of the whole system in case of abnormalities caused by product failure or external factors.
- Do not use this product in areas with inflammable gases. Otherwise it may lead to an explosion.
- Do not put this product into a fire.
  Otherwise it could cause damage to the battery or other electronic parts.
- Do not impact, charge or heat the lithium battery, and do not put it into a fire. Otherwise it may lead to fire or damage.

# **Caution** Incorrect operation may lead to injury or material loss.

- To prevent the excessive exothermic heat or smoke generation of the product, a certain margin is required for guaranteed characteristics and performance ratings of relative products.
- Do not decompose or transform it.
  Otherwise it will lead to the excessive exothermic heat or smoke generation of the product.
- Do not touch terminal blocks during power-on. Otherwise it may result in an electric shock.
- Set an emergency stop and interlock circuit in the external devices.
- Connect wires and connectors reliably. Otherwise it may lead to the excessive exothermic heat or smoke generation of the product.
- Ground the protective earth (PE) terminal (Class D grounding).
  Otherwise it may result in an electric shock.
- There shall be no foreign matters such as liquids, flammable materials and metals inside the product. Otherwise it will lead to the excessive exothermic heat or smoke generation of the product.
- Do not carry out construction (wiring, removal, etc.) during power-on. Otherwise it may result in an electric shock.

## Description on Copyright and Trademarks

- This manual is copyrighted by Panasonic Shenshi (Suzhou) Co., Ltd. all.
- Unauthorized reproduction of this manual is strictly prohibited.
- Windows is a registered trademark of Microsoft Corporation in the U.S. and other countries.
- Ethernet is a registered trademark of Fuji Xeros Co., Ltd. and Xerox Corporation.
- Other company and product names are trademarks or registered trademarks of their respective companies.

## Foreword

Thanks a lot for purchasing Panasonic products! Before using, please carefully read the Construction Manual and User Manual to fully understand relevant contents. Make sure to use this product properly.

## Type of Manual

- FP-XH series user manual types are as follows. Please use it according to the used unit and its usage.
- Download the manual from the company's home page <u>http://industrial.panasonic.com/ac/c/dl\_center/manual/</u>

| U                    | Init Name or Usage                                             | Manual Name                                                                      | Manual Symbol |  |
|----------------------|----------------------------------------------------------------|----------------------------------------------------------------------------------|---------------|--|
| E                    | P. XH. Control Unit                                            | FP-XH User Manual (Basic Section)                                                | WUMC-FPXHBAS  |  |
|                      |                                                                | FP Series Programming Manual                                                     | ARCT1F353C    |  |
|                      | Position Control/PWM<br>Output/ High-speed<br>Counter Function | FP-XH User Manual<br>(Position Control/PWM Output/High-speed<br>Counter Section) | WUMC-FPXHPOS  |  |
| F                    | Communication Function                                         | FP-XH User Manual (Communication Section)                                        | WUMC-FPXHCOM  |  |
| (Communication) Card |                                                                | ``````````````````````````````````````                                           |               |  |
| FP-X Expansion Unit  |                                                                | EP X Sorios Lloor Manual                                                         |               |  |
| FP-X Function Card   |                                                                | ARCT1F409C                                                                       |               |  |

## Compatibility with old FP-X / FP-X0 series

Although the FP-XH series is highly compatible with the old FP-X / FP-X0 control units, you may still need to keep in mind the following.

- Hardware Compatibility
- FP-X expansion unit can be used with FP-X0 expansion unit.
- You can also use FP-X expansion card (communication card) and FP-X expansion card (function card). In the FP-XH control unit, there are less installation location limitations.
- The wiring of transistor type control units is different. No need for an external power supply (24 VDC) for output circuit drive to supply power.
- Backup battery types are different. Batteries for FP-XH series are required.
- The programming port uses USB 2.0 (miniB type) to connect to the computer.
- Software compatibility
- The position control function is greatly strengthened. The data sheet setting mode is added to simplify setup and procedure. In addition, the position control mode and the origin return mode are added.
- When using programs (program, comment, system register) created by old model FP-X, you must use the model conversion function of the tool software to convert it to programs for FP-XH (program, comment, system register).

| Command      | Division                                                  | Differences Between Main Specifications                                        |  |
|--------------|-----------------------------------------------------------|--------------------------------------------------------------------------------|--|
| SYS1         | Communication condition setting                           | Expand the range of port number and communication speed that can be specified. |  |
| F12 (ICRD)   | F-ROM read                                                | Expand the range of block number to be specified when                          |  |
| P13 (PICWT)  | F-ROM write                                               | executing instructions.                                                        |  |
| F145 (SEND)  | Data transmission instruction                             | Expand the range of COM port number to be specified when                       |  |
| F146 (RECV)  | Data transmission instruction                             | the MEWTOCOL or MODBUS master station is transmitted.                          |  |
| F172 (PLSH)  | Pulse output (JOG operation) instruction                  | Characteristics of acceleration and deceleration intervals are<br>different.   |  |
| F173 (PWMH)  | PWM output instruction                                    | Simplifies parameter setting.                                                  |  |
| F380 (POSST) | Position control data sheet start up                      |                                                                                |  |
| F381 (JOGST) | JOG operation start                                       |                                                                                |  |
| F382 (ORGST) | Origin return start                                       |                                                                                |  |
| F383 (MPOST) | Start position control and<br>data sheet at the same time | Added to the position control function (data sheet setting mode).              |  |
| F384 (PTBLR) | Read position control<br>parameters                       |                                                                                |  |
| F385 (PTBLW) | Write position control<br>parameters                      |                                                                                |  |

• Supports all instructions for old model FP-X.

## Contents

| • | Syst | iem S                                                                           | tru cture1-                                                                                                    | 1       |
|---|------|---------------------------------------------------------------------------------|----------------------------------------------------------------------------------------------------|---------|
|   | 1.1  | Unit L                                                                          | _ist                                                                                                    | 1-2     |
|   |      | 1.1.1                                                                           | FP-XH Control Unit                                                                                                    | 1-2     |
|   |      | 1.1.2                                                                           | FP-X / FP-X0 Expansion Unit                                                                                                    | 1-2     |
|   |      | 1.1.3                                                                           | FP-X Expansion FP0 Adapter                                                                                                    | 1-3     |
|   |      | 1.1.4                                                                           | FP-X Expansion Card (Communication Card)                                                                                                    | 1-3     |
|   |      | 1.1.5                                                                           | FP-X Expansion Card (Function Card)                                                                                                    | 1-3     |
|   | 1.2  | Unit T                                                                          | -ype Summary                                                                                                    | 1-4     |
|   |      | 1.2.1                                                                           | FP-XH Control Unit                                                                                                    | 1-4     |
|   |      | 1.2.2                                                                           | FP-X Expansion Unit                                                                                                    | 1-4     |
|   |      | 1.2.3                                                                           | FP-X0 Expansion Unit                                                                                                    | 1-5     |
|   |      | 1.2.4                                                                           | FP-X Expansion FP0 Adapter                                                                                                    | 1-5     |
|   |      | 1.2.5                                                                           | FP-X Expansion Card (Communication Card)                                                                                                    | 1-5     |
|   |      | 1.2.6                                                                           | FP-X Expansion Card (Function Card)                                                                                                    | 1-6     |
|   |      | 1.2.7                                                                           | Options                                                                                                    | 1-6     |
|   |      | 1.2.8                                                                           | Repair Parts                                                                                                    | 1-6     |
|   | 1.3  | Unit C                                                                          | Combination Restrictions                                                                                                    | 1-7     |
|   |      | 1.3.1                                                                           | Use Restrictions of FP-X Expansion Units                                                                                                    | 1-7     |
|   |      | 1.3.2                                                                           | Use Restrictions of FP-X Expansion Adapter                                                                                                    | 1-9     |
|   |      | 1.3.3                                                                           | Limitations on Expansion Card Combination                                                                                                    | 1-10    |
|   |      | 1.3.4                                                                           | Use limitations on Communication Function                                                                                                    | 1-12    |
|   |      | 1.3.5                                                                           | Limitations on Function Combination                                                                                                    | 1-13    |
|   | 1.4  | Progr                                                                           | amming Tools                                                                                                    | 1-14    |
|   |      | 1.4.1                                                                           | Software Environment and Applicable Cables                                                                                                    | 1-14    |
|   |      | 1.4.2                                                                           | Corresponding Version of the Software                                                                                                    | 1-14    |
|   | 1.3  | Unit C<br>1.3.1<br>1.3.2<br>1.3.3<br>1.3.4<br>1.3.5<br>Progra<br>1.4.1<br>1.4.2 | Use Restrictions of FP-X Expansion Units<br>Use Restrictions of FP-X Expansion Adapter<br>Limitations on Expansion Card Combination<br>Use limitations on Communication Function<br>Limitations on Function Combination<br>camming Tools<br>Software Environment and Applicable Cables<br>Corresponding Version of the Software | ······· |

## Contents

| 2. | Control Unit Specifications 2-1 |                                                                      |      |
|----|---------------------------------|----------------------------------------------------------------------|------|
|    | 2.1                             | Name and Function of Each Part                                       | 2-2  |
|    |                                 | 2.1.1 Name and Function of Each Part                                 | 2-2  |
|    |                                 | 2.1.2 Action Display LED Unit Specifications                         | 2-4  |
|    |                                 | 2.1.3 COM0 Port Specifications                                       | 2-5  |
|    | 2.2                             | Power Specifications                                                 | 2-6  |
|    |                                 | 2.2.1 AC Power Supply Type                                           | 2-6  |
|    |                                 | 2.2.2 AC Power Supply Type: Universal Power Supply for Input Circuit | 2-6  |
|    |                                 | 2.2.3 DC Power Supply Type                                           | 2-7  |
|    | 2.3                             | Input and Output Specifications (Relay Output Type)                  | 2-8  |
|    |                                 | 2.3.1 Input Specifications                                           | 2-8  |
|    |                                 | 2.3.2 Output Specifications                                          | 2-9  |
|    | 2.4                             | Input and Output Specifications (Transistor Output Type)             | 2-10 |
|    |                                 | 2.4.1 Input Specifications                                           | 2-10 |
|    |                                 | 2.4.2 Output Specifications                                          | 2-11 |
|    | 2.5                             | Terminal arrangement                                                 | 2-12 |
|    |                                 | 2.5.1 Relay Output AC Power Supply Type                              | 2-12 |
|    |                                 | 2.5.2 Relay Output DC Power Supply Type                              | 2-14 |
|    |                                 | 2.5.3 Transistor Output AC Power Supply Type                         | 2-16 |
|    |                                 | 2.5.4 Transistor Output DC Power Supply Type                         | 2-18 |
| 3. | I/O                             | Number Assignment                                                    | 3-1  |
|    | 3.1                             | Basic I/O Assignment                                                 | 3-2  |
|    |                                 | 3.1.1 Counting Method of I/O Numbers                                 | 3-2  |
|    |                                 | 3.1.2 I/O Number Assignment Method                                   | 3-2  |
|    | 3.2                             | List of I/O Numbers for Units                                        | 3-4  |
|    |                                 | 3.2.1 FP-XH Control Unit                                             | 3-4  |
|    |                                 | 3.2.2 FP-X Expansion Unit                                            | 3-4  |
|    |                                 | 3.2.3 FP-X0 Expansion Unit                                           | 3-4  |
|    |                                 |                                                                      |      |

|    |      | 3.2.4   | FP-X Function Card                                                 | 3-5  |
|----|------|---------|--------------------------------------------------------------------|------|
|    | 3.3  | Assig   | nment of FP0 Expansion Units                                       | 3-6  |
|    |      | 3.3.1   | I/O Number Assignment Method                                       | 3-6  |
|    |      | 3.3.2   | Types and I/O Numbers of FP0R Expansion Units                      | 3-7  |
|    |      | 3.3.3   | Types and I/O Numbers of FP0 Expansion Unit                        | 3-8  |
| 4. | Inst | allatio | on a nd Wiring4-1                                                  |      |
|    | 4.1  | Instal  | lation                                                             | 4-2  |
|    |      | 4.1.1   | Installation Environment and Space                                 | 4-2  |
|    | 4.2  | Backı   | up Battery Installation                                            | 4-4  |
|    |      | 4.2.1   | Backup Battery Installation                                        | 4-4  |
|    | 4.3  | Expar   | nsion Card Installation                                            | 4-5  |
|    |      | 4.3.1   | Precautions for Installing Expansion Cards                         | 4-5  |
|    |      | 4.3.2   | Communications Card Installation                                   | 4-5  |
|    |      | 4.3.3   | Function Card Installation                                         | 4-6  |
|    | 4.4  | Conne   | ecting FP-X expansion unit                                         | 4-7  |
|    |      | 4.4.1   | Setup of Terminal Setting Switches                                 | 4-7  |
|    |      | 4.4.2   | Confirmation of FP-X Expansion Cables                              | 4-7  |
|    |      | 4.4.3   | Connecting FP-X expansion unit                                     | 4-8  |
|    | 4.5  | Conne   | ecting FP0 Expansion Unit                                          | 4-9  |
|    |      | 4.5.1   | Connecting FP0 Expansion Unit                                      | 4-9  |
|    |      | 4.5.2   | Connecting FP-X Expansion FP0 Adapter                              | 4-10 |
|    | 4.6  | Instal  | lation                                                             | 4-11 |
|    |      | 4.6.1   | Installation and Removal for DIN Rail                              | 4-11 |
|    |      | 4.6.2   | Mounting with Screws                                               | 4-12 |
|    | 4.7  | Powe    | er Wiring                                                          | 4-13 |
|    |      | 4.7.1   | General Precautions                                                | 4-13 |
|    |      | 4.7.2   | Grounding                                                          | 4-13 |
|    |      | 4.7.3   | Power Supply of Control Unit / Expansion Unit                      | 4-14 |
|    |      | 4.7.4   | Power Supply of FP-X Expansion FP0 Adapter /<br>FP0 Expansion Unit | 4-16 |

|    | 4.8                                                       | Input a                                                                                                    | and Output Wiring                                                                                                    | 4-18                                                                               |
|----|-----------------------------------------------------------|----------------------------------------------------------------------------------------------------|----------------------------------------------------------------------------------------------------|------------------------------------------------------------------------------------|
|    |                                                           | 4.8.1                                                                                                    | Common Considerations for Input and Output                                                                                                    | 4-18                                                                               |
|    |                                                           | 4.8.2                                                                                                    | Universal Power for Input and Output (Control Unit and                                                                                                    | 4 10                                                                               |
|    |                                                           | 4 0 0                                                                                                    | Expansion onit Eso)                                                                                                    | 4-10                                                                               |
|    |                                                           | 4.8.3                                                                                                    | Wiring of the Input Side                                                                                                    | 4-19                                                                               |
|    |                                                           | 4.8.4                                                                                                    | wiring of the Output Side                                                                                                    | 4-21                                                                               |
|    | 4.9                                                       | Termir                                                                                                    | nal Block Wiring                                                                                                    | 4-22                                                                               |
|    |                                                           | 4.9.1                                                                                                    | Applicable wires                                                                                                    | 4-22                                                                               |
|    |                                                           | 4.9.2                                                                                                    | Terminal Block Cover                                                                                                    | 4-22                                                                               |
|    |                                                           | 4.9.3                                                                                                    | Removal and Installation of the Terminal Block (C30 / C40 / C60)                                                                                                    | 4-23                                                                               |
|    | 4.10                                                      | Safety                                                                                                    | Measures                                                                                                    | 4-24                                                                               |
|    |                                                           | 4.10.1                                                                                                    | Safety Measures                                                                                                    | 4-24                                                                               |
|    |                                                           | 4.10.2                                                                                                    | Temporal Outage                                                                                                    | 4-25                                                                               |
|    |                                                           | 4.10.3                                                                                                    | Watchdog Timer                                                                                                    | 4-25                                                                               |
|    |                                                           |                                                                                                    |                                                                                                    |                                                                                    |
| 5. | Ster                                                      | s Be                                                                                                    | fore Running                                                                                                    | 5-1                                                                                |
|    |                                                           |                                                                                                    |                                                                                                    |                                                                                    |
|    |                                                           |                                                                                                    |                                                                                                    |                                                                                    |
|    | 5.1                                                       | Before                                                                                                    | e Turning on the Power                                                                                                    | 5-2                                                                                |
|    | 5.1                                                       | Before<br>5.1.1                                                                                                    | e Turning on the Power                                                                                                    | 5-2<br>5-2                                                                         |
|    | 5.1                                                       | Before<br>5.1.1<br>5.1.2                                                                                               | e Turning on the Power<br>Check Items<br>Steps Before Running                                                                                                    | 5-2<br>5-2<br>5-3                                                                  |
|    | 5.1<br>5.2                                                | Before<br>5.1.1<br>5.1.2<br>Offline                                                                                    | e Turning on the Power<br>Check Items<br>Steps Before Running<br>Editing of the Program                                                                                                    | 5-2<br>5-2<br>5-3<br>5-4                                                           |
|    | 5.1<br>5.2                                                | Before<br>5.1.1<br>5.1.2<br>Offline<br>5.2.1                                                                           | e Turning on the Power<br>Check Items<br>Steps Before Running<br>Editing of the Program<br>Program Elements                                                                                                    | 5-2<br>5-2<br>5-3<br>5-4<br>5-4                                                    |
|    | 5.1<br>5.2                                                | Before<br>5.1.1<br>5.1.2<br>Offline<br>5.2.1<br>5.2.2                                                                  | e Turning on the Power<br>Check Items<br>Steps Before Running<br>Editing of the Program<br>Program Elements<br>Settings of the System Register.                                                                                                    | 5-2<br>5-2<br>5-3<br>5-4<br>5-4<br>5-4                                             |
|    | 5.1<br>5.2                                                | Before<br>5.1.1<br>5.1.2<br>Offline<br>5.2.1<br>5.2.2<br>5.2.3                                                         | e Turning on the Power<br>Check Items<br>Steps Before Running<br>Editing of the Program<br>Program Elements<br>Settings of the System Register                                                                                                    | 5-2<br>5-2<br>5-3<br>5-4<br>5-4<br>5-4<br>5-4<br>5-5                               |
|    | 5.1                                                       | Before<br>5.1.1<br>5.1.2<br>Offline<br>5.2.1<br>5.2.2<br>5.2.3                                                         | e Turning on the Power<br>Check Items<br>Steps Before Running<br>Editing of the Program<br>Program Elements<br>Settings of the System Register<br>Setting of Position Control Parameters                                                                                                    | 5-2<br>5-3<br>5-4<br>5-4<br>5-4<br>5-5                                             |
|    | 5.1<br>5.2<br>5.3                                         | Before<br>5.1.1<br>5.1.2<br>Offline<br>5.2.1<br>5.2.2<br>5.2.3<br>Progra                                               | e Turning on the Power<br>Check Items<br>Steps Before Running<br>Editing of the Program<br>Program Elements<br>Settings of the System Register<br>Setting of Position Control Parameters<br>am Download and Run                                                                                                    | 5-2<br>5-2<br>5-3<br>5-4<br>5-4<br>5-4<br>5-5<br>5-6                               |
|    | 5.1<br>5.2<br>5.3                                         | Before<br>5.1.1<br>5.1.2<br>Offline<br>5.2.1<br>5.2.2<br>5.2.3<br>Progra<br>5.3.1                                      | e Turning on the Power<br>Check Items<br>Steps Before Running<br>Editing of the Program<br>Program Elements<br>Settings of the System Register<br>Setting of Position Control Parameters<br>Setting of Position Control Parameters<br>am Download and Run<br>Before Turning on the Power                                                                                     | 5-2<br>5-3<br>5-4<br>5-4<br>5-4<br>5-5<br>5-6<br>5-6                               |
|    | 5.1<br>5.2<br>5.3                                         | Before<br>5.1.1<br>5.1.2<br>Offline<br>5.2.1<br>5.2.2<br>5.2.3<br>Progra<br>5.3.1<br>5.3.2                             | e Turning on the Power<br>Check Items<br>Steps Before Running<br>Editing of the Program<br>Program Elements<br>Settings of the System Register<br>Setting of Position Control Parameters<br>Setting of Position Control Parameters<br>am Download and Run<br>Before Turning on the Power<br>Overall Program Check.                                                           | 5-2<br>5-3<br>5-4<br>5-4<br>5-4<br>5-5<br>5-6<br>5-6<br>5-7                        |
|    | 5.1<br>5.2<br>5.3                                         | Before<br>5.1.1<br>5.1.2<br>Offline<br>5.2.1<br>5.2.2<br>5.2.3<br>Progra<br>5.3.1<br>5.3.2<br>5.3.3                    | e Turning on the Power<br>Check Items<br>Steps Before Running<br>Editing of the Program<br>Program Elements<br>Settings of the System Register<br>Setting of Position Control Parameters<br>Setting of Position Control Parameters<br>am Download and Run<br>Before Turning on the Power<br>Overall Program Check<br>Program Downloading and Mode Switching                  | 5-2<br>5-3<br>5-4<br>5-4<br>5-4<br>5-5<br>5-6<br>5-6<br>5-7<br>5-7                 |
|    | 5.1<br>5.2<br>5.3                                         | Before<br>5.1.1<br>5.1.2<br>Offline<br>5.2.1<br>5.2.2<br>5.2.3<br>Progra<br>5.3.1<br>5.3.2<br>5.3.3<br>5.3.4           | e Turning on the Power<br>Check Items<br>Steps Before Running<br>Editing of the Program<br>Program Elements<br>Settings of the System Register<br>Setting of Position Control Parameters<br>Setting of Position Control Parameters<br>am Download and Run<br>Before Turning on the Power<br>Overall Program Check<br>Program Downloading and Mode Switching<br>Program Check | 5-2<br>5-3<br>5-4<br>5-4<br>5-4<br>5-5<br>5-6<br>5-6<br>5-7<br>5-7<br>5-10         |
|    | <ul><li>5.1</li><li>5.2</li><li>5.3</li><li>5.4</li></ul> | Before<br>5.1.1<br>5.1.2<br>Offline<br>5.2.1<br>5.2.2<br>5.2.3<br>Progra<br>5.3.1<br>5.3.2<br>5.3.3<br>5.3.4<br>Online | e Turning on the Power<br>Check Items                                                                                                    | 5-2<br>5-3<br>5-4<br>5-4<br>5-4<br>5-5<br>5-6<br>5-6<br>5-7<br>5-7<br>5-10<br>5-11 |

| 5.4.2 | Online Editing of the Program         | .5-11 |
|-------|---------------------------------------|-------|
| 5.4.3 | Online Editing of the System Register | .5-13 |
| 5.4.4 | Download Function in RUN Mode         | .5-14 |

## 6. Memory / Main Memory Card......6-1

| 6.1 Storage Backup |       |                                                           | 6-2  |
|--------------------|-------|-----------------------------------------------------------|------|
|                    | 6.1.1 | Program Memory Backup                                     | 6-2  |
|                    | 6.1.2 | Operational Memory Backup                                 | 6-2  |
|                    | 6.1.3 | Operational Memory Backup (When Battery Installed)        | 6-3  |
|                    | 6.1.4 | Alarm Battery Error / Setting of the Hold Area            | 6-4  |
| 6.2                | RAM   | / ROM Transfer Function                                   | 6-5  |
|                    | 6.2.1 | Function Outline                                          | 6-5  |
|                    | 6.2.2 | Operations Using the Tool Software                        | 6-5  |
| 6.3                | Funct | ions of the Main Memory Card                              | 6-6  |
|                    | 6.3.1 | Function Outline                                          | 6-6  |
|                    | 6.3.2 | Setting of the Main Memory Unit                           | 6-6  |
| 6.4                | Main  | memory function                                           | 6-7  |
|                    | 6.4.1 | Function Outline                                          | 6-7  |
|                    | 6.4.2 | Before Turning on the Power                               | 6-8  |
|                    | 6.4.3 | Transferring Data to the Main Memory Card                 | 6-9  |
|                    | 6.4.4 | Transfer from the Main Memory Card to the Unit Controller | 6-11 |
|                    | 6.4.5 | Use between the Main Memory Card Models                   | 6-12 |
| 6.5                | Calen | ıdar clock                                                | 6-13 |
|                    | 6.5.1 | Function Outline                                          | 6-13 |
|                    | 6.5.2 | Calendar Clock Setting                                    | 6-13 |
|                    | 6.5.3 | Calendar Clock Application Examples                       | 6-14 |
| Sec                | urity | Functions                                                 | 7-1  |
|                    | ,     |                                                           |      |
| 7.1                | Passv | word Protection Function                                  | 7-2  |

7.

|    |          | 7.1.2              | Tool software setting                                | 7-2  |
|----|----------|--------------------|------------------------------------------------------|------|
|    | 7.2      | Progra             | am Upload Prohibited Function                        | 7-8  |
|    |          | 7.2.1              | Function Outline                                     | 7-8  |
|    |          | 7.2.2              | Tool software setting                                | 7-9  |
|    | 7.3      | Securi             | ity Function Applicability List                      | 7-10 |
|    |          | 7.3.1              | Control Unit Controller                              | 7-10 |
| 8  | Oth      | or Fu              | nctions                                              | 8-1  |
| 0. | Ull      | ciiu               |                                                      |      |
|    | 8.1      | Analo              | g potentiometer                                      | 8-2  |
|    |          | 8.1.1              | Function Outline                                     | 8-2  |
|    |          | 8.1.2              | Analog Potentiometer Application Examples            | 8-2  |
|    | 8.2      | Input <sup>-</sup> | Time Constant Setting Function                       | 8-3  |
|    |          | 8.2.1              | Function Outline                                     | 8-3  |
| ~  | <b>T</b> |                    |                                                      | 0.1  |
| 9. | Iro      | ubies              | nooting                                              |      |
|    | 9.1      | Self-di            | iagnosis function                                    | 9-2  |
|    |          | 9.1.1              | Status display LED of the control unit               | 9-2  |
|    |          | 9.1.2              | Status Display LED of the FP-X Expansion FP0 Adapter | 9-3  |
|    |          | 9.1.3              | Operation mode in case of exception                  | 9-3  |
|    | 9.2      | Troubl             | leshooting Exceptions                                | 9-4  |
|    |          | 9.2.1              | ERROR LED blinking                                   | 9-4  |
|    |          | 9.2.2              | When Not Switched to RUN Mode                        | 9-6  |
|    |          | 9.2.3              | When ERR.LED Lights Up                               | 9-6  |
|    |          | 9.2.4              | If all LEDs are not lit                              | 9-7  |
|    |          | 9.2.5              | When Protection Error Message Shows                  | 9-7  |
|    |          | 9.2.6              | When the Output is Not Normal                        | 9-8  |
|    |          | 9.2.7              | If Expansion Units Not Operated                      | 9-9  |
|    |          | 9.2.8              | If a Communication Error Occurs (RS-232C)            | 9-10 |
|    |          | 9.2.9              | If a Communication Error Occurs (RS-422)             | 9-10 |
|    |          |                    |                                                      |      |

|     |      | 9.2.11 If a Communication Error Occurs (Ethernet)                                                                                           | 9-12                    |
|-----|------|----------------------------------------------------------------------------------------------------|-------------------------|
| 10. | Mai  | ntenance and Inspection                                                                                                    | 10-1                    |
|     | 10.1 | Precautions for Using Backup Battery<br>10.1.1 Backup Battery Replacement                                                                   |                         |
|     | 10.2 | 10.1.2 Backup Battery Lifetime and Replacement Time                                                                                         | 10-3                    |
| 11. | Spe  | cification                                                                                                    | 11-1                    |
|     | 11.1 | Control Unit Specifications<br>11.1.1 General Specification<br>11.1.2 Performance specification<br>11.1.3 Communication Specifications      |                         |
|     | 11.2 | Operational Storage Area                                                                                                    | 11-7                    |
|     | 11.3 | System Register List                                                                                                    | 11-8                    |
|     | 11.4 | Special Relay List                                                                                                    | 11-19                   |
|     | 11.5 | Special Data Register List                                                                                                    | 11-32                   |
|     | 11.6 | Error Code List<br>11.6.1 Syntax Check Error List<br>11.6.2 Self-diagnostic Error List<br>11.6.3 MEWTOCOL-COM Communication Error Code List |                         |
|     | 11.7 | Dimensions                                                                                                    | 11-53<br>11-53<br>11-54 |

# **1** System Structure

## 1.1 Unit List

## 1.1.1 FP-XH Control Unit

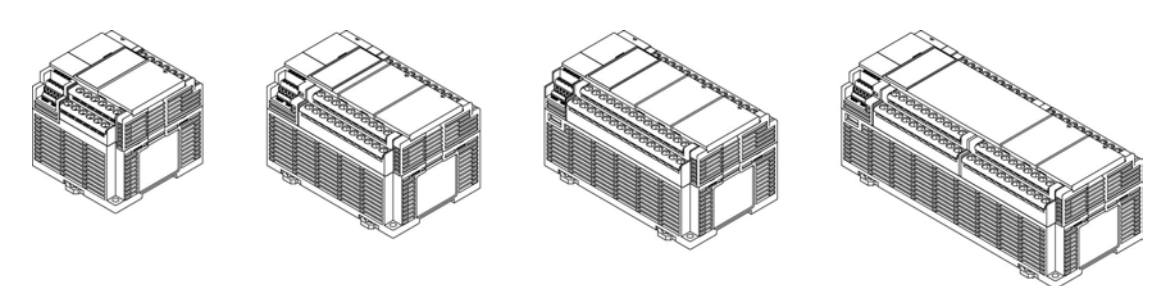

Divided into the following types according to points, power supply and output type.

| Points          | 14 points / 30 points / 40 points / 60 points |
|-----------------|-----------------------------------------------|
| Power<br>supply | 100-240 VAC or 24 VDC                         |
| Output          | Relay or transistor (NPN output)              |

## 1.1.2 FP-X / FP-X0 Expansion Unit

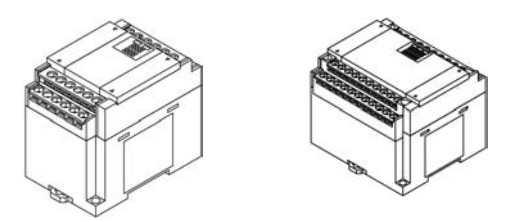

Divided into the following types according to points, power supply and output type. Can be used with the old models FP-X, FP-X0.

#### ■ FP-X Expansion Unit

| Points          | 14 points (for output) / 16 points (for input) / 16 points | 30 points             |
|-----------------|------------------------------------------------------------|-----------------------|
| Power<br>supply | No power supply                                            | 100-240 VAC or 24 VDC |
| Output          | Relay or transistor (NPN output or PNP output)             |                       |

## ■ FP-X0 Expansion Unit

| Points          | 24 points                                      | 40 points |
|-----------------|------------------------------------------------|-----------|
| Power<br>supply | No power supply                                | 24 VDC    |
| Output          | Relay or transistor (NPN output or PNP output) |           |

## 1.1.3 FP-X Expansion FP0 Adapter

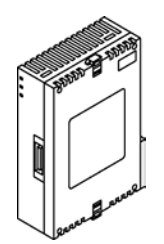

Interface adapters enabling connection with FP0 series expansion unit / high function unit.

## 1.1.4 FP-X Expansion Card (Communication Card)

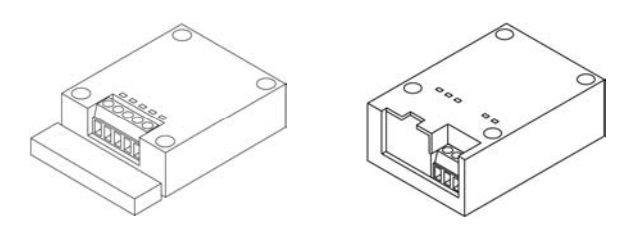

Divided into the following types according to the type of communication interface and the number of channels.

|                       | RS-232C (5-wire) × 1ch                  |  |
|-----------------------|-----------------------------------------|--|
|                       | RS-232C (3-wire) × 2ch                  |  |
| Communication pottorn | RS-485 / RS-422 × 1ch                   |  |
| Communication pattern | RS-485 × 1ch + RS-232C (3-wire) × 1ch   |  |
|                       | RS-485 × 2ch                            |  |
|                       | Ethernet × 1ch + RS-232C (3-wire) × 1ch |  |

## 1.1.5 FP-X Expansion Card (Function Card)

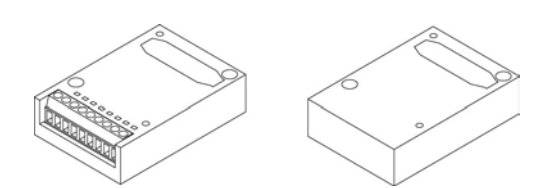

Divided into the following types according to the output type and function.

| Analog input and output  | Analog input × 2ch<br>Analog output × 2ch<br>Analog input × 2ch + analog output × 1ch     |
|--------------------------|-------------------------------------------------------------------------------------------|
| Digital input and output | Input 8 points, transistor output 8 points<br>Input 4 points + transistor output 3 points |
| Pulse input and output   | High-speed counter × 2ch + pulse output × 1ch                                             |
| Main memory              | Main memory + real-time clock                                                             |

## 1.2 Unit Type Summary

## 1.2.1 FP-XH Control Unit

| Broduct Namo | Specification                               |              | Order Number   |  |
|--------------|---------------------------------------------|--------------|----------------|--|
| Flouder Name | Input / Output Specifications               | Power supply | Older Nulliber |  |
| FP-XH C14R   | DC input 8 points, relay output 6 points    | 100-240 VAC  | AFPXHC14R      |  |
| control unit | De input o points, relay output o points    | 24 VDC       | AFPXHC14RD     |  |
| FP-XH C14T   | DC input 8 points, transistor (NPN) output  | 100-240 VAC  | AFPXHC14T      |  |
| control unit | 6 points                                    | 24 VDC       | AFPXHC14TD     |  |
| FP-XH C30R   | DC input 16 pointe relay output 14 pointe   | 100-240 VAC  | AFPXHC30R      |  |
| control unit | De input to points, telay output 14 points  | 24 VDC       | AFPXHC30RD     |  |
| FP-XH C30T   | DC input 16 points, transistor (NPN) output | 100-240 VAC  | AFPXHC30T      |  |
| control unit | 14 points                                   | 24 VDC       | AFPXHC30TD     |  |
| FP-XH C40R   |                                             | 100-240 VAC  | AFPXHC40R      |  |
| control unit | DC input 24 points, relay output 16 points  | 24 VDC       | AFPXHC40RD     |  |
| FP-XH C40T   | DC input 24 points, transistor (NPN) output | 100-240 VAC  | AFPXHC40T      |  |
| control unit | 16 points                                   | 24 VDC       | AFPXHC40TD     |  |
| FP-XH C60R   |                                             | 100-240 VAC  | AFPXHC60R      |  |
| control unit | DC input 32 points, relay output 28 points  | 24 VDC       | AFPXHC60RD     |  |
| FP-XH C60T   | DC input 32 points, transistor (NPN) output | 100-240 VAC  | AFPXHC60T      |  |
| control unit | 28 points                                   | 24 VDC       | AFPXHC60TD     |  |

## 1.2.2 FP-X Expansion Unit

| Broduct Namo                       | Specification                                             | Order Number |              |  |
|------------------------------------|-----------------------------------------------------------|--------------|--------------|--|
| Flouder Name                       | Input / Output Specifications                             | Power supply | Order Number |  |
|                                    | DC input 8 points, relay output 8 points                  | -            | AFPX-E16R    |  |
| FP-X E16<br>expansion I/O unit     | DC input 8 points, transistor output (NPN)<br>8 points    | -            | AFPX-E16T    |  |
|                                    | DC input 8 points, transistor output (PNP)<br>8 points    | -            | AFPX-E16P    |  |
|                                    | DC input 16 points, relay output 14 points                | 100-240 VAC  | AFPX-E30R    |  |
|                                    | DC input to points, relay output 14 points                | 24 VDC       | AFPX-E30RD   |  |
| FP-X E30                           | DC input 16 points, transistor output (NPN)               | 100-240 VAC  | AFPX-E30T    |  |
| expansion I/O unit                 | 14 points                                                 | 24 VDC       | AFPX-E30TD   |  |
|                                    | DC input 16 points, transistor output (PNP)               | 100-240 VAC  | AFPX-E30P    |  |
|                                    | 14 points                                                 | 24 VDC       | AFPX-E30PD   |  |
| FP-X E16<br>expansion input unit   | DC input 16 points                                        | -            | AFPX-E16X    |  |
| FP-X E14R<br>expansion output unit | FP-X E14R<br>expansion output unit Relay output 14 points |              | AFPX-E14YR   |  |

(Note) Comes with expansion cables (8 cm type).

## 1.2.3 FP-X0 Expansion Unit

| Broduct Namo                    | Specification                                            |              |              |  |
|---------------------------------|----------------------------------------------------------|--------------|--------------|--|
| Product Name                    | Input / Output Specifications                            | Power supply | Order Number |  |
|                                 | DC input 16 points, relay output 8 points                | -            | AFPX0E24R    |  |
| FP-X0 E24                       | DC input 16 points, transistor output (NPN) 8 points     | -            | AFPX0E24T    |  |
|                                 | DC input 16 points, transistor output (PNP) 8 points     | -            | AFPX0E24P    |  |
|                                 | DC input 24 points, relay output 16 points               | 24 VDC       | AFPX0E40RD   |  |
| FP-X0 E40<br>expansion I/O unit | DC input 24 points, transistor output (NPN) 16 points    | 24 VDC       | AFPX0E40TD   |  |
|                                 | DC input 24 points, transistor output (PNP)<br>16 points | 24 VDC       | AFPX0E40PD   |  |

(Note) Comes with expansion cables (8 cm type).

## 1.2.4 FP-X Expansion FP0 Adapter

| Name                          | Specification                               | Order Number |
|-------------------------------|---------------------------------------------|--------------|
| FP-X Expansion FP0<br>Adapter | Used to connect with the FP0 expansion unit | AFPX-EFP0    |

(Note) Comes with expansion cables (8 cm type).

## 1.2.5 FP-X Expansion Card (Communication Card)

| Name               | Specification                                                    | Order Number |
|--------------------|------------------------------------------------------------------|--------------|
|                    | RS-232C 5-wire × 1 channel                                       | AFPX-COM1    |
|                    | RS-232C 3-wire × 2 channel                                       | AFPX-COM2    |
| FP-X communication | RS-485 / RS-422 (insulated) × 1 channel                          | AFPX-COM3    |
| card               | RS-485 (insulated) × 1 channel + RS-232C 3-wire × 1 channel      | AFPX-COM4    |
|                    | RS-485 (insulated) × 2 channels (non-insulated between channels) | AFPX-COM6    |
|                    | Ethernet port + RS-232C 3-wire × 1 channel                       | AFPX-COM5    |

| 1.2.6 | FP-X | Expansion | Card | (Function | Card) |
|-------|------|-----------|------|-----------|-------|
|-------|------|-----------|------|-----------|-------|

| Name                             |                                          | Specification                                                                                                    | Order Number |
|----------------------------------|------------------------------------------|----------------------------------------------------------------------------------------------------|--------------|
|                                  | FP-X analog input card                   | Analog input (non-isolated) × 2 channels                                                                             | AFPX- AD2    |
|                                  | FP-X analog output card                  | Analog output (insulated) × 2 channels<br>(insulated between channels)                                               | AFPX-DA2     |
| Analog<br>input and<br>output    | FP-X analog I/O card                     | Analog input (insulated) × 2 channels<br>(non-insulated between channels)<br>+ analog output (insulated) × 1 channel | AFPX-A21     |
|                                  | FP-X thermocouple card                   | Thermocouple input (insulated) × 2 channels (insulated between channels)                                             | AFPX-TC2     |
|                                  | FP-X temperature measuring resistor card | Temperature measuring resistor input<br>(insulated) × 2 channels<br>(insulated between channels)                     | AFPX-RTD2    |
|                                  | FP-X input card                          | 8-point DC input                                                                                                    | AFPX-IN8     |
| Digit                            | FP-X output card                         | 8-point transistor output (NPN)                                                                                      | AFPX-TR8     |
| input and                        | FP-X output card                         | 6-point transistor output (PNP)                                                                                      | AFPX-TR6P    |
| ouipui                           | FP-X input and output<br>card            | 4-point DC input + 3-point transistor output (NPN)                                                                   | AFPX-IN4T3   |
| FP-X pulse input and output card |                                          | High-speed counter 2ch + pulse output 1ch                                                                            | AFPX-PLS     |
| FP-X main memory card            |                                          | Main memory + real-time clock                                                                                        | AFPX-MRTC    |

## 1.2.7 Options

| Name                 | Specification                                                                                  | Order Number |
|----------------------|------------------------------------------------------------------------------------------------|--------------|
| FP-XH backup battery | Required when expanding operational memory keeping area and using the calendar clock function. | AFPXHBATT    |

## 1.2.8 Repair Parts

|        | Name                              | Specification                        | Order Number |
|--------|-----------------------------------|--------------------------------------|--------------|
|        | FP-X expansion<br>cable<br>(note) | 8 cm                                 | AFPX-EC08    |
| 60 - C |                                   | 30 cm                                | AFPX-EC30    |
|        |                                   | 80 cm                                | AFPX-EC80    |
|        | FP0<br>power cable                | For expansion FP0 adapters, 1 m long | AFP0581      |

(Note 1): The FP0 expansion unit and high-function unit include 8 cm expansion cables. Please limit the total length to less than 160 cm when using.

(Note 2): when using long expansion cables, I/O checking error may occur due to noises and other effects. In this case, it is recommended to take measures such as using ferrite cores.

## 1.3 Unit Combination Restrictions

## 1.3.1 Use Restrictions of FP-X Expansion Units

- Expansion Number and Order Limitations (1)
- Connect up to 8 expansion units.

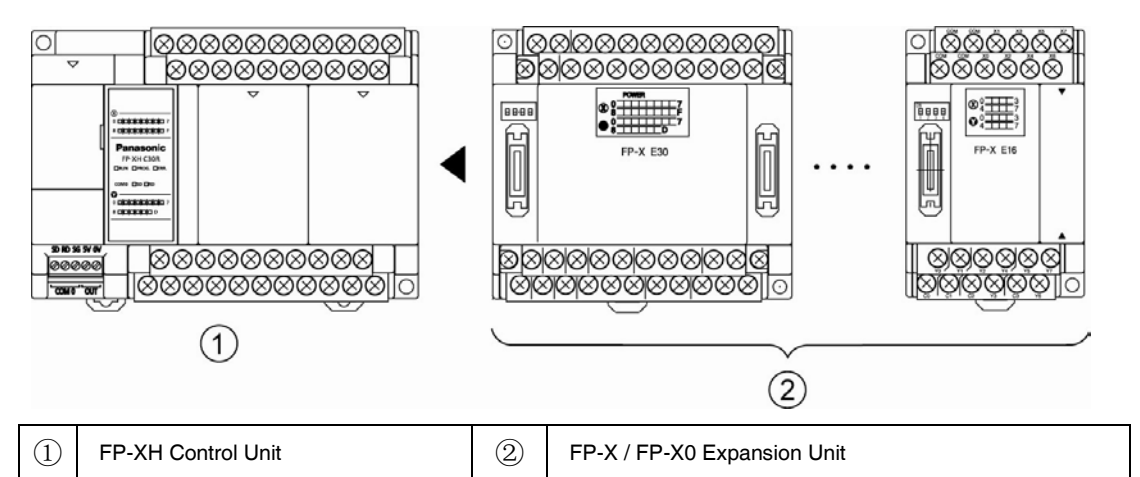

#### Maximum Control I/O Points

| Type of Control Unit   | I/O Points for<br>Single Control Unit | I/O Points for FP-X<br>E30 Expansion | I/O Points for FP-X0<br>E40 Expansion |  |
|------------------------|---------------------------------------|--------------------------------------|---------------------------------------|--|
| FP-XH C14 control unit | 14 points                             | Maximum 254 points                   | Maximum 334 points                    |  |
| FP-XH C30 control unit | 30 points                             | Maximum 270 points                   | Maximum 350 points                    |  |
| FP-XH C40 control unit | 40 points                             | Maximum 280 points                   | Maximum 360 points                    |  |
| FP-XH C60 control unit | 60 points                             | Maximum 300 points                   | Maximum 380 points                    |  |

Expansion Cable Combination Limitations

• Please limit the total length of the expansion cable to less than 160 cm.

Expansion Cable Combination Limitations (2)

• The number of expansion units can be connected and expanded varies with its types.

|            | Unit Type                    |                                          | Remarks                                |  |
|------------|------------------------------|------------------------------------------|----------------------------------------|--|
| 1          | FP-XH Control Unit           |                                          |                                        |  |
| $\bigcirc$ | EP-X Expansion I/O   Init    | EB X Evenneign I/O Linit E14YR, E16R Exp |                                        |  |
| 2          | TF-X Expansion /O Onic       | E16X, E16T, E16P Ver.3.0 or below        | power supply                           |  |
| $\bigcirc$ | FP-X Expansion I/O Unit      | E16X, E16T, E16P Ver.3.0 or above        | Expansion I/O unit without built-in    |  |
| 9          | FP-X0 Expansion I/O Unit     | E24R, E24T, E24P                         | power supply                           |  |
|            | FP-X Expansion I/O Unit      | E30                                      | Expansion I/O unit with built-in power |  |
| 4          | FP-X0 Expansion I/O Unit E40 |                                          | supply                                 |  |

• In the FP-X expansion I/O unit, connecting two units in group ② shown in the above table is not possible. However, it can be expanded on the right side of the expansion I/O unit with built-in power supply.

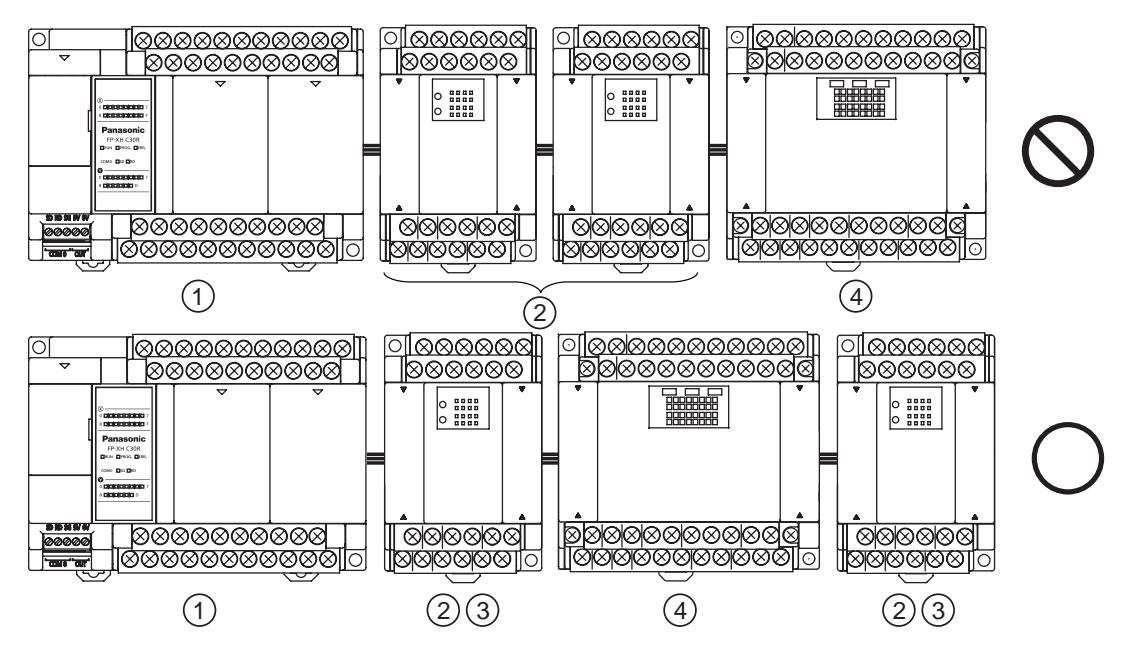

• In the FP-X expansion I/O unit and unit without built-in power supply, up to three units in group ③ shown in the above table can be connected.

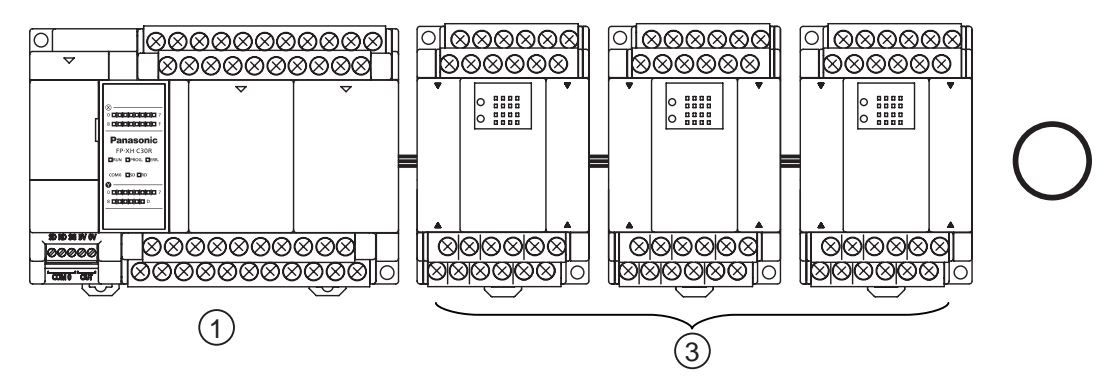

## 1.3.2 Use Restrictions of FP-X Expansion Adapter

- Expansion position of FP-X expansion FP0 adapter
- With the FP-X expansion FP0 adapter, up to three FP0 expansion units can be connected.
- When using the FP-X expansion FP0 adapter, up to seven FP-X expansion units can be connected.
- The end of the FP-X expansion bus can only connect with one FP-X expansion FP0 adapter. Please expand on the right side of FP-X / FP-X0 expansion units.

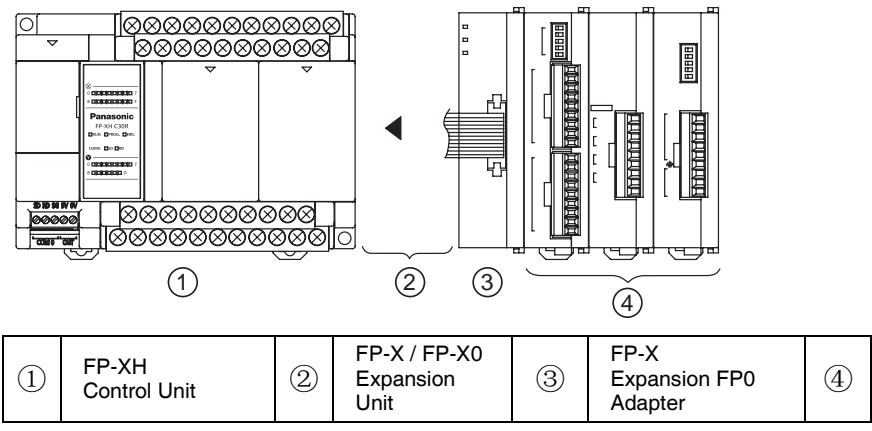

FP0 Expansion Unit High Function Unit

- Expansion sequence of FP0 expansion unit / FP0 high functional unit
- Please connect the FP0 thermocouple input unit to the right side of the other FP0 units. Connecting to the left side reduces overall accuracy.
- Please connect the FP0 CC-Link unit to the right side of the other FP0 units. No expansion connector.

## 1.3.3 Limitations on Expansion Card Combination

- Expansion card installation position (1)
- The FP-XH control unit contains 2 expansion card installation parts. C14 only has card installation part 1.

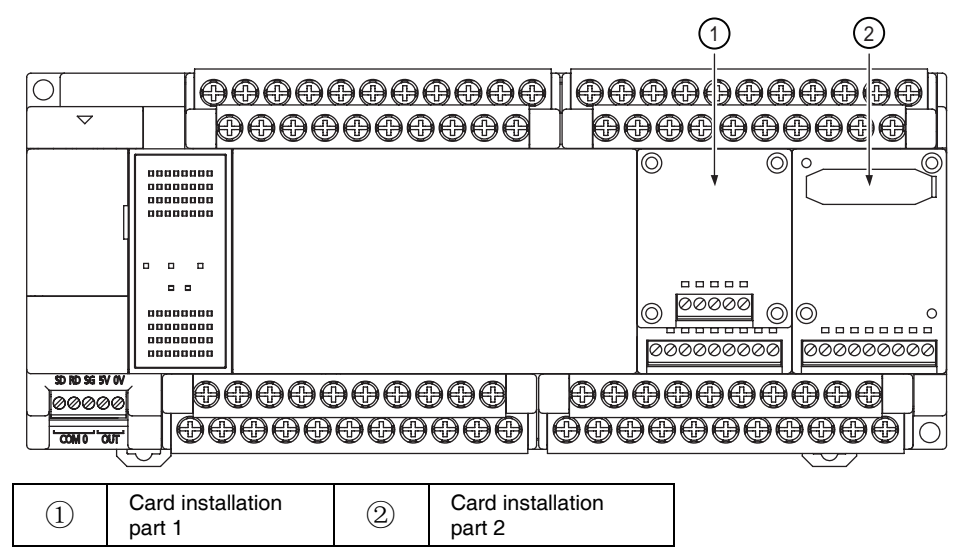

- Expansion card installation position (2)
- Function and communication card can be overlapped and installed into the same card installation part. In this case, make sure the communication card is installed over the function card.

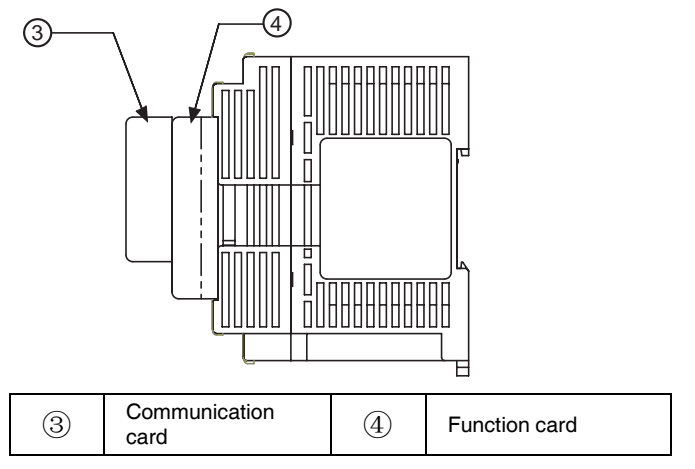

- Expansion card installation number
- Up to two function plugs and two communication plugs can be installed.

| Expansion card type and installation location (O: available, O: conditional, no notation: |
|-------------------------------------------------------------------------------------------|
| not available)                                                                            |

|               |                                           | Installation part of the control unit |                             |                 |
|---------------|-------------------------------------------|---------------------------------------|-----------------------------|-----------------|
|               | Card type                                 | Card installation<br>part 1           | Card installation<br>part 2 |                 |
| Туре          | Product Name                              | No.                                   | C14 / C30 / C40 / C60       | C30 / C40 / C60 |
|               |                                           | AFPX-COM1                             | ○ (note 2)                  | ○ (note 2)      |
|               |                                           | AFPX-COM2                             | •                           | •               |
| Communication | Communication card                        | AFPX-COM3                             | •                           | •               |
| (note 1)      | Communication card                        | AFPX-COM4                             | •                           | •               |
|               |                                           | AFPX-COM5                             | •                           | •               |
|               |                                           | AFPX-COM6                             | •                           | •               |
|               | Analog input card                         | AFPX- AD2                             | •                           | •               |
|               | Analog output card                        | AFPX-DA2                              | •                           | •               |
|               | Analog I/O card                           | AFPX-A21                              | •                           | •               |
|               | Thermocouple card                         | AFPX-TC2                              | •                           | •               |
| Function card | Temperature<br>measuring resistor<br>card | AFPX-RTD2                             | •                           | •               |
| (Note 3)      | Input card                                | AFPX-IN8                              | •                           | •               |
|               | Output card                               | AFPX-TR8                              | •                           | •               |
|               | Output card AFPX-TR6P                     |                                       | •                           | •               |
|               | Input / output card                       | AFPX-IN4T3                            | •                           | •               |
|               | Pulse input / output<br>card              | AFPX-PLS                              | ○ (note 4)                  | ○ (note 4)      |
|               | Main memory card                          | AFPX-MRTC                             | ○ (note 5)                  | ○ (note 5)      |

(Note 1): When installed with the function card together, mount it over the function card.

(Note 2): RS / CS control available for AFPX-COM1.

(Note 3): When installing the function card on C30, C40 and C60, it can be installed at card installation part 1 or card installation part 2.

(Note 4): You can not install pulse input and output card on the transistor output type control unit. If installed, a selfdiagnosis error will occur (27: Unit installation is restricted).

(Note 5): Only one FP-X main memory card can be installed. A self-diagnosis error will occur if 2 sets are installed (27: Unit installation is restricted).

## 1.3.4 Use limitations on Communication Function

- When using the standard communication port and communication card of the control unit, the following limitations exist depending on the different functions of use.
- The communication port number assigned varies according to the card installation position.
- Type of communication port / communication card (●: available, no notation: not available)

|                                           |                              | Communication Port No. Assigned |                             |      |                             |      |
|-------------------------------------------|------------------------------|---------------------------------|-----------------------------|------|-----------------------------|------|
| Order Number                              | Communication Interface      | Main<br>unit                    | Card installation<br>part 1 |      | Card installation<br>part 2 |      |
|                                           |                              | COM0                            | COM1                        | COM2 | COM3                        | COM4 |
| Control<br>unit standard<br>configuration | RS-232C (3-wire) × 1 channel | •                               |                             |      |                             |      |
| AFPX-COM1                                 | RS-232C (5-wire) × 1 channel |                                 | •                           |      | •                           |      |
| AFPX-COM2                                 | RS-232C (3-wire) × 2 channel |                                 | •                           | •    | •                           | •    |
| AFPX-COM3                                 | RS-485 / RS-422 × 1 channel  |                                 | •                           |      | •                           |      |
|                                           | RS-485 × 1 channel           |                                 | •                           |      | •                           |      |
|                                           | RS-232C (3-wire) × 1 channel |                                 |                             | •    |                             | •    |
|                                           | Ethernet × 1 channel         |                                 | •                           |      | •                           |      |
|                                           | RS-232C (3-wire) × 1 channel |                                 |                             | •    |                             | •    |
| AFPX-COM6                                 | RS-485 × 2 channel           |                                 | •                           | •    | •                           | •    |

(Note 1): With 5-wire RS-232C, the RS / CS control can be enabled for the RS-232C port of the AFPX-COM1.

(Note 2): Choose either of the RS-485 or RS-422 when using AFPX-COM3. It can be shifted by the switch on the communication card.

(Note 3): AFPX-COM4 can use RS-485 × 1 channel and RS-232C (3-wire) × 1 channel.

(Note 4): AFPX-COM5 can use Ethernet × 1 channel and RS-232C (3-wire) × 1 channel.

#### ■ Function of the communication port (●: available, ○: conditional, no notation: not available)

|                             | Communication Port No. Assigned |                             |      |                             |      |   |
|-----------------------------|---------------------------------|-----------------------------|------|-----------------------------|------|---|
| Communication function used | Main<br>unit                    | Card installation<br>part 1 |      | Card installation<br>part 2 |      |   |
|                             | COM0                            | COM1                        | COM2 | COM3                        | COM4 |   |
| PLC Link                    |                                 | 0                           | 0    |                             |      |   |
|                             | Master station                  | •                           | •    | •                           | •    | • |
|                             | Slave station                   | •                           | •    | •                           | •    | • |
|                             | Master station                  | •                           | •    | •                           | •    |   |
| MODBOS-NTO                  | •                               | •                           | •    | •                           |      |   |
| General communication       | •                               | •                           | •    | •                           |      |   |

(Note 1): PLC link can only use either the COM0 port comes with the control unit or COM1 port on the card.

(Note 2): The COM4 port only supports MEWTOCOL-COM communication. In addition, the communication parameters (station number, communication format, communication speed) when the power is ON are same as the settings of the COM3 port. After RUN, you can also change the conditions by SYS1 instruction.

## 1.3.5 Limitations on Function Combination

- Combining FP-XH series with the COM0 port, communication plug-in COM1 COM4 ports come with the main body, up to 5 communication interfaces can be used to communicate with external machine.
- When all 5 ports of the COM0 COM4 are used, the maximum speed of communication is 115.2 kbps, and pulse output functions of up to 2 axes can be used. When 4 or less communication ports are used, the maximum speed of communication is 230.4 kbps, and pulse output functions of up to 6 axes can be used.

## 1.4 Programming Tools

## 1.4.1 Required Tools

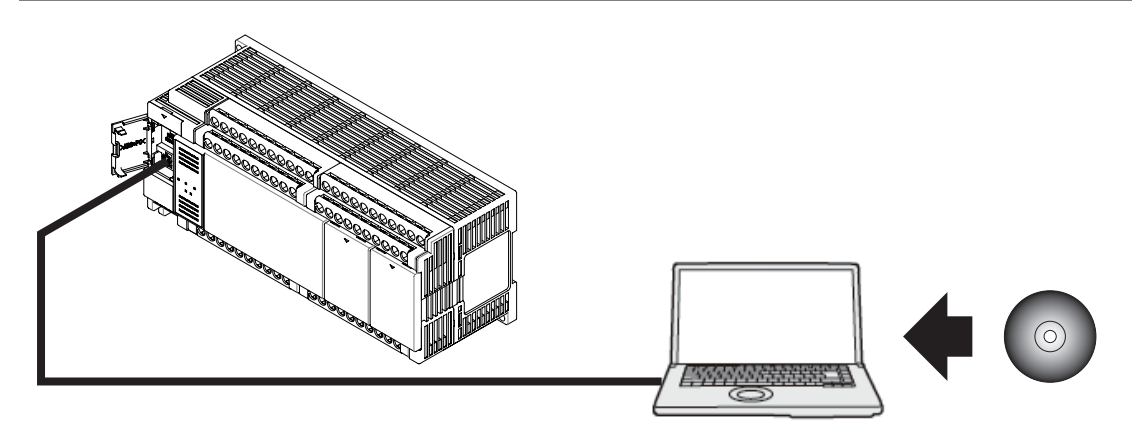

## 1.4.2 Software Environment and Applicable Cables

#### Standard trapezoidal software FPWIN GR Ver.2

| Software Category OS     |                             | Hard Drive Capacity | Order Number |
|--------------------------|-----------------------------|---------------------|--------------|
| FPWIN GR Ver.2 (Chinese) | Windows®7 (32 bit / 64 bit) | 40MB or more        | AFPS10820    |

(Note 1): When upgrading from Ver2 to the latest version, you can use the company HP (http://industrial.panasonic.com/ac/c/dl\_center/software/) for a free upgrade. Please use the latest version.

#### Computer connection cable

• Use a commercially available USB cable.

| Cable Type               | Length    |
|--------------------------|-----------|
| USB 2.0 cable (A: miniB) | Up to 5 m |

## 1.4.3 Corresponding Version of the Software

The following versions of software are required for using the FP-XH.

| Item Corresponding Version |                           |                                                                                                    |  |
|----------------------------|---------------------------|----------------------------------------------------------------------------------------------------|--|
| Progran<br>FPWIN           | nming Tool Software<br>GR | Ver.2.93 or later                                                                                                    |  |
|                            | Configurator PMX          | Use it after using the pulse output function based on the data sheet setting mode. Embedded in the FPWIN GR, started through the "Options" menu. |  |

# **2** Control Unit Specifications

## 2.1 Name and Function of Each Part

## 2.1.1 Name and Function of Each Part

### FP-XH C14 control unit

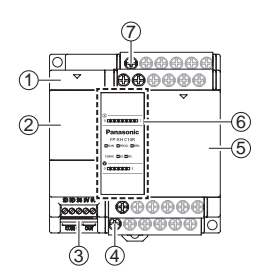

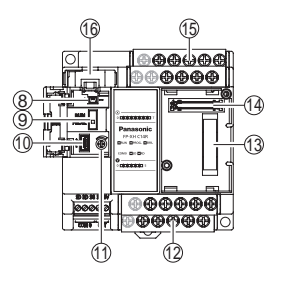

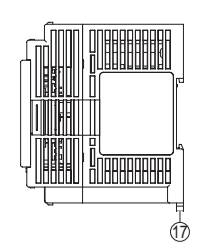

■ FP-XH C30 control unit

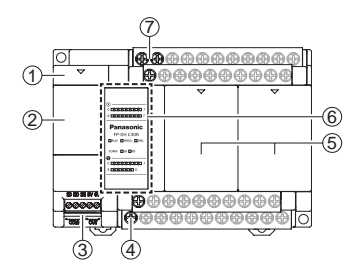

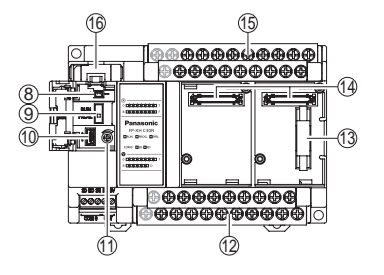

## ■ FP-XH C40 control unit

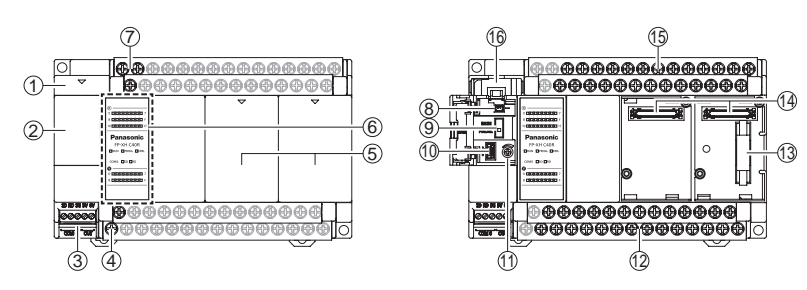

■ FP-XH C60 control unit

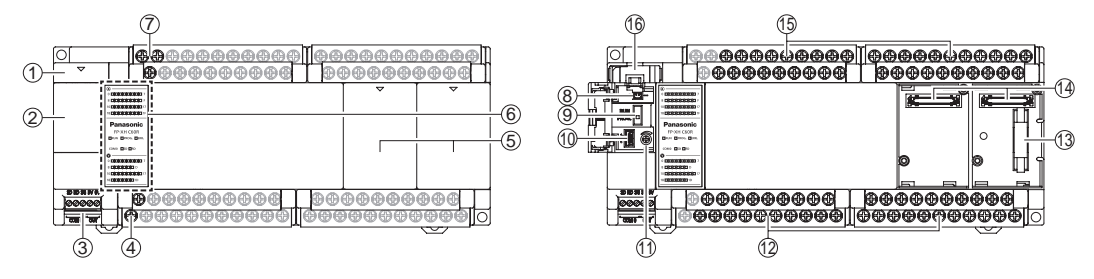

(Note): The side is universal for all models.

| No.  | Name                                                  | Function                                                                                                    |  |  |
|------|-------------------------------------------------------|----------------------------------------------------------------------------------------------------|--|--|
| 1    | Battery cover                                         | Backup battery insertion space for options.                                                                                                    |  |  |
| 2    | Operating unit cap                                    | Has built-in battery connector, RUN / PROG. mode switch, USB port connector and analog potentiometer.                                                                                                    |  |  |
| 3    | COM0 port                                             | 3-wire RS-232C port. Also equipped with a 5V power supply terminal for<br>connecting to GT series monitor.                                                                                                    |  |  |
| 4    | General power<br>supply terminals<br>for input        | Can be used as a universal power supply for input circuit.                                                                                                    |  |  |
| 5    | Card installation<br>part cover                       | Installation space for communication card and function card of the options.                                                                                                    |  |  |
| 6    | Status display LED /<br>input / output<br>display LED | Displays operation mode, error conditions and the communication status and input / output status of the COM0 port.                                                                                               |  |  |
| 7    | Power supply terminals                                | Connected to the drive control unit power supply.                                                                                                    |  |  |
| 8    | Battery connector                                     | Insert special battery (AFPXHBATT) connector.                                                                                                    |  |  |
| 0    | RUN / PROG.<br>mode switch                            | RUN (upper) Set to RUN mode. Program execution begins.                                                                                                    |  |  |
| 9    |                                                       | PROG (lower) Set to programming mode.                                                                                                    |  |  |
| 10   | USB port connector                                    | Connecting to a PC using the tool software.                                                                                                    |  |  |
| 11)  | Analog<br>potentiometer                               | The special DT value changes when rotating potentiometer. It can be applied to analog timers etc.                                                                                                    |  |  |
| (12) | Output terminal                                       | Connect with the output device.                                                                                                    |  |  |
| 13   | Expansion unit<br>connector                           | Connect with an expansion cable for installing expansion unit.                                                                                                    |  |  |
| 14   | Expansion card<br>connector                           | For installing an optional expansion card (communication card or function card).                                                                                                    |  |  |
| (15) | Input terminal                                        | Connect with input devices.                                                                                                    |  |  |
| 16   | Battery holder                                        | When using the calendar clock function, it is used to install a special battery when expanding the backup area of memory area for operation. The special Battery (AFPXHBATT) is required to purchase separately. |  |  |
| (17) | DIN hook                                              | Used for DIN rail fixing.                                                                                                    |  |  |

#### ■ Name and Function of Each Part

(Note 1): Whether the switch is on "RUN" or "PROG", the mode can be switched by tool software via remote operation. When the power is reconnected, it will operate under the mode at the switch position.

## 2.1.2 Action Display LED Unit Specifications

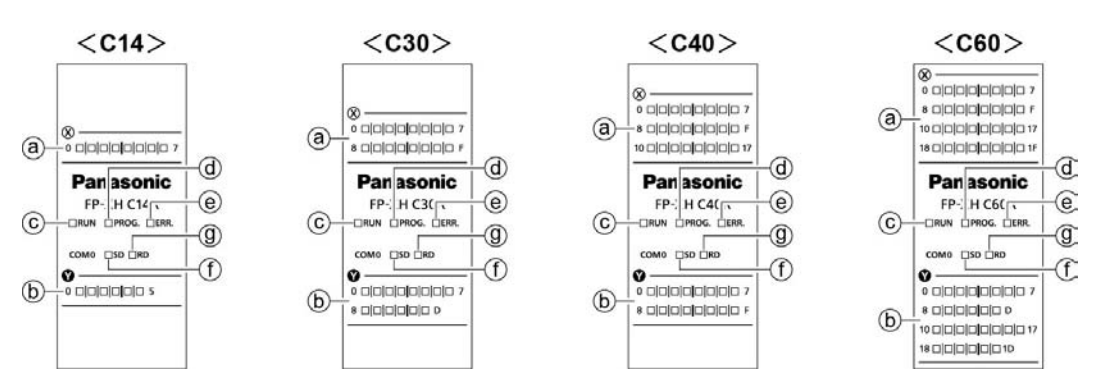

| No. | Controlle<br>Display | er | Color | Display Content                            |                                                                                                    |  |  |        |                                              |
|-----|----------------------|----|-------|--------------------------------------------|----------------------------------------------------------------------------------------------------|--|--|--------|----------------------------------------------|
| a   | Х                    |    | Green | Indicate t                                 | he status of inputs.                                                                                     |  |  |        |                                              |
| b   | Y                    |    | Green | Indicate t                                 | Indicate the status of outputs.                                                                          |  |  |        |                                              |
|     |                      |    |       | Lights                                     | Lighted when running the program in RUN mode.                                                            |  |  |        |                                              |
| C   | RUN                  |    | Green | Flashes                                    | When performing the mandatory input and output function, RUN / PROGLED will flash alternately.           |  |  |        |                                              |
|     | PROG. Gree           |    |       |                                            |                                                                                                    |  |  | Lights | Lighted when stopping running in PROG. mode. |
| (d) |                      |    | Green | Flashes                                    | When performing the mandatory input and output function, RUN / PROGLED will flash alternately.           |  |  |        |                                              |
| ſ   | 0040                 | SD | Green | Flashes when sending from the COM0 port.   |                                                                                                    |  |  |        |                                              |
| g   | COMO                 | RD | Green | Flashes when receiving from the COM0 port. |                                                                                                    |  |  |        |                                              |
| _   |                      |    |       | Flashes                                    | Lit when detecting errors through self diagnosis.                                                        |  |  |        |                                              |
| (e) | ERR                  |    | Red   | Lights                                     | The light is on during hardware exceptions, program operation stagnation and monitoring timer operation. |  |  |        |                                              |

## 2.1.3 COM0 Port Specifications

- Universal 3-wire RS-232C port.
- Equipped with a 5 V power supply terminal for supplying power to the GT02 / GT02L series programmable display.

#### Terminal arrangement

SD RD SG 5V 0V

| Controller<br>Display |    | Description                                          |                                |  |
|-----------------------|----|------------------------------------------------------|--------------------------------|--|
| SD                    |    | Send data (unit → external device)                   |                                |  |
| COM 0                 | RD | Receive data (external device $\rightarrow$ unit)    | Universal 3-wire RS-232C port. |  |
|                       | SG | Signal ground                                        |                                |  |
| 5V                    |    | As power supply for GT series display 5 VDC output   |                                |  |
| 001                   | 0V | As power supply for GT series display, 5 VDC output. |                                |  |

## 2.2 Power Specifications

## 2.2.1 AC Power Supply Type

#### ■ AC Power Supply Type

| Item                                                   |         | Specification                                               |                                                                                                    |  |
|--------------------------------------------------------|---------|-------------------------------------------------------------|----------------------------------------------------------------------------------------------------|--|
|                                                        |         | C14                                                         | C30 / C40 / C60                                                                                                    |  |
| Rated voltage                                          |         | 100 - 240 VAC                                               |                                                                                                    |  |
| Allowable voltage range                                |         | 85 - 264 VAC                                                |                                                                                                    |  |
| Impact current (240 VAC, at 25°C ambient temperature)  |         | 45 A or less                                                |                                                                                                    |  |
| Allowable temporal outage time                         |         | 10 ms (when using 200 VAC)                                  |                                                                                                    |  |
| Frequency                                              |         | 50 / 60Hz (47 - 63Hz)                                       |                                                                                                    |  |
| Leakage current                                        |         | 0.75 mA or less between input - protection ground terminals |                                                                                                    |  |
| Built-in power supply unit to ensure long service life |         | 30,000 hours (at 55°C ambient temperature)                  |                                                                                                    |  |
| Fuse                                                   |         | Built-in (not replaceable)                                  |                                                                                                    |  |
| Insulation mode                                        |         | Transformer insulation                                      |                                                                                                    |  |
| Terminal screw                                         |         | М3                                                          |                                                                                                    |  |
| Current consumption                                    | 100 VAC | C14R : 185 mA or less<br>C14T : 175 mA or less              | C30R : 330 mA or less<br>C30T : 310 mA or less<br>C40R : 345 mA or less<br>C40T : 320 mA or less<br>C60R : 380 mA or less<br>C60T : 335 mA or less |  |
|                                                        | 200 VAC | C14R : 115 mA or less<br>C14T : 110 mA or less              | C30R : 200 mA or less<br>C30T : 190 mA or less<br>C40R : 215 mA or less<br>C40T : 195 mA or less<br>C60R : 235 mA or less<br>C60T : 205 mA or less |  |

## 2.2.2 AC Power Supply Type: Universal Power Supply for Input Circuit

### ■ AC Power Supply Type: Specifications of Universal Power Supply for Input Circuit

| Itom                    | Specification   |                 |  |  |
|-------------------------|-----------------|-----------------|--|--|
| nem                     | C14             | C30 / C40 / C60 |  |  |
| Rated voltage           | 24 VDC          |                 |  |  |
| Allowable voltage range | 21.6 - 26.4 VDC |                 |  |  |
| Rated output current    | 0.15A           | 0.4A            |  |  |
| Over-current protection | Yes             |                 |  |  |
| Terminal screw          | M3              |                 |  |  |

## 2.2.3 DC Power Supply Type

## ■ DC Power Supply Type

| Itom                                                   | Specification                                                                                                    |  |  |
|--------------------------------------------------------|----------------------------------------------------------------------------------------------------|--|--|
| lien                                                   | C14 / C30 / C40 / C60                                                                                                    |  |  |
| Rated voltage                                          | 24 VDC                                                                                                    |  |  |
| Allowable voltage range                                | 21.6 - 26.4 VDC                                                                                                    |  |  |
| Impact current                                         | 12 A or less (24 VAC, at 25°C ambient temperature)                                                                                                    |  |  |
| Allowable temporal outage time                         | 10 ms                                                                                                    |  |  |
| Built-in power supply unit to ensure long service life | 30,000 hours (at 55°C ambient temperature)                                                                                                    |  |  |
| Fuse                                                   | Built-in (not replaceable)                                                                                                    |  |  |
| Insulation mode                                        | Non-insulated                                                                                                    |  |  |
| Terminal screw                                         | M3                                                                                                    |  |  |
| Current consumption                                    | C14R : 95 mA or less<br>C14T : 90 mA or less<br>C30R : 160 mA or less<br>C30T : 115 mA or less<br>C40R : 185 mA or less<br>C40T : 130 mA or less<br>C60RD : 275 mA or less<br>C60TD : 170 mA or less |  |  |

## 2.3 Input and Output Specifications (Relay Output Type)

## 2.3.1 Input Specifications

#### Specification

| Item                                         |                                                    | Specification                                                 |                                                                               |                 |                 |                        |
|----------------------------------------------|----------------------------------------------------|---------------------------------------------------------------|-------------------------------------------------------------------------------|-----------------|-----------------|------------------------|
|                                              |                                                    | C14R                                                          |                                                                               | C30R            | C40R            | C60R                   |
| Insulation mode                              |                                                    | Optocouple                                                    | r insula                                                                      | ation           |                 |                        |
| Rated input voltage                          | ge                                                 | 24 VDC                                                        |                                                                               |                 |                 |                        |
| Service voltage ra                           | 21.6 - 26.4 VDC                                    |                                                               |                                                                               |                 |                 |                        |
| Rated input curre                            | Appr. 4.7mA (X0 - X7) / appr. 4.3mA (X8 and above) |                                                               |                                                                               |                 |                 |                        |
| COM mode                                     |                                                    | 8 points / COM                                                |                                                                               | 16 points / COM | 24 points / COM | 16 points /<br>COM × 2 |
|                                              |                                                    | (+/- polarity of the input power supply are both allowable)   |                                                                               |                 |                 |                        |
| Minimum ON voltage / minimum<br>ON current   |                                                    | 19.2 VDC / 3 mA                                               |                                                                               |                 |                 |                        |
| Maximum OFF voltage /<br>maximum OFF current |                                                    | 2.4 VDC / 1 mA                                                |                                                                               |                 |                 |                        |
| Input resistance                             |                                                    | 5.1 kΩ (X0 - X7) / 5.6 kΩ (X8 and above)                      |                                                                               |                 |                 |                        |
|                                              | OFF → ON                                           | X0 - X7                                                       | 0.6 ms or less (general input)                                                |                 |                 |                        |
| Response time<br>(note)                      |                                                    |                                                               | 50 $\mu$ s or less (high-speed counter, pulse catch, interrupt input setting) |                 |                 |                        |
|                                              |                                                    | X8 and<br>above                                               | 0.6 ms or less                                                                |                 |                 |                        |
|                                              | ON → OFF                                           | Ditto                                                         |                                                                               |                 |                 |                        |
| Action indication                            |                                                    | LED                                                           |                                                                               |                 |                 |                        |
| EN61131-2 applicable                         |                                                    | TYPE3 reference (required to follow the above specifications) |                                                                               |                 |                 |                        |

(Note): Specifications at rated 24 VDC, 25°C ambient temperature.

#### Internal circuit diagram

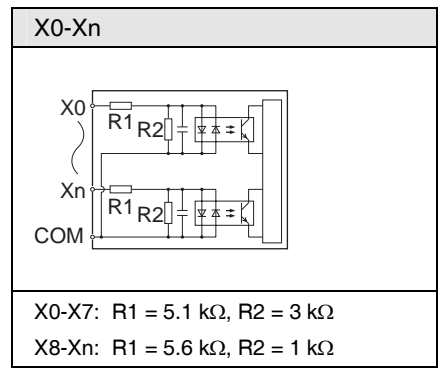

## 2.3.2 Output Specifications

## Specification

| Item                 |                      | Specification                                                                            |                                    |                                                       |                                                                            |  |
|----------------------|----------------------|------------------------------------------------------------------------------------------|------------------------------------|-------------------------------------------------------|----------------------------------------------------------------------------|--|
|                      |                      | C14R                                                                                     | C30R C40R                          |                                                       | C60R                                                                       |  |
| Insulation mode      |                      | Relay insulation                                                                         |                                    |                                                       |                                                                            |  |
| Output type          |                      | 1a relay output                                                                          |                                    |                                                       |                                                                            |  |
| Rated control        |                      | 2 A 250 VAC, 2 A 30 VDC (resistive load)                                                 |                                    |                                                       |                                                                            |  |
| capacity             | Each COM             | 6 A or less                                                                              | 8 A or less                        |                                                       |                                                                            |  |
| COM mode             |                      | 1 point COM × 3<br>3-point COM × 1                                                       | 1 point COM × 2<br>4-point COM × 3 | 1 point COM × 2<br>2-point COM × 1<br>4-point COM × 3 | 1 point COM $\times$ 6<br>2-point COM $\times$ 1<br>4-point COM $\times$ 5 |  |
| Response time        | OFF → ON             | About 10 ms                                                                              |                                    |                                                       |                                                                            |  |
|                      | $ON \rightarrow OFF$ | About 8 ms                                                                               |                                    |                                                       |                                                                            |  |
|                      | Mechanical           | More than 20 million times (on-off frequency of 180 times/min)                           |                                    |                                                       |                                                                            |  |
| Lifetime             | Electrical           | More than 0.1 million times (on-off frequency of 20 times/min at rated control capacity) |                                    |                                                       |                                                                            |  |
| Action indication    |                      | LED                                                                                      |                                    |                                                       |                                                                            |  |
| EN61131-2 applicable |                      | TYPE3 reference (required to follow the above specifications)                            |                                    |                                                       |                                                                            |  |

#### Internal circuit diagram

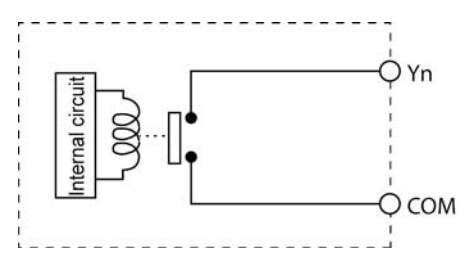

## 2.4 Input and Output Specifications (Transistor Output Type)

## 2.4.1 Input Specifications

#### Specification

| Item                                         |                                                                              | Specification                                                                                       |                                                                                                    |                    |                    |                        |
|----------------------------------------------|------------------------------------------------------------------------------|----------------------------------------------------------------------------------------------------|----------------------------------------------------------------------------------------------------|--------------------|--------------------|------------------------|
|                                              |                                                                              | C14T                                                                                                |                                                                                                    | C30T               | C40T               | C60T                   |
| Insulation mode                              |                                                                              | Optocoupler insulation                                                                              |                                                                                                    |                    |                    |                        |
| Rated input volt                             | age                                                                          | 24 VDC                                                                                              |                                                                                                    |                    |                    |                        |
| Service voltage                              | 21.6 - 26.4 VDC                                                              |                                                                                                    |                                                                                                    |                    |                    |                        |
| Rated input curr                             | Appr. 12 mA (X0 - X3) / appr. 4.7 mA (X4 - X7) / appr. 4.3 mA (X8 and above) |                                                                                                    |                                                                                                    |                    |                    |                        |
| COM mode                                     |                                                                              | 8 points / CO                                                                                       | ОМ                                                                                                    | 16 points /<br>COM | 24 points /<br>COM | 16 points /<br>COM × 2 |
|                                              |                                                                              | (+/- polarity of the input power supply are both allowable)                                         |                                                                                                    |                    |                    |                        |
| Minimum ON vo<br>ON current                  | 19.2 VDC / 3 mA                                                              |                                                                                                    |                                                                                                    |                    |                    |                        |
| Maximum OFF voltage /<br>maximum OFF current |                                                                              | 2.4 VDC / 1 mA                                                                                      |                                                                                                    |                    |                    |                        |
| Input resistance                             |                                                                              | Appr. 2 k $\Omega$ (X0 - X3) / appr. 5.1 k $\Omega$ (X4 - X7) / appr. 5.6 k $\Omega$ (X8 and above) |                                                                                                    |                    |                    |                        |
| Response time<br>(note)                      | OFF → ON                                                                     | X0 - X3                                                                                             | 135 $\mu$ s or less (general input) 5 $\mu$ s or less (high-speed counter, pulse catch, interrupt input setting)        |                    |                    |                        |
|                                              |                                                                              | X4 - X7                                                                                             | 135 $\mu$ s or less (general input)<br>50 $\mu$ s or less (high-speed counter, pulse catch, interrupt input<br>setting) |                    |                    |                        |
|                                              |                                                                              | X8 and above                                                                                        | 0.6 ms or less                                                                                                    |                    |                    |                        |
|                                              | ON → OFF                                                                     | Ditto                                                                                               |                                                                                                    |                    |                    |                        |
| Action indication                            |                                                                              | LED                                                                                                 |                                                                                                    |                    |                    |                        |
| EN61131-2 applicable                         |                                                                              | TYPE3 reference (required to follow the above specifications)                                       |                                                                                                    |                    |                    |                        |

(Note): Specifications at rated 24 VDC, 25°C ambient temperature.

#### Internal circuit diagram

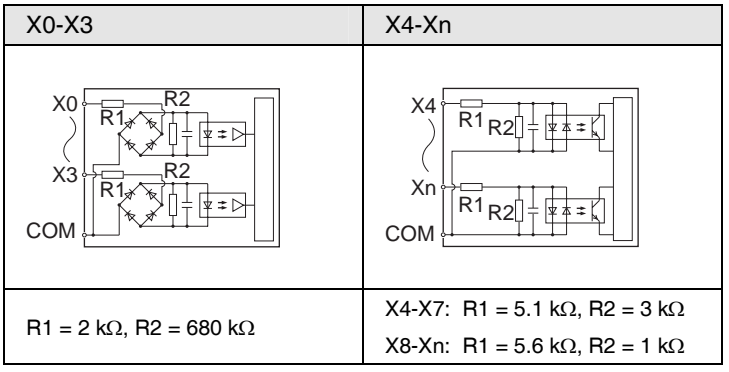
#### 2.4.2 Output Specifications

#### Specification

| Itom                  |               |                           | Spec                                                                                                    | ification                |                                              |  |  |
|-----------------------|---------------|---------------------------|----------------------------------------------------------------------------------------------------|--------------------------|----------------------------------------------|--|--|
| nem                   |               | C14T                      | C14T C30T C40T                                                                                                    |                          | C60T                                         |  |  |
| Insulation m          | node          | Optocoupler insulation    | on                                                                                                    |                          |                                              |  |  |
| Output type           |               | NPN open collector        |                                                                                                    |                          |                                              |  |  |
| Rated load            | voltage       | 5 - 24 VDC                |                                                                                                    |                          |                                              |  |  |
| Allowable lo<br>range | ad voltage    | 4.75 - 26.4 VDC           |                                                                                                    |                          |                                              |  |  |
| Rated load            | current       | 0.5 A                     |                                                                                                    |                          |                                              |  |  |
| Maximum ir            | npact current | 1.5 A                     |                                                                                                    |                          |                                              |  |  |
| OFF leakag            | e current     | 1 µ A or less             |                                                                                                    |                          |                                              |  |  |
| ON maximu<br>drop     | ım voltage    | 0.3 VDC or less           |                                                                                                    |                          |                                              |  |  |
| COM mode              |               | 6-point COM               | $ \begin{array}{ c c c c c } 6 \ \text{point COM} \times 1 \\ 8 \ \text{point COM} \times 1 \\ \end{array}  \begin{array}{ c c c } 8 \ \text{-point COM} \times 2 \\ \end{array}  $ |                          | 6 point COM × 2<br>8-point COM × 2           |  |  |
| Response              | OFF → ON      | 2 µ s or less (Y0-<br>Y5) | 2 μs or le<br>1 ms or le                                                                                                    | ss (Y0-Y7)<br>ess (Y8 -) | 2 µ s or less (Y0-YB)<br>1 ms or less (YC -) |  |  |
| (note)                | ON → OFF      | 8 µ s or less (Y0-        | 8 μs or le                                                                                                    | ss (Y0-Y7)               | 8 μ s or less (Y0-YB)                        |  |  |
|                       |               | Y5)                       | 1 ms or le                                                                                                    | ess (Y8 -)               | 1 ms or less (YC -)                          |  |  |
| Surge suppressor      |               | Zener diode               |                                                                                                    |                          |                                              |  |  |
| Action indication     |               | LED                       |                                                                                                    |                          |                                              |  |  |
| EN61131-2             | applicable    | TYPE3 reference (re       | quired to follow the                                                                                                    | above specifications     | )                                            |  |  |

(Note) Specifications at 25°C ambient temperature.

#### Internal circuit diagram

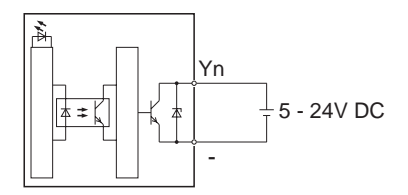

# 2.5 Terminal arrangement

#### 2.5.1 Relay Output AC Power Supply Type

#### ■ AFPXHC14R

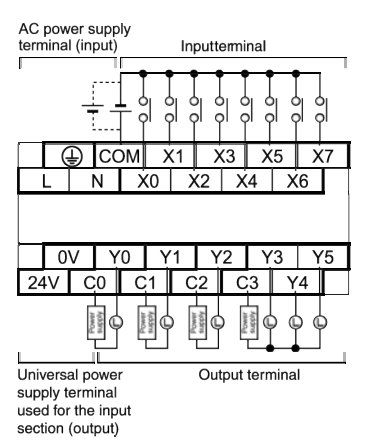

#### AFPXHC30R

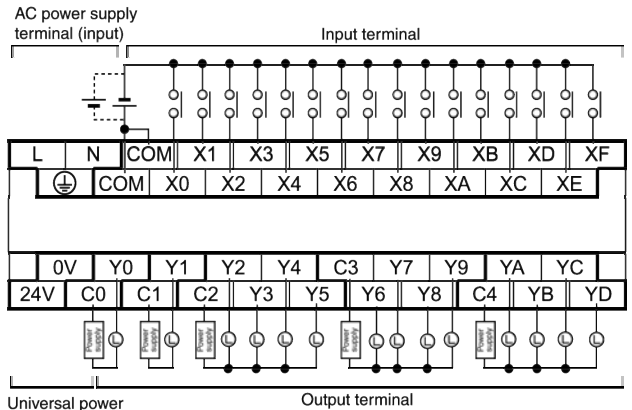

Universal power supply terminal used for the input section (output)

2-12

#### ■ AFPXHC40R

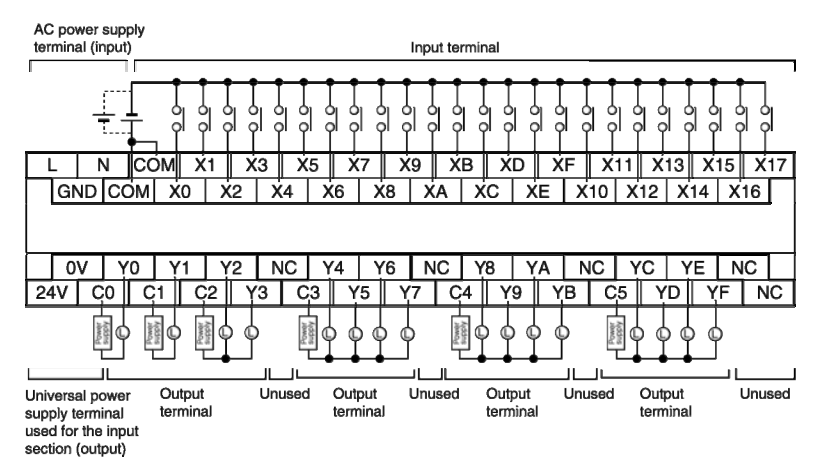

#### ■ AFPXHC60R

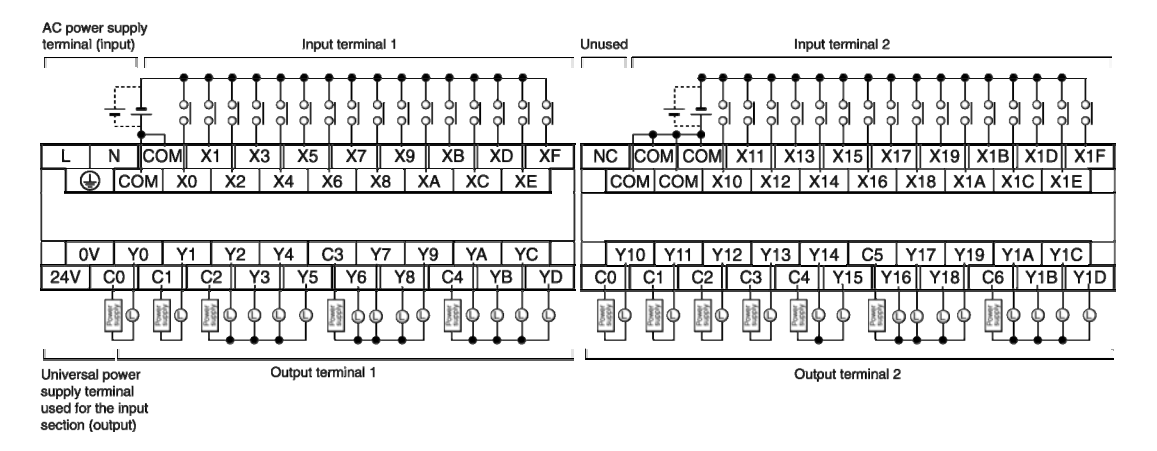

Input terminals: COM terminals within the same terminal block have been connected inside the unit. However, the input terminal 1 of C60 and the COM of input terminal 2 are independent. (Not connected internally) Output terminals: COM terminals (C0, C1...) are independent. Please use within the enclosed range.

## 2.5.2 Relay Output DC Power Supply Type

#### AFPXHC14RD

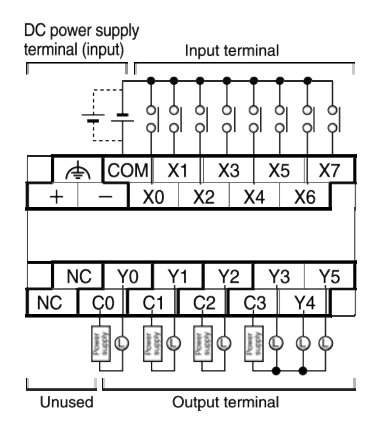

#### AFPXHC30RD

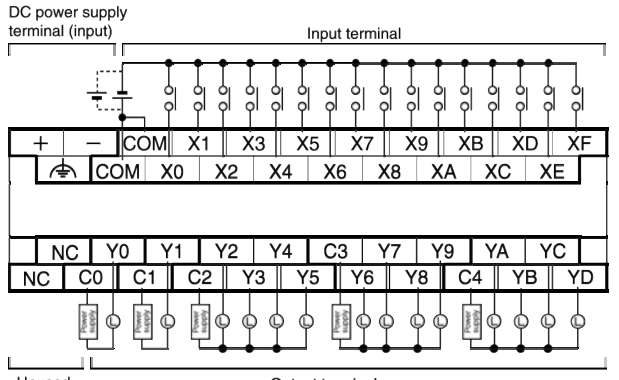

Unused

Output terminal

#### AFPX-C40RD

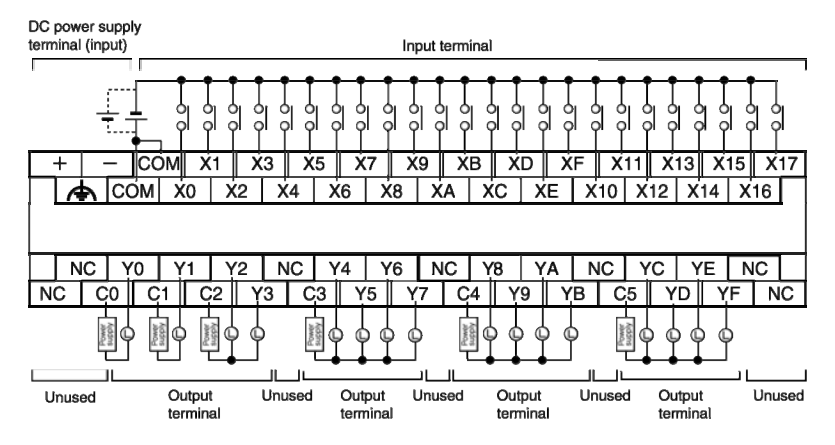

#### ■ AFPXC60RD

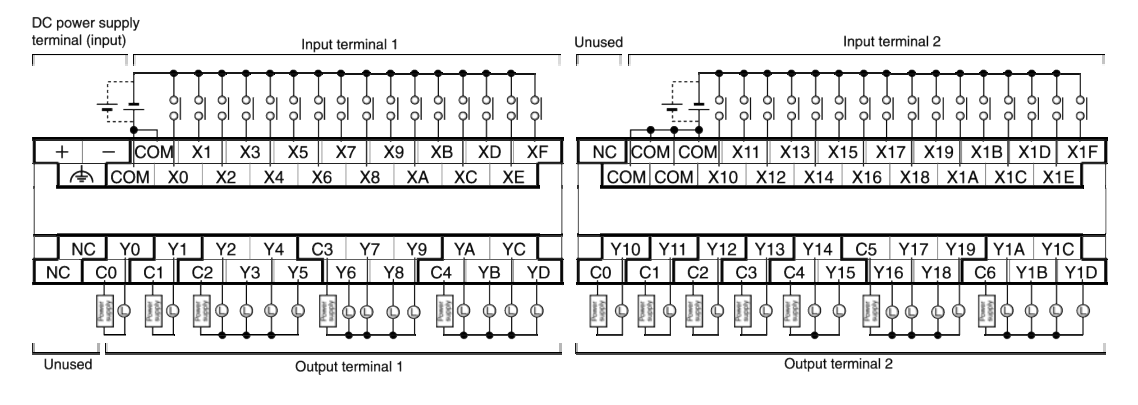

Input terminals: COM terminals within the same terminal block have been connected inside the unit. However, the input terminal 1 of C60 and the COM of input terminal 2 are independent. (Not connected internally) Output terminals: COM terminals (C0, C1...) are independent. Please use within the enclosed range.

#### Transistor Output AC Power Supply Type 2.5.3

#### AFPXHC14T

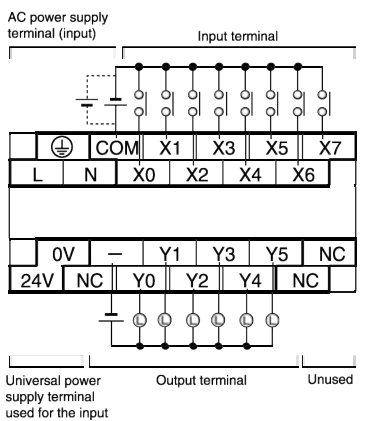

section (output)

#### AFPXHC30T

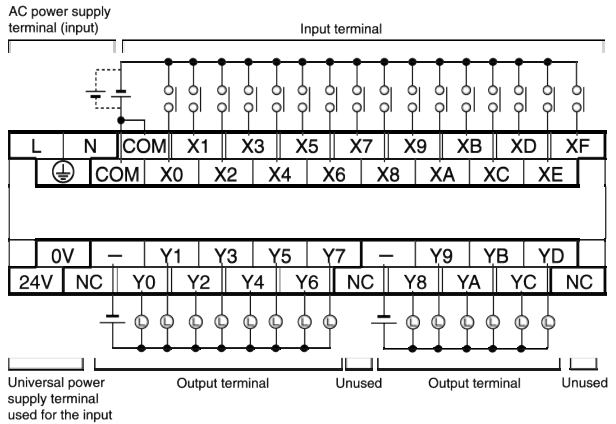

used for the input section (output)

#### AFPXHC40T

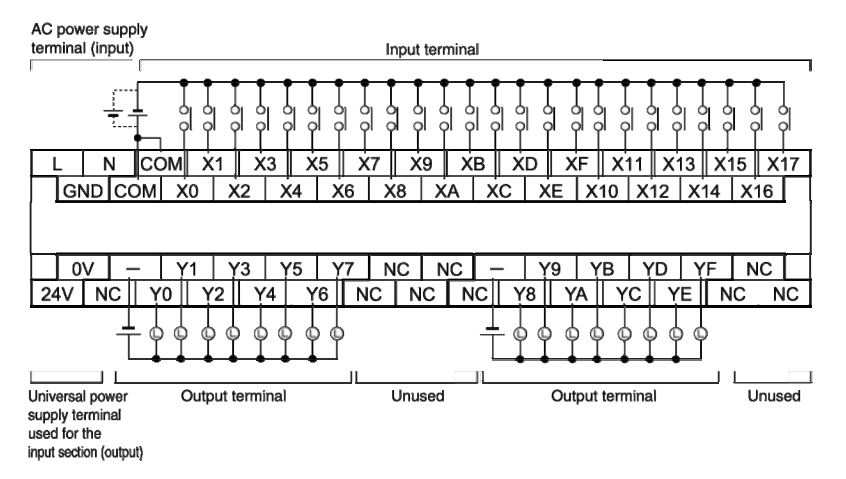

#### ■ AFPXHC60T

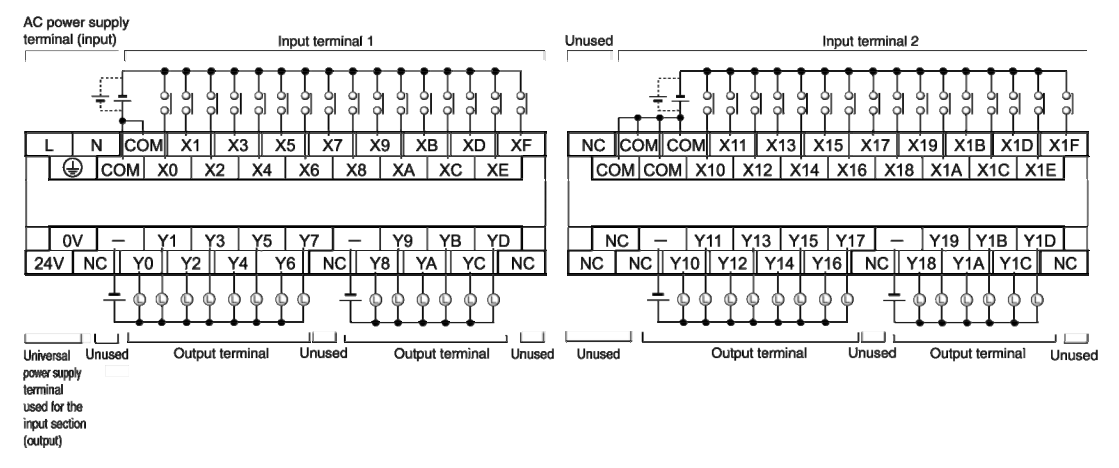

Input terminals: COM terminals within the same terminal block have been connected inside the unit. However, the input terminal 1 of C60 and the COM of input terminal 2 are independent. (Not connected internally)

Output terminals: COM terminals within the same terminal block have been connected inside the unit.

## 2.5.4 Transistor Output DC Power Supply Type

#### ■ AFPXHC14TD

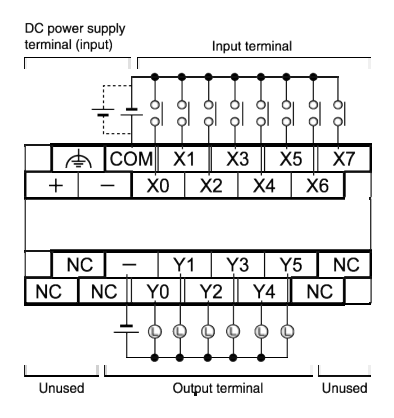

#### AFPXHC30TD

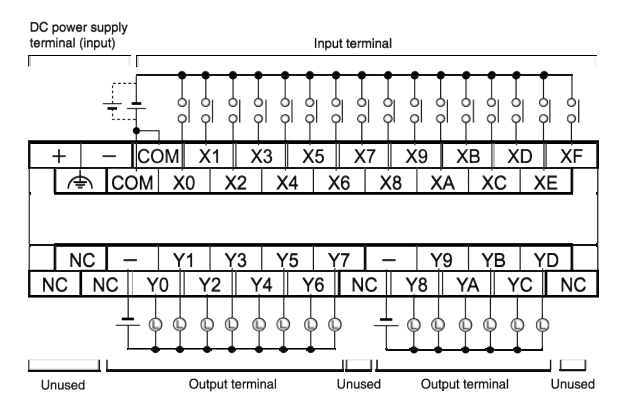

#### AFPXHC40TD

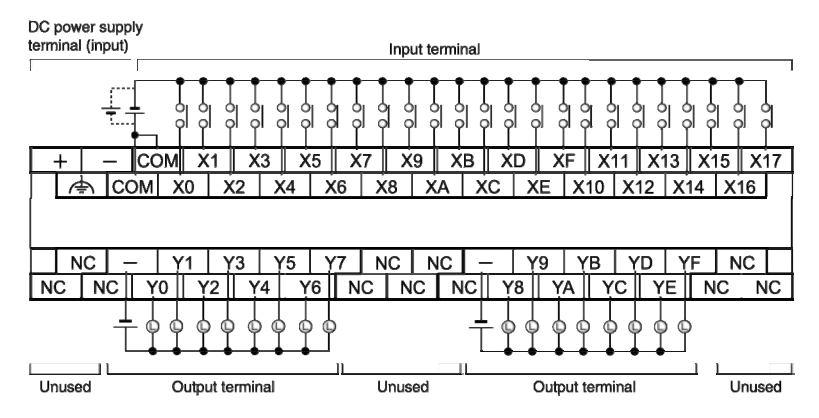

#### ■ AFPXC60TD

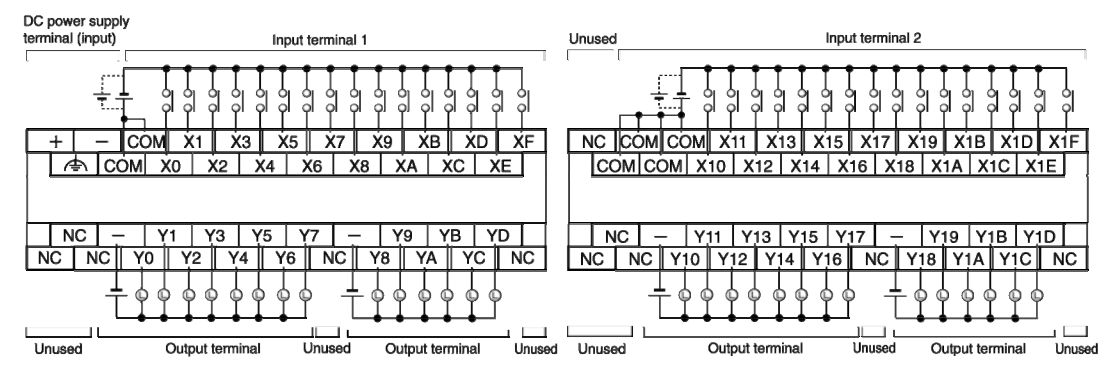

Input terminals: COM terminals within the same terminal block have been connected inside the unit. However, the input terminal 1 of C60 and the COM of input terminal 2 are independent. (Not connected internally) Output terminals: COM terminals within the same terminal block have been connected inside the unit.

# **3** I/O Number Assignment

# 3.1 Basic I/O Assignment

#### 3.1.1 Counting Method of I/O Numbers

- Counting method and representation of I/O numbers
- I/O numbers are counted in 16 points, representing the next bit combination of device type symbol and decimal and hexadecimal numbers.
- For external input, represented as X0-X9, XA-XF. For external output, represented as Y0-Y9, YA-YF.

<Decimal number>
0, 1, 2, 3 · · · 9

(1 2 7 F) 
Hexadecimal number>
0, 1, 2, 3 · · · · 9, A, B · · · F

#### 3.1.2 I/O Number Assignment Method

■ I/O numbers of control unit

I/O numbers are assigned a fixed area.

■ I/O numbers of expansion unit

The starting number assigned to each expansion unit will change depending on the installation location.

■ I/O number assigned to each function card

Depending on the installation location, I/O number assigned a fixed area.

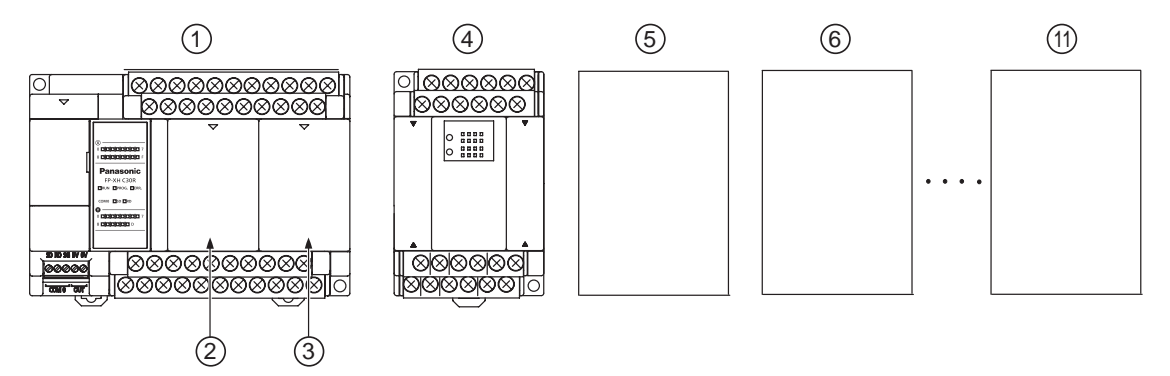

#### I/O numbers list

| Unit Type and Installation |                                      | Input       |             | Output      |             |  |  |
|----------------------------|--------------------------------------|-------------|-------------|-------------|-------------|--|--|
| Loca                       | tion                                 | I/O Number  |             | I/O Number  | I/O Number  |  |  |
| 1                          | Control unit                         | X0-X9F      | WX0-WX9     | Y0-Y9F      | WY0-WY9     |  |  |
| 2                          | Card installation part 1<br>(slot 0) | X100-X19F   | WX10-WX19   | Y100-Y19F   | WY10-WY19   |  |  |
| 3                          | Card installation part 2 (slot 1)    | X200-X29F   | WX20-WX29   | Y200-Y29F   | WY20-WY29   |  |  |
| 4                          | 1st expansion                        | X300-X39F   | WX30-WX39   | Y300-Y39F   | WY30-WY39   |  |  |
| 5                          | 2nd expansion                        | X400-X49F   | WX40-WX49   | Y400-Y49F   | WY40-WY49   |  |  |
| 6                          | 3rd expansion                        | X500-X59F   | WX50-WX59   | Y500-Y59F   | WY50-WY59   |  |  |
| $\overline{\mathcal{O}}$   | 4th expansion                        | X600-X69F   | WX60-WX69   | Y600-Y69F   | WY60-WY69   |  |  |
| 8                          | 5th expansion                        | X700-X79F   | WX70-WX79   | Y700-Y79F   | WY70-WY79   |  |  |
| 9                          | 6th expansion                        | X800-X89F   | WX80-WX89   | Y800-Y89F   | WY80-WY89   |  |  |
| 10                         | 7th expansion                        | X900-X99F   | WX90-WX99   | Y900-Y99F   | WY90-WY99   |  |  |
| (11)                       | 8th expansion                        | X1000-X109F | WX100-WX109 | Y1000-Y109F | WY100-WY109 |  |  |

(Note): The I/O number can be used practically varies from the types of cards and expansion units.

# 3.2 List of I/O Numbers for Units

#### 3.2.1 FP-XH Control Unit

#### ■ I/O numbers list

|           | Input           |                                  | Output           |                                  |  |
|-----------|-----------------|----------------------------------|------------------|----------------------------------|--|
| Unit Type | Input<br>Points | I/O Number                       | Output<br>Points | I/O Number                       |  |
| C14       | 8 points        | X0-X7                            | 6 points         | Y0-Y5                            |  |
| C30       | 16 points       | X0-X9, XA-XF                     | 14 points        | Y0-Y9, YA-YD                     |  |
| C40       | 24 points       | X0-X9, XA-XF<br>X10-X17          | 16 points        | Y0-Y9, YA-YF                     |  |
| C60       | 32 points       | X0-X9, XA-XF<br>X10-X19, X1A-X1F | 28 points        | Y0-Y9, YA-YD<br>Y10-Y19, Y1A-Y1D |  |

#### 3.2.2 FP-X Expansion Unit

#### I/O numbers list

|           | Input           |                      | Output           |                      |  |
|-----------|-----------------|----------------------|------------------|----------------------|--|
| Unit Type | Input<br>Points | I/O Number           | Output<br>Points | I/O Number           |  |
| E16       | 8 points        | X300-X307            | 8 points         | Y300-Y305            |  |
| E30       | 16 points       | X300-X309, X30A-X30F | 14 points        | Y300-Y309, Y30A-Y30D |  |
| E16X      | 16 points       | X300-X309, X30A-X30F | -                | -                    |  |
| E14YR     | -               | -                    | 14 points        | Y300-Y309, Y30A-Y30D |  |

(Note): I/O numbers in the above table represent the I/O number for expansion units connected to the first unit. The I/O number varies from the installation order.

#### 3.2.3 FP-X0 Expansion Unit

#### I/O numbers list

|           | Input           |                                   | Output           |                      |  |
|-----------|-----------------|-----------------------------------|------------------|----------------------|--|
| Unit Type | Input<br>Points | I/O Number                        | Output<br>Points | I/O Number           |  |
| E24       | 16 points       | X300-X309, X30A-X30F              | 8 points         | Y300-Y307            |  |
| E40       | 24 points       | X300-X309, X30A-X30F<br>X310-X317 | 16 points        | Y300-Y309, Y30A-Y30F |  |

(Note): I/O numbers in the above table represent the I/O number for expansion units connected to the first unit. The I/O number varies from the installation order.

#### 3.2.4 FP-X Function Card

|   | I/O numbers I | ist (analo | no input | and out | tout cards) | )  |
|---|---------------|------------|----------|---------|-------------|----|
| _ |               | ior (unuit | Jg input | una ou  | ipul ouruoj | Ι. |

| Installation   |                                             | Input           |            | Output           |            |
|----------------|---------------------------------------------|-----------------|------------|------------------|------------|
| location       | Туре                                        | Input<br>Points | I/O Number | Output<br>Points | I/O Number |
|                | Analog input card AD2                       | 2ch             | WX10, WX11 | -                | -          |
|                | Analog output DA2                           | -               | -          | 2ch              | WY10, WY11 |
| Insert card    | Analog input and output card A21            | 2ch             | WX10, WX11 | 1ch              | WY10       |
| install part 1 | TC2 thermocouple input card                 | 2ch             | WX10, WX11 | -                | -          |
|                | Temperature measuring resistor<br>card RTD2 | 2ch             | WX10, WX11 | -                | -          |
|                | Analog input card AD2                       | 2ch             | WX20, WX21 | -                | -          |
|                | Analog output DA2                           | -               | -          | 2ch              | WY20, WY21 |
| Insert card    | Analog input and output card A21            | 2ch             | WX20, WX21 | 1ch              | WY20       |
| install part 2 | TC2 thermocouple input card                 | 2ch             | WX20, WX21 | -                | -          |
|                | Temperature measuring resistor card RTD2    | 2ch             | WX20, WX21 | -                | -          |

#### ■ I/O numbers list (digital input and output cards)

| Installation   |                             | Input           |            | Output           |            |
|----------------|-----------------------------|-----------------|------------|------------------|------------|
| location       | Туре                        | Input<br>Points | I/O Number | Output<br>Points | I/O Number |
|                | Input card IN8              | 8 points        | X100-X107  | -                | -          |
| Insert card    | Output card TR8             | -               | -          | 8 points         | Y100-Y107  |
| install part 1 | Output card TR6P            | -               | -          | 6 points         | Y100-Y105  |
|                | Input and output card IN4T3 | 4 points        | X100-X103  | 3 points         | Y100-Y102  |
|                | Input card IN8              | 8 points        | X200-X207  | -                | -          |
| Insert card    | Output card TR8             | -               | -          | 8 points         | Y200-Y207  |
| install part 2 | Output card TR6P            | -               | -          | 6 points         | Y200-Y205  |
|                | Input and output card IN4T3 | 4 points        | 200-X203   | 3 points         | Y200-Y202  |

#### ■ I/O numbers list (pulse input and output cards)

| Installation   |                          | Input           |            | Output           |            |
|----------------|--------------------------|-----------------|------------|------------------|------------|
| location       | Туре                     | Input<br>Points | I/O Number | Output<br>Points | I/O Number |
| Insert card    | High speed counter       | 3 points        | X100-X102  | -                | -          |
| install part 1 | Pulse output             | -               | -          | 3 points         | Y100-Y102  |
| Insert card    | High-speed counter input | 3 points        | X200-X202  | -                | -          |
| install part 2 | Pulse output             | -               | -          | 3 points         | Y200-Y202  |

# 3.3 Assignment of FP0 Expansion Units

#### 3.3.1 I/O Number Assignment Method

- I/O numbers of FP0 expansion units and FP0 high function units
- The starting number assigned to each FP0 expansion block varies from the installation location of FP-X expansion FP0 adapters.
- The starting number assigned to each unit varies from the installation sequences of FP0 expansion units and FP0 high function units.

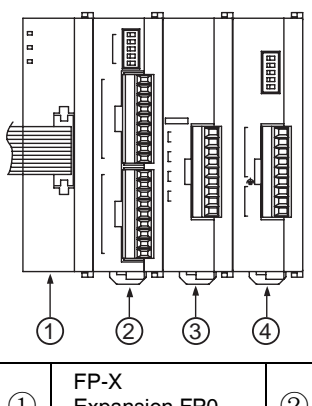

| 1 | FP-X<br>Expansion FP0<br>Adapter | 2 | FP0<br>Expansion<br>Unit 1 | 3 | FP0<br>Expansion Unit 2 | 4 | FP0<br>Expansion Unit 3 |
|---|----------------------------------|---|----------------------------|---|-------------------------|---|-------------------------|
|---|----------------------------------|---|----------------------------|---|-------------------------|---|-------------------------|

#### I/O numbers list

| FP-X                                | Installation Sequence of FP0 Expansion Units |                 |                 |                 |                 |                  |  |  |  |
|-------------------------------------|----------------------------------------------|-----------------|-----------------|-----------------|-----------------|------------------|--|--|--|
| Expansion<br>FP0                    | Expansio                                     | on Unit 1       | Expansio        | on Unit 2       | Expansio        | Expansion Unit 3 |  |  |  |
| Adapter<br>Installation<br>Location | Input                                        | Output          | Input           | Output          | Input           | Output           |  |  |  |
| 1st Expansion                       | X300-X31F                                    | Y300-Y31F       | X320-X33F       | Y320-Y33F       | X340-X35F       | Y340-Y35F        |  |  |  |
| 2nd expansion                       | X400-X41F                                    | Y400-Y41F       | X420-X43F       | Y420-Y43F       | X440-X45F       | Y440-Y45F        |  |  |  |
| 3rd expansion                       | X500-X51F                                    | Y500-Y51F       | X520-X53F       | Y520-Y53F       | X540-X55F       | Y540-Y55F        |  |  |  |
| 4th expansion                       | X600-X61F                                    | Y600-Y61F       | X620-X63F       | Y620-Y63F       | X640-X65F       | Y640-Y65F        |  |  |  |
| 5th expansion                       | X700-X71F                                    | Y700-Y71F       | X720-X73F       | Y720-Y73F       | X740-X75F       | Y740-Y75F        |  |  |  |
| 6th expansion                       | X800-X81F                                    | Y800-Y81F       | X820-X83F       | Y820-Y83F       | X840-X85F       | Y840-Y85F        |  |  |  |
| 7th expansion                       | X900-X91F                                    | Y900-Y91F       | X920-X93F       | Y920-Y93F       | X940-X95F       | Y940-Y95F        |  |  |  |
| 8th expansion                       | X1000<br>-X101F                              | Y1000<br>-Y101F | X1020<br>-X103F | Y1020<br>-Y103F | X1040<br>-X105F | Y1040<br>-Y105F  |  |  |  |

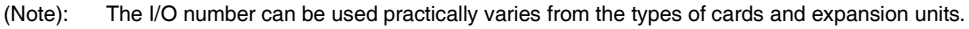

#### 3.3.2 Types and I/O Numbers of FP0 Expansion Units

I/O numbers when the FP-X expansion FP0 adapter connecting as the first expansion unit of the control unit are shown below.

| Uni                                           | t Type                     | Points Assigned                   | Expansion<br>Unit 1 | Expansion<br>Unit 2 | Expansion<br>Unit 3 |
|-----------------------------------------------|----------------------------|-----------------------------------|---------------------|---------------------|---------------------|
|                                               | FP0R-E8X                   | Input (8 points)                  | X300 - X307         | X320 - X327         | X340 - X347         |
|                                               |                            | Input (4 points)                  | X300 - X303         | X320 - X323         | X340 - X343         |
|                                               | FFUN-LON                   | Output (4 points)                 | Y300 - Y303         | Y320 - Y323         | Y340 - Y343         |
| EDOD                                          | FP0R-E8YT / P<br>FP0R-E8YR | Output (8 points)                 | Y300 - Y307         | Y320 - Y327         | Y340 - Y347         |
| expansion                                     | FP0R-E16X                  | Input (16 points)                 | X300 - X30F         | X320 - X32F         | X340 - X34F         |
| unit                                          | FP0R-E16R                  | Input (8 points)                  | X300 - X307         | X320 - X327         | X340 - X347         |
|                                               | FP0R-E16T / P              | Output (8 points)                 | Y300 - Y307         | Y320 - Y327         | Y340 - Y347         |
|                                               | FP0R-E16YT / P             | Output (16 points)                | Y300 - Y30F         | Y320 - Y32F         | Y340 - Y34F         |
|                                               | EPOB-E32T / P              | Input (16 points)                 | X300 - X30F         | X320 - X32F         | X340 - X34F         |
|                                               | 11011-2021/1               | Output (16 points)                | Y300 - Y30F         | Y320 - Y32F         | Y340 - Y34F         |
|                                               | FP0-A21                    | Input (16 points)<br>CH0          | WX30<br>(X300-X30F) | WX32<br>(X320-X32F) | WX34<br>(X340-X34F) |
| FP0<br>analog<br>I/O unit                     |                            | Input (16 points)<br>CH1          | WX31<br>(X310-X31F) | WX33<br>(X330-X33F) | WX35<br>(X350-X35F) |
|                                               |                            | Output (16 points)                | WY30<br>(Y300-Y30F) | WY32<br>(Y320-Y32F) | WY34<br>(Y340-Y34F) |
| FP0<br>A / D                                  | FP0-A80                    | Input (16 points)<br>CH0, 2, 4, 6 | WX30<br>(X300-X30F) | WX32<br>(X320-X32F) | WX34<br>(X340-X34F) |
| converter unit<br>FP0<br>thermocouple<br>unit | FP0-TC4<br>FP0-TC8         | Input (16 points)<br>CH1, 3, 5, 7 | WX31<br>(X310-X31F) | WX33<br>(X330-X33F) | WX35<br>(X350-X35F) |
| FP0                                           |                            | Input (16 points)                 | WX30<br>(X300-X30F) | WX32<br>(X320-X32F) | WX34<br>(X340-X34F) |
| D / A<br>converter                            | FP0-A04V<br>FP0-A04I       | Output (16 points)<br>CH0, 2      | WY30<br>(Y300-Y30F) | WY32<br>(Y320-Y32F) | WY34<br>(Y340-Y34F) |
| unit                                          |                            | Output (16 points)<br>CH1, 3      | WY31<br>(Y310-Y31F) | WY33<br>(Y330-Y33F) | WY35<br>(Y350-Y35F) |
| FP0                                           |                            | Input 32 points                   | X300 - X31F         | X320 - X33F         | X340 - X35F         |
| I/O link<br>unit                              | FP0-IOL                    | Output 32 points                  | Y300 - Y31F         | Y320 - Y33F         | Y340 - Y35F         |

#### ■ I/O numbers list (first expansion unit)

(Note 1): The channel datum of FP0 A / D converter unit (FP0-A80), FP0 thermocouple unit (FP0-TC4 / FP0-TC8) and FP0 D / A converter unit (FP0-A04V / FP0-A04I) are shifted, read and wrote according to the user program including conversion data switching flags.

(Note 2): For FP0 CC-Link slave unit, please confirm it according to the appropriate manual (the starting address must be read).

# **4** Installation and Wiring

# 4.1 Installation

#### 4.1.1 Installation Environment and Space

Installation environment

Please install and use it in the range of the general specifications.

- Ambient temperature: 0 + 55°C
- Humidity: 10 95% RH (non-condensing at 25°C)
- Contamination level: 2
- Operating altitude: 2000 m or less
- Installation class: Class 1
- Overvoltage category: II or less
- Installation place: inside the control cabinet

Do not use it in the following environments.

- Locations subject to direct sunlight
- Places where sudden temperature changes may cause condensation
- Environments containing corrosive gases and flammable gases
- Places containing much dust, iron powder and salt, etc.
- Places and environments may be contaminated by dust, gasoline, thinner, and alcohol or other organic solvents or ammonia, sodium hydroxide and other strong alkaline substances.
- Facilities which may be directly affected by vibration or shock and places directly exposed to water splashes
- Near high voltage power lines, high voltage equipment, power lines, power equipment or amateur radio transmitting apparatus and equipment that may generate large switching impact current (must be at least 100 mm away)
- Static electricity
- In order to prevent damage caused by static electricity, release static electricity from the body before operating.
- Do not directly touch the connector pins.

- Heat dissipation considerations
- In order to facilitate heat dissipation, set the LED display section toward the upper left side.

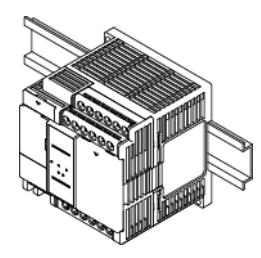

- Vertical, horizontal or upside down installation are prohibited because they will result in insufficient heat dissipation, leading to abnormal internal heat.
- Do not install directly above the heater, transformer, large capacity resistance and other equipment with large heat radiation.
- Installation space
- To ensure ample ventilation space, please separate its upper and lower part and other equipment with the trunking etc. by 50 mm when installing.
- To avoid being affected by the radiation, the surface of each unit and the power line or electromagnetic switches should be separated by 100 mm or more when installing. Make sure it separated with other devices by a certain distance, especially when it is installed on the back side of the control cabinet.
- Please ensure space for the cable connecting to the programming tool.

# 4.2 Backup Battery Installation

#### 4.2.1 Backup Battery Installation

- Please install the backup battery according to the following steps.
- Installation steps

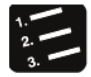

Steps

- 1. Open the operating unit cover and battery cover.
- 2. Insert the backup battery into the battery holder.
- 3. Connect the battery connector.
- 4. Close the operating unit cover and battery cover.

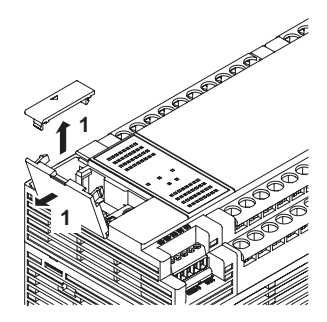

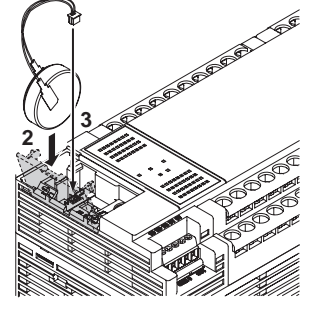

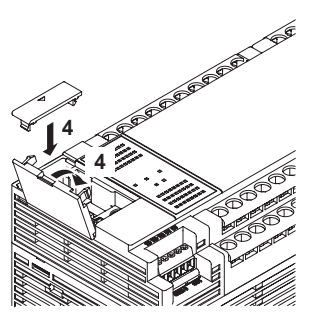

• When removing the backup battery, remove the unlocking portion.

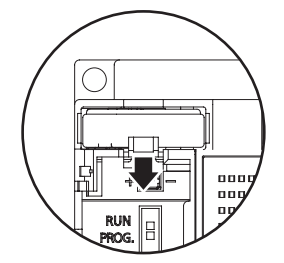

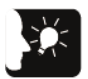

Emphasis

- Backup battery is used for calendar clock function and the expansion of the backup area of the operational storage.
- As for the role of the backup battery, its battery life and setup of storage area, please refer to 6.1 Storage Backup.

# 4.3 Expansion Card Installation

#### 4.3.1 Precautions for Installing Expansion Cards

- Use the supplied screws to fix the expansion card on the control unit.
- The screw tightening torque is 0.3 0.5 N m, please fasten it securely.

#### Recommended screws

| Туре               | Size and other                                                                   | Number   |
|--------------------|----------------------------------------------------------------------------------|----------|
| Self-tapping screw | Material: SW coil (+) P fasten 2.6-16<br>Zinc plated, trivalent chromate (black) | 2/1 card |

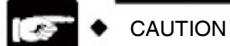

- Make sure to turn off the power to install. Installing with the control unit is powered ON will cause failure.
- Do not touch the back of the expansion card and connector. IC may be damaged due to static electricity.

#### 4.3.2 Communications Card Installation

The communication card can be installed on the control unit or function card.

- Mounted on the control unit
- Connect the connector on the back of the communication card and the connector of the control unit card installation part, fix the communication card with screws at the bottom left and upper right.
- If the flange is retained, there shouldn't be any problem. AFPX-COM5 does not have flange.

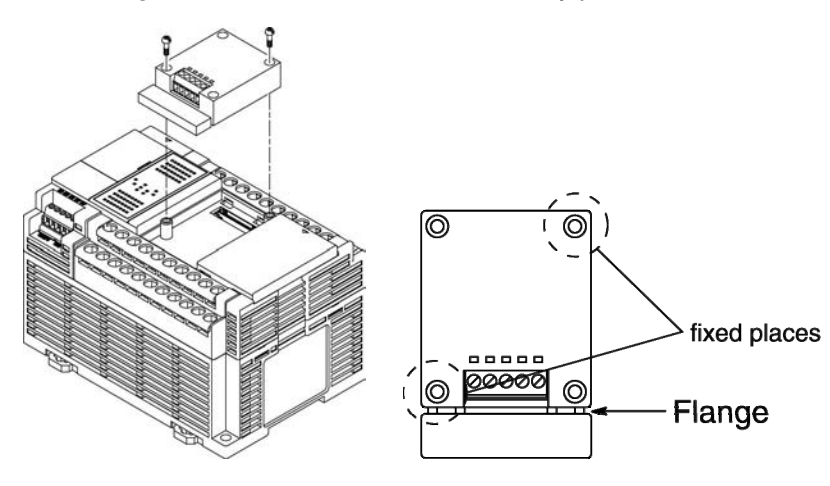

- Mounted on the function card
- Connect the connector on the back of the function card and the connector of the control unit card installation part, fix the function card with screws at the bottom left and upper right.

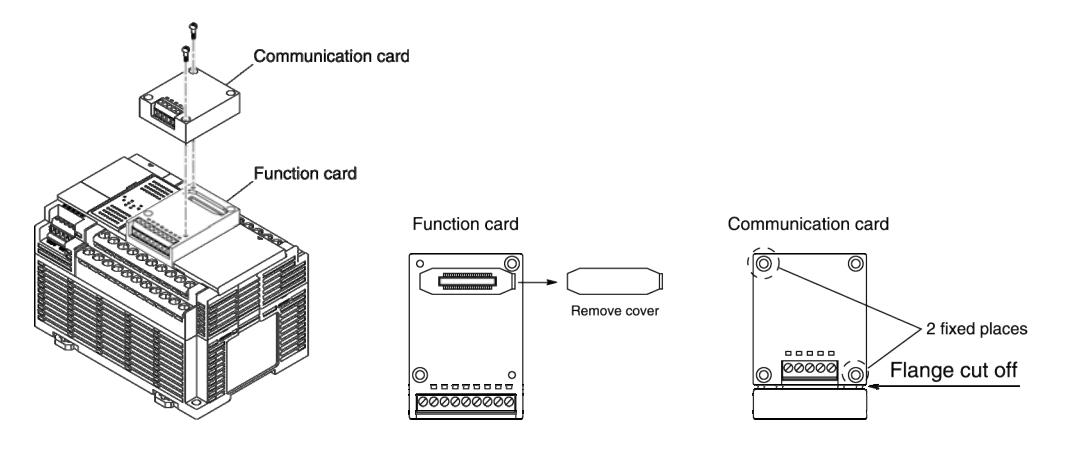

#### 4.3.3 Function Card Installation

Function cards can only be installed on the control unit.

- Mounted on the control unit
- Connect the connector on the back of the function card and the connector of the control unit card installation part, fix the function card with screws at the bottom left and upper right.

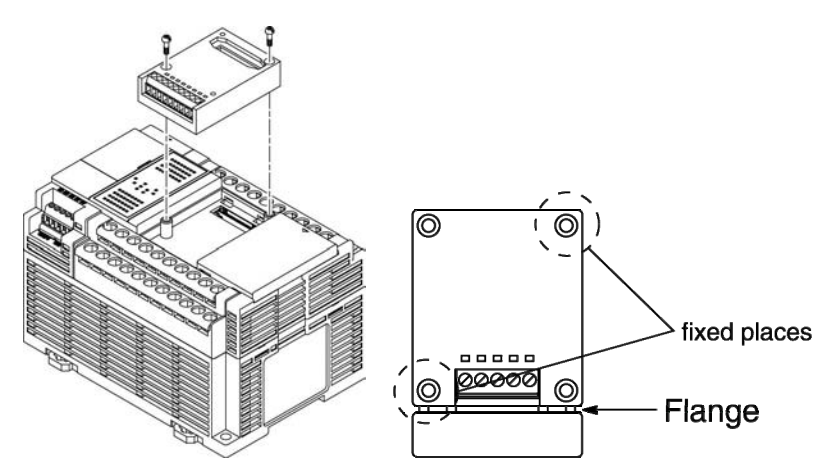

# 4.4 Connecting FP-X expansion unit

#### 4.4.1 Setup of Terminal Setting Switches

• All switches of the expansion unit terminal setting DIP switch are set to ON.

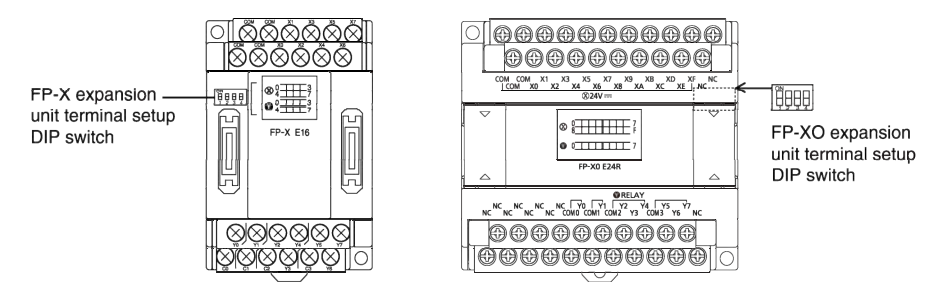

#### 4.4.2 Confirmation of FP-X Expansion Cables

- FP-X expansion units and FP-X expansion FP0 adapters are connected to the control unit via a dedicated expansion cable.
- FP-X expansion units and FP-X expansion FP0 adapters come with an 8 cm type expansion cable (AFPX-EC08).
- When setting the unit on the upper and lower part, a long expansion cable must be used, please order 30 cm type (AFPX-EC30) or 80 cm type (AFPX-EC80) separately.

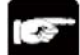

CAUTION

- Please limit the total length of the expansion cable to less than 160 cm when using.
- Please try to keep the expansion cable (AFPX-EC30, EC80) away from interfering devices and wires.

#### 4.4.3 Connecting FP-X expansion unit

Please connect FP-X expansion unit in accordance with the following procedure.

Installation steps

Steps

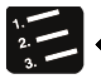

- 1. Remove the control unit, the expansion unit expansion cover.
- 2. Install an expansion connector cable on the control unit expansion connector portion and expansion I/O unit expansion connector portion (left).

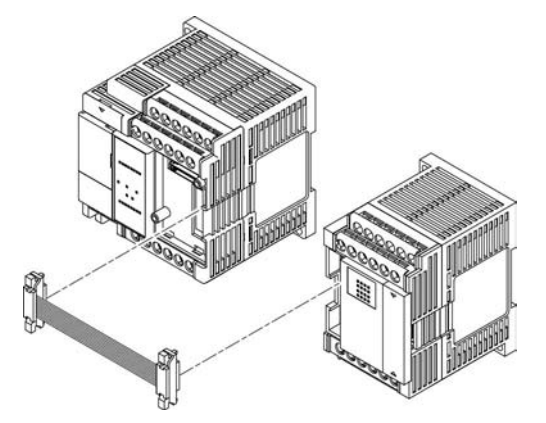

3. Units should be close together to ensure that the expansion cable is housed between the units.

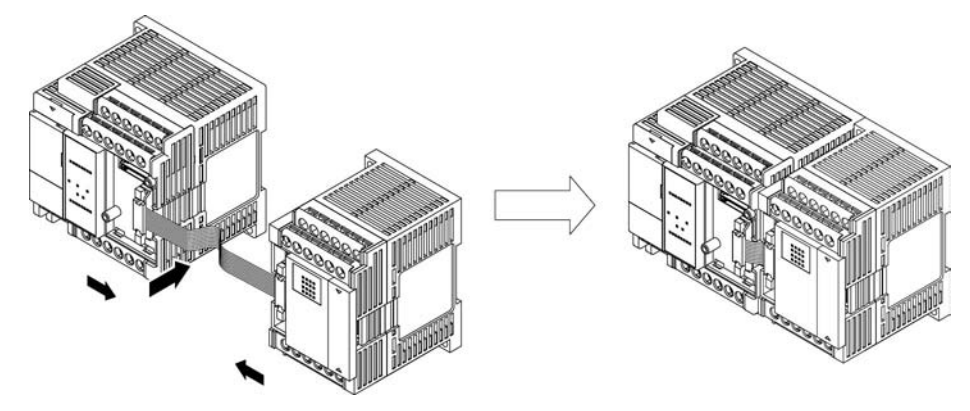

4. Install expansion cover.

# 4.5 Connecting FP0 Expansion Unit

#### 4.5.1 Connecting FP0 Expansion Unit

- FP0 expansion units (expansion unit, high function unit) shall expand on the right side of FP-X expansion FP0 adapters.
- When the unit is expanded, use the FP0 right connector for expansion and the expansion hook on the side of the unit.
- Installation steps

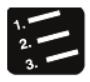

Steps

- 1. Please use a screwdriver to move the expansion hook.
- 2. Install after the lug bosses on the expanded unit side are aligned.

Please make the connector tightly fitted to eliminate the gap between the units.

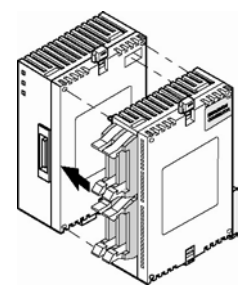

3. Please lift the expansion hook according to step 1 to fix the unit.

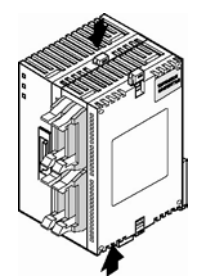

#### 4.5.2 Connecting FP-X Expansion FP0 Adapter

Please connect FP-X expansion unit in accordance with the following procedure.

Installation steps

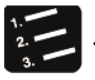

- Steps
- 1. Remove the control unit, the expansion unit expansion cover.
- 2. Install an expansion connector cable on the control unit expansion connector portion and FP-X expansion FP0 adapter expansion connector portion (left).

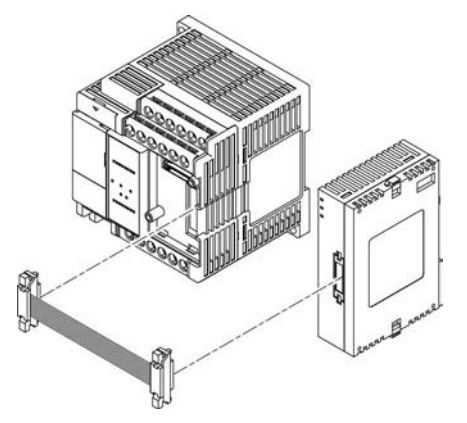

3. Units should be close together to ensure that the expansion cable is housed between the units.

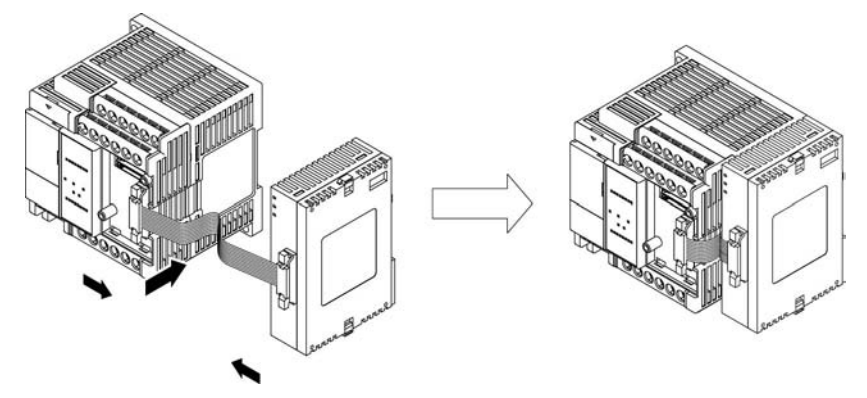

4. Install expansion cover.

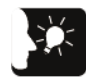

Emphasis

• The expansion FP0 adapter has no terminal setting switch, but the terminal is set inside it. Set the terminal setting switch of other expansion units to OFF.

# 4.6 Installation

#### 4.6.1 Installation and Removal for DIN Rail

#### Installation steps

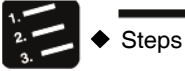

1. Pull out all DIN rail mounting stems on the back of the unit from underside.

- 2. Embed the upper part of the unit installing part into the DIN rail.
- 3. Embed the lower part of the unit installing part into the DIN rail while pushing the unit installing part into the DIN rail.
- 4. Push up the DIN rail mounting stem on the back of the unit and lock until you hear a "click" sound.

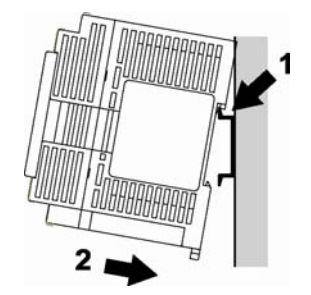

Removal steps

Steps

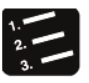

1. Pull out all DIN rail mounting stems on the back of the unit from underside.

- 2. Pull the lower side of the unit toward you.
- 3. Remove it from the DIN rail while lifting the unit.

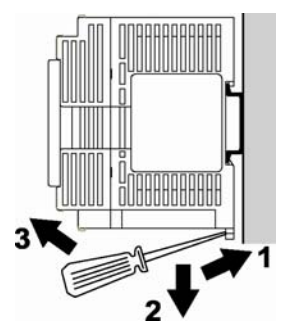

#### 4.6.2 Mounting with Screws

Please use M4 screws for mounting.

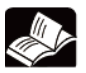

Reference

For installation dimensions, refer to 11.7.2 Dimensions.

# 4.7 Power Wiring

#### 4.7.1 General Precautions

- Power supply selection
- Please use a power supply with less interference whenever possible.
- Although overlap in the power line interference has sufficient interference tolerance, but we still recommend using the insulated transformer / insulated power supply for further interference attenuation.
- Isolation of power system

Please separate wires for the unit, input and output device, and power equipment.

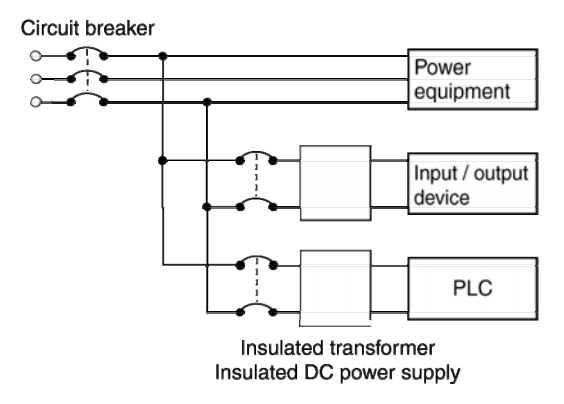

- Power sequence
- Take the power sequence into consideration and cut off the PLC power supply before the power supply for input and output is shut off.
- If the input and output power is shut off before cutting off the PLC power supply, the control unit may sometimes detect the change of the input value and cause an unexpected sequence of actions.

#### 4.7.2 Grounding

- To obtain adequate anti-interference performance, please make sure the power supply is grounded.
- Grounding location shall be as close as possible to the PLC to shorten the length of the grounding wire.
- When used in common with other devices, it can sometimes lead to an opposite effect, so dedicated grounding must be used.
- For grounding terminal of the AC power supply unit, carry out the grounding with a grounding resistance at  $100\Omega$  or lower.

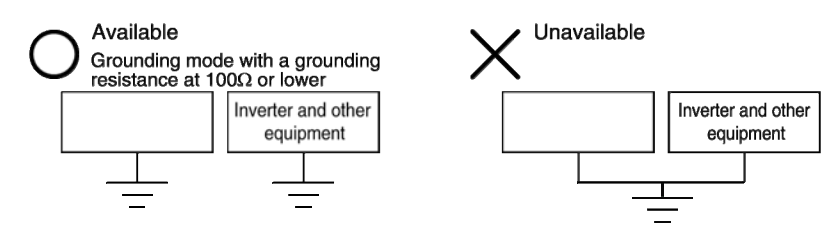

# 4.7.3 Power Supply of Control Unit / Expansion Unit

#### Power wiring (FP-XH control unit and FP-X expansion unit)

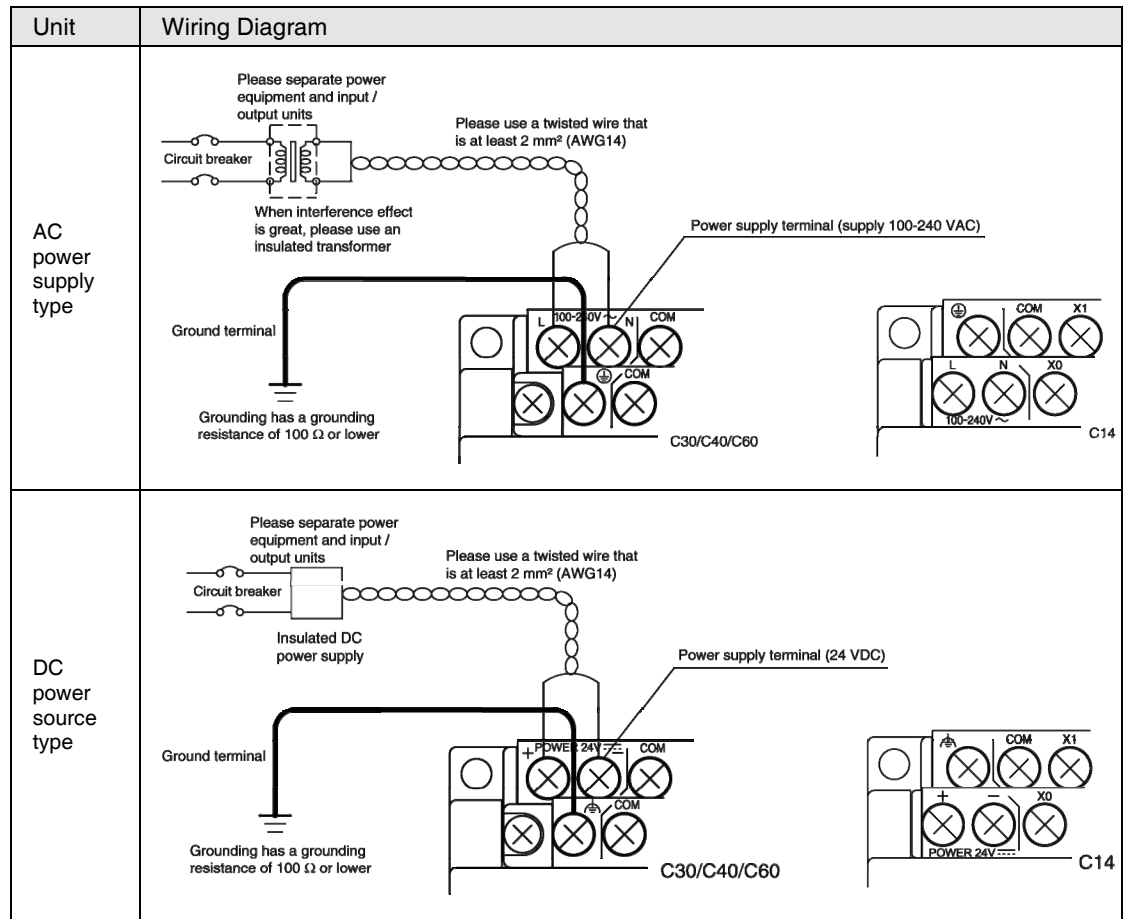

#### Supply voltage

Please confirm that the voltage of the power supply to be connected is within the allowed range.

| Model                   | Rated input<br>voltage | Allowable voltage<br>range | Rated frequency | Allowable<br>frequency range |
|-------------------------|------------------------|----------------------------|-----------------|------------------------------|
| AC Power<br>Supply Type | 100 - 240 VAC          | 85 - 264 VAC               | 50 / 60 Hz      | 47 - 63 Hz                   |
| DC Power<br>Supply Type | 24 VDC                 | 20.4 - 28.8 VDC            | _               | _                            |

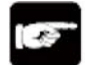

#### CAUTION

• For C14 and C30 / C40 / C60, the location of the power supply terminal is different.

- Power supply cables
- To reduce the voltage drop, use a wire that is at least 2 mm<sup>2</sup> (AWG14).
- To reduce the influence of interference, the power cable shall be stranded (strand processing).
- Applicable wires

| Applicable wires                                     | Tightening<br>torque |
|------------------------------------------------------|----------------------|
| AWG22-14 (0.3 mm <sup>2</sup> -2.0 mm <sup>2</sup> ) | 0.5 - 0.6 N m        |

Applicable crimp terminals

M3 terminal screws are used for the terminals. Please use the following crimp terminals to connect terminals.

Ring type terminal

Fork type terminal

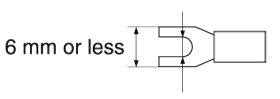

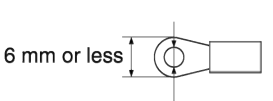

3.2 mm or more

3.2 mm or more

#### Applicable crimp terminals

| Shape     | Model | Applicable wires         |
|-----------|-------|--------------------------|
| Round     | 2-MS3 | $1.04.2.62 \text{ mm}^2$ |
| Fork type | 2-N3A | 1.04-2.03 mm             |

(Note) Use a wire that is at least  $2 \text{ mm}^2$ .

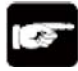

CAUTION

• If the voltage or frequency of the power supply exceeds the allowable range, or a wire outside the specified range is used, the power unit of the PLC may fail.

#### 4.7.4 Power Supply of FP-X Expansion FP0 Adapter / FP0 Expansion Unit

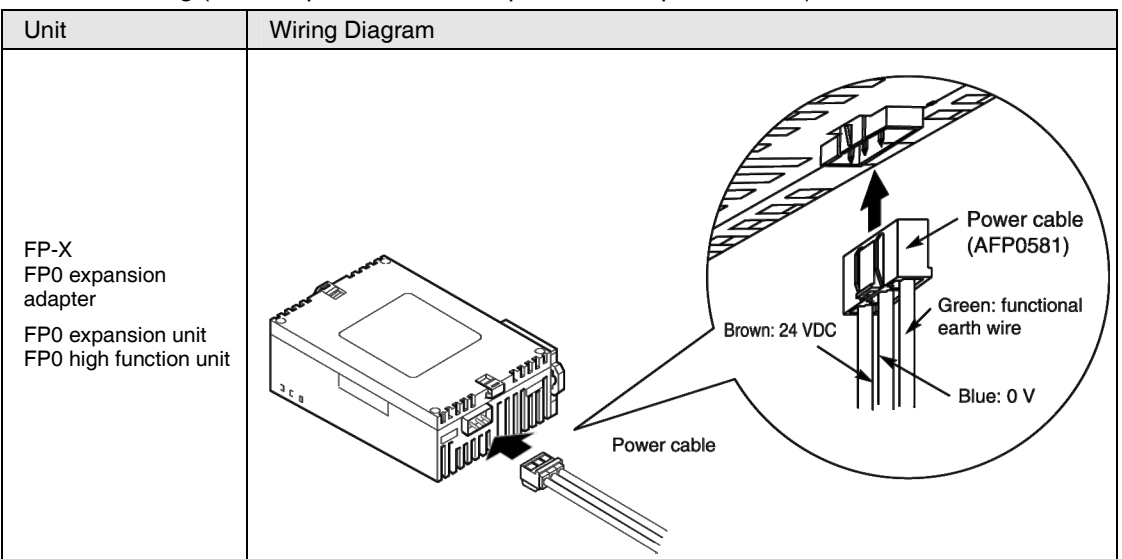

#### Power wiring (FP-X expansion FP0 adapter / FP0 expansion unit)

- About power supply selection
- To prevent against the abnormal voltage from the power line, use a insulated power with built-in protection circuit (reinforced insulation or double insulation wire).
- The built-in regulator of the unit uses a non-insulated type.
- In order to simultaneously start the power supply, the power of the expansion FP0 adapter shall be supplied by a universal power supply for FP-XH control unit input.
- Supply voltage
- Please confirm that the voltage of the power supply to be connected is within the allowed range.

| Rated input | Allowable voltage |
|-------------|-------------------|
| voltage     | range             |
| 24 VDC      | 20.4 - 28.8 VDC   |

- Power supply cables
- Use the supplied power cable (model: AFP0581) to connect the power supply. Brown: 24 VDC Blue: 0 V Green: functional earth wire
- To reduce the influence of interference, the power cable shall be stranded (strand processing).

- Power sequence
- In order to effectively and easily achieve the expansion FP0 adapter power sequence, the power of the expansion FP0 adapter shall be supplied by a universal power supply for FP-XH input.
- Power on the FP0 expansion unit before turning on the FP-X system power.
- Note the power sequence, the power of the FP-X system and the FP0 expansion unit shall be turned off before the input and output power is switched off. If the input and output power is shut off first, the control unit may sometimes detect the change of the input value and cause an unexpected sequence of actions.

| Operation | Power sequence                                                                                 |
|-----------|------------------------------------------------------------------------------------------------|
| ON        | FP0 power $\rightarrow$ FP-X power, expansion FP0 adapter $\rightarrow$ input and output power |
| OFF       | FP-X power, expansion FP0 adapter $\rightarrow$ FP0 power $\rightarrow$ input and output power |

- Grounding of the FP-X expansion FP0 adapter and FP0 expansion unit
- The functional grounding wire (green) of the included cable shall be grounded. Depending on the different service environments, sometimes there will be problems if grounded.
- The power line of the FP-X expansion FP0 adapter connects to the functional grounding through a varistor. The varistor may be shorted when there is an abnormal potential between the power line and the ground.

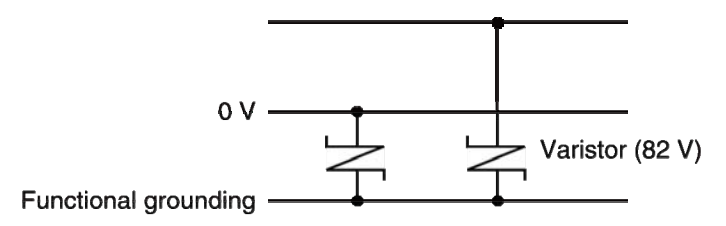

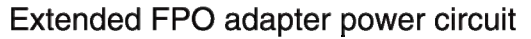

# 4.8 Input and Output Wiring

#### 4.8.1 Common Considerations for Input and Output

#### Wiring location

The input wire, output wire and power line shall be separated from each other, try to keep their distance when wiring. Don't put them in the same conduit or tie them up. The input wire, output wire, power line and high-voltage line shall be separated by at least 100 mm.

Wire selection

When wiring the input line and output line, select the wire diameter according to the current capacity.

Power supply

Switch off the PLC power supply before wiring. The control units, expansion units and all cards shall be connected with the power supply switched off. If you make the connection with the power supply switched on, a failure or malfunction may occur.

# 4.8.2 Universal Power for Input and Output (Control Unit and Expansion Unit E30)

- Uses of the universal power for input
- Please use it for the input circuit and expansion FP0 adapter.
- For the power of the FP0 expansion unit, use an external power supply.
- For other devices, make the connection after the consumption current of the device is fully recognized.
- If overcurrent condition is continued for a prolonged time, it may cause damage to the power supply.
## 4.8.3 Wiring of the Input Side

■ Connection with photoelectric sensors and proximity sensors

#### Relay Output Type

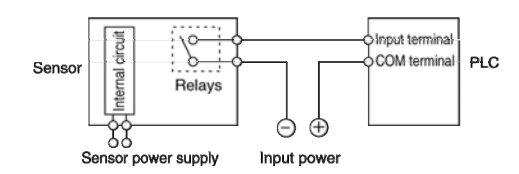

#### NPN Open Collector Output Type

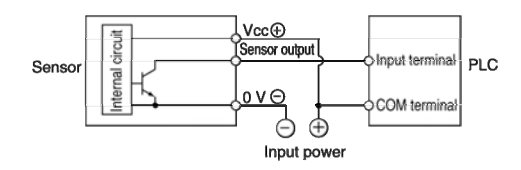

#### Voltage Output Type

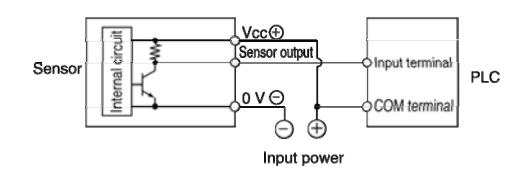

#### Two-Wire Output Type

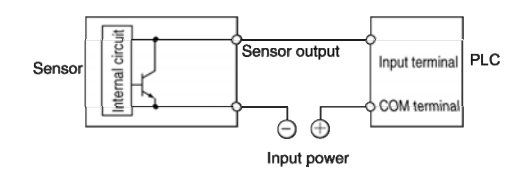

Precautions when using a reed switch with LED

If the LED is connected in series to the input contacts (such as a reed switch with LED, etc.), apply a voltage greater than the ON voltage to the input terminal of the PLC. Please pay special attention when several switches are connected in series.

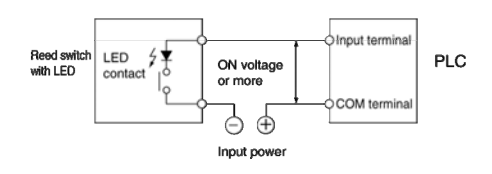

Precautions when using a two-wire sensor

When using a two-wire photoelectric sensor or proximity sensor, if cutting off the input current flowing to PLC is not possible due to the leakage current, connect the bleeder resistor as shown in the left chart.

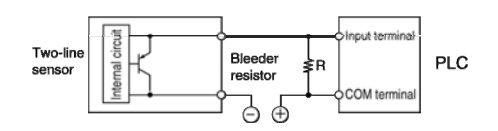

Precautions when using a limit switch with LED

When using a limit switch with LED, if cutting off the input current flowing to PLC is not possible due to the leakage current, connect the bleeder resistor as shown in the left chart.

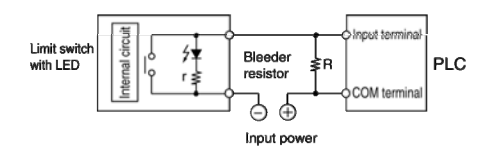

## 4.8.4 Wiring of the Output Side

#### Protection circuit of the inductive load

For inductive load, please install a protection circuit parallel with the load. When the DC inductive load is switched on/off, the protection circuit has a great positive influence on the service life, particularly for the relay output type. Therefore, make sure the diode is connected at both ends of the load.

#### For AC load

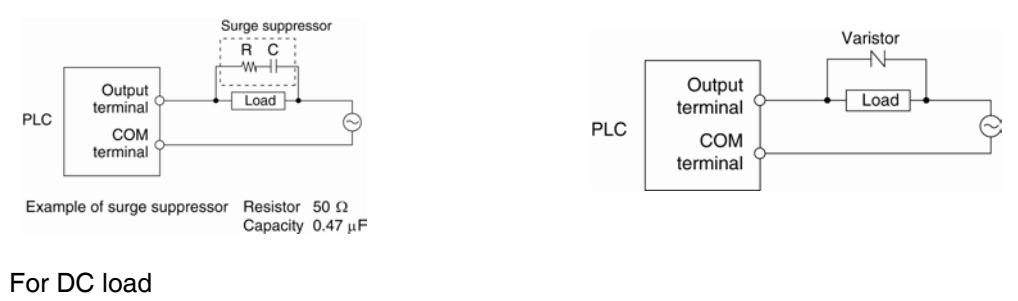

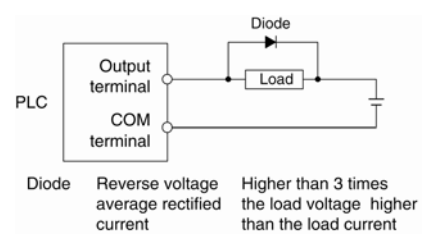

#### Precautions on using capacitive loads

When connecting a load with a large impact current, please set up the protection circuit as the following figure to minimize its impact.

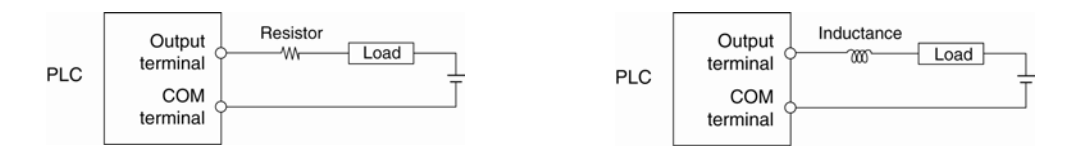

## 4.9 Terminal Block Wiring

#### 4.9.1 Applicable wires

Applicable wires

| Applicable wires                                     | Tightening<br>torque |
|------------------------------------------------------|----------------------|
| AWG22-14 (0.3 mm <sup>2</sup> -2.0 mm <sup>2</sup> ) | 0.5 - 0.6 N m        |

- Applicable crimp terminals
- M3 terminal screws are used for the terminals. Please use the following crimp terminals to connect terminals.
- When using round terminals, remove the terminal block cover before operating.

Fork type terminal

Ring type terminal

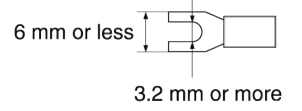

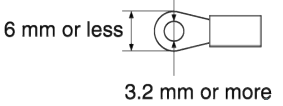

## 4.9.2 Terminal Block Cover

• When using round terminals, remove the terminal block cover before operating.

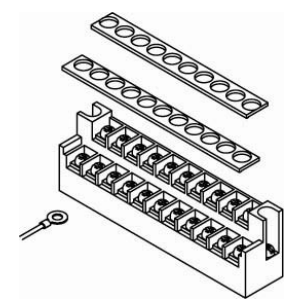

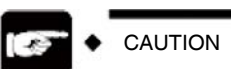

• To prevent electric shock, make sure to install the terminal block outer cover as is after wiring.

## 4.9.3 Removal and Installation of the Terminal Block (C30 / C40 / C60)

The terminals used by C30 / C40 / C60 are installed with screws, so they can be removed.

Removal of the terminal block

Loosen the 2 mounting screws to remove the terminal block. The screws are fixed on the terminal block, they can not be removed.

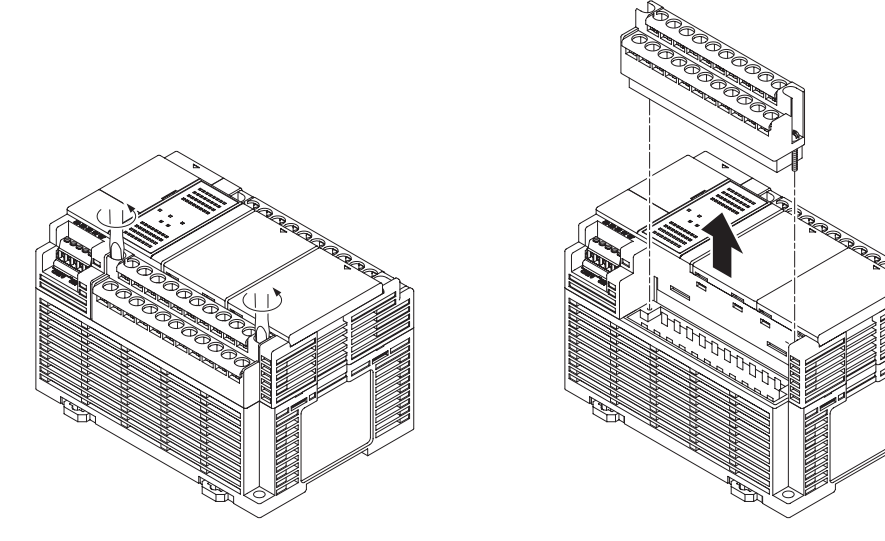

- Installation of the terminal block
- Tighten the screws when the terminal block is lifted up. After tightening the screws, the terminal box is fixed.
- Please set tightening torque to 0.25 0.35 N m.

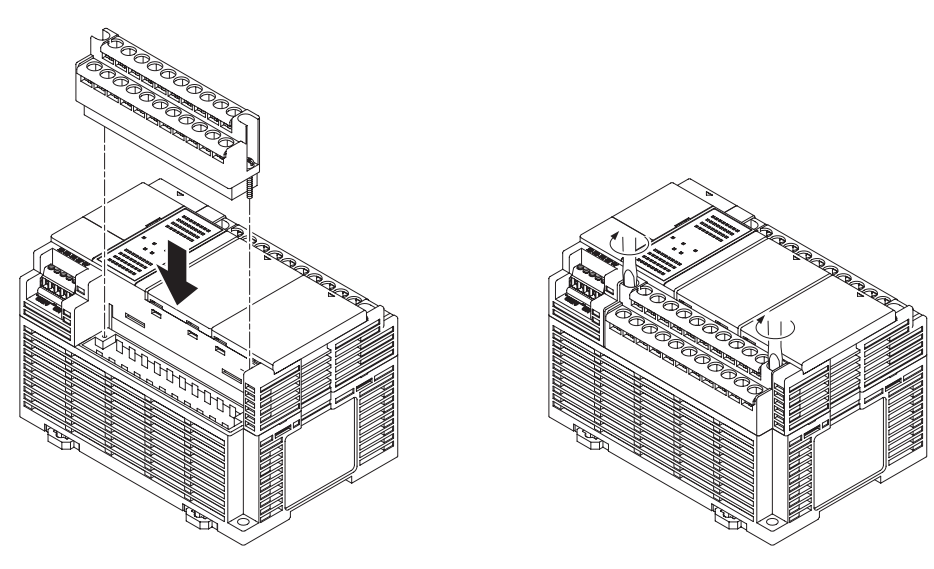

## 4.10 Safety Measures

## 4.10.1 Safety Measures

- Precautions on system design
- In a system using PLC, a malfunction may occur due to the following causes.
  - The start and stop time between the PLC power supply and the input / output device and power equipment are inconsistent.
  - Response time deviation caused by momentary power failure.
  - PLC unit, external power supplies and other devices are abnormal.

Take safety measures to prevent the entire system from anomalies or accidents caused by this malfunction.

- Setting of the interlock circuit
- Set the interlock circuit outside the PLC when controlling forward, reverse and other operations of the motor.
- Setting of the emergency stop circuit
- In an emergency, the circuit to cut off the power supply of the output device shall be set up outside of the PLC.
- Power sequence
- Start the PLC after the input and output device and power equipment are started.
- When stopping the PLC, please also stop running the PLC before stopping input and output devices and power equipment.
- Grounding
- When installing PLC near the device that will generate high voltage due to the switching action of inverters, etc., common grounding shall be avoided. Please use at least a dedicated grounding of D type grounding (third grounding).
- Electric shock prevention
- Do not forget to install the terminal cover after wiring.

## 4.10.2 Temporal Outage

- Actions during temporal outage
- If the temporal outage time is shorter than 10 ms, the FP-XH control unit will continue to operate. When it exceeds 10 ms, the action of the control unit will be changed according to the conditions such as combination of the unit and the supply voltage. Sometimes the same action as the power supply reset will generate.
- Although the temporal outage time of the expansion FP0 adapter is 10 ms, please determine the allowable time of the system after confirming the allowable temporal outage time of the DC power supplying power to the expansion FP0 adapter. In addition, the power of the FP-X expansion FP0 adapter shall be supplied by a universal power supply for FP-X control unit input.
- When using the expansion unit including other power (E30, expansion FP0 adapter), according to the temporal outage time, sometimes only one of the units will experience temporal outage and I/O checking error. In this case, reconnect the power supply.

## 4.10.3 Watchdog Timer

- The watchdog timer detects abnormal program or hardware.
- When using the FP-XH control unit, it is set to 640 ms.
- The ERR LED at the front of the controller unit lights up after the watchdog timer is operated. At this time, the output of all output units turned to OFF and brought to a standstill.

# 5 Steps Before Running

## 5.1 Before Turning on the Power

## 5.1.1 Check Items

After wiring, check the following items before turning on the power.

#### Check Items

|   | Item             | Contents                                                                                                    |
|---|------------------|----------------------------------------------------------------------------------------------------|
| 1 | Unit mounting    | <ul><li>The name of each unit matches the device list as designed.</li><li>Mounting screws on the unit are securely tightened. No looseness.</li></ul>                                                           |
| 2 | Wiring           | <ul> <li>The terminal screws are securely tightened and with no looseness.</li> <li>Wiring and signal names of the terminals are consistent.</li> <li>Wire specifications fully fit the current size.</li> </ul> |
| 3 | Cable connection | Cables are securely connected?                                                                                                    |
| 4 | Mode setting     | • The mode toggle switch is set to "PROG." mode.                                                                                                    |
| 5 | Others           | Please carefully confirm the possibility of accidents.                                                                                                    |

## 5.1.2 Steps Before Running

For configuration after wiring, the steps before running are as follows.

#### 1. Power ON

- (1) Before switching on the power, refer to "5.1.1 Check Items" to check.
- (2) After switching on the power of the control unit, please confirm that the control unit's PROG. LED (green) is lit.

#### 2. Input the program

- (1) Use the tool software to create a program.
- (2) Use the "Overall Check Function" of the tool software to check for syntax errors.

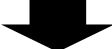

#### 3. Confirm the output wiring

Use the mandatory input / output function etc. to check the output wiring.

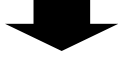

#### 4. Confirm the input wiring

Check the input wiring through the input display LED or the monitoring function of the tool software.

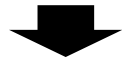

#### 5. Test run

(1) Set the mode toggle switch to "RUN" mode, confirm that the "RUN" LED is lit.

(2) Confirm the serial actions.

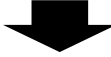

#### 6. Commissioning

- (1) When there is an abnormal action, use the monitoring function of the tool software to confirm the program's abnormality.
- (2) Modify the program.

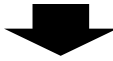

#### 7. Save the program

Save the program created.

## 5.2 Offline Editing of the Program

## 5.2.1 Program Elements

Create the following items as program data according to the following steps.

#### Program composition

| Туре                                | Contents                                                                                                    |
|-------------------------------------|----------------------------------------------------------------------------------------------------|
| Program                             | Any program                                                                                                    |
| Comments                            | Maximum 2 MB<br>I/O comments, description, comments between the lines                                                                                                    |
| System register                     | Set the holding area using the operational storage, the operation mode during an<br>abnormality, communications, high-speed counter and the allocation when using pulse<br>output function. |
| Position control<br>parameter       | When using the pulse output function through the data sheet setting mode, please set via the Configurator PMX. Position control parameters have been set and the position control           |
| Position control<br>data sheet data | data sheet data are saved as part of the program file. You can export or import it via the Configurator PMX, and save only the position control related data as other file.                 |

## 5.2.2 Settings of the System Register

Follow these steps to set the system register. Explain it as belows assuming that the FPWIN GR has been started.

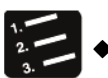

Steps

1 In the menu bar, select "Option"→"PLC System Register Setting".

The "PLC System Register Setting" dialog box displays.

| Interrupt / pulse catch settings<br>Interrupt edge settings<br>Time constant setting 1 of CPU input<br>Time constant setting 2 of CPU input<br>Time constant setting 2 of CPU input<br>Time constant setting 4 of CPU input<br>CDMU Port<br>CDM1 Port<br>CDM2 Port<br>CDM3 Port |  |
|----------------------------------------------------------------------------------------------------|--|
| CDM1 Port<br>CDM2 Port<br>CDM3 Port                                                                                                    |  |

2. Select any item to set.

3. Press the [OK] button.

The contents have been set are saved as part of the program.

| Туре                                           | Contents                                                                                                    |  |
|------------------------------------------------|----------------------------------------------------------------------------------------------------|--|
| Memory allocation                              | Set when changing program capacity and internal relay points.                                                                                                    |  |
| Hold / non-hold                                | Set when changing holding areas of internal relays, data registers and other operational storages. To ensure these settings are effect, you must install the memory backup battery (sold separately). |  |
| Operate during<br>abnormality                  | Select the operating mode used when an operation error occurs. In addition, the abnormality warning function shall be set as active when installing memory backup battery.                            |  |
| Time setting                                   | Set the timeout time when using the communication function and the time for constant scanning.                                                                                                    |  |
| PC link W0 setting                             | Allocate the station number and the link area when using the inter-PLC link function.                                                                                                    |  |
| Controller input settings<br>(HSC / PLS / PWM) | Allocate the input and output signal and channel when using the function of HSC (High SpeedCounter), PLS (Pulse Output) and PWM (PWM Output).                                                         |  |
| Interruption and pulse<br>catch setting        | Specify the inputs allocated when using interrupt input or pulse catch input. When                                                                                                    |  |
| Interrupt pulse edge setting                   | the input is interrupted, an effective pulse edge can be selected.                                                                                                    |  |
| Constant setting for<br>controller input       | Assign a input for filter constant when the input is set as active.                                                                                                    |  |
| COM port setting                               | Set the station number and communication speed, transmission format and other communication parameters via the COM port when using the communication function.                                        |  |

#### ■ Type of system registers

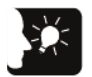

Emphasis

• Set the system register when using functions and changing the holding area from default state. There is no need to set when the appropriate function is not in use.

## 5.2.3 Setting of Position Control Parameters

When using the pulse output function through the data sheet setting mode, please set via the Configurator PMX. Start the Configurator PMX from the "Options" menu of FPWIN GR.

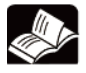

♦ Reference

- For details on the system register, refer to 11.3 System Register List.
- For pulse output functions based on data sheet setting mode and operations of the Configurator PMX, refer to FP-XH User Manual (Position Control / PWM Output Function).

## 5.3 Program Download and Run

#### 5.3.1 Before Turning on the Power

Before turning on the power, verify the mode toggle switch of the control unit. According to the different states when the power is on, the behavior will change as following.

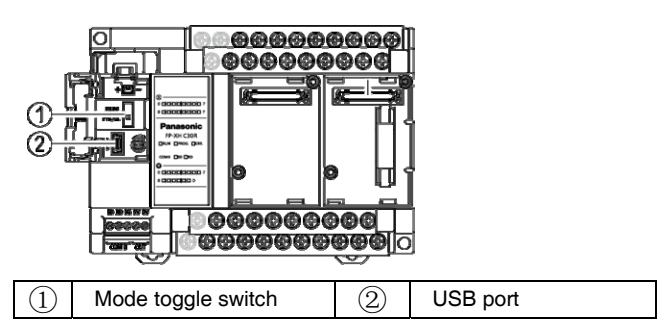

#### ■ Difference between mode behaviors

| Туре                                                 | Contents                                                                                                    |
|------------------------------------------------------|----------------------------------------------------------------------------------------------------|
| When the<br>power is turned<br>on in PROG.<br>mode   | <ul> <li>When the power is turned on, show as the state of data saved in the control unit controller and computer (program, comments, system register data, data register).</li> <li>Through the operation of the tool software, it can change to status: computer → download to the control unit controller, or control unit → upload to your computer.</li> <li>If the program and other required data are not written in the control unit controller, turn on the power via PROG. mode.</li> </ul> |
| When the<br>power is turned<br>on in the RUN<br>mode | <ul> <li>When the power is turned on, transmit the datum saved in the control unit controller's built-<br/>in memory (F-ROM) to the control unit Controller memory, then start running.</li> <li>When the program and other required data have been saved, turn on the power via RUN<br/>mode when running.</li> </ul>                                                                                                    |

- Mode switch based on the tool software
- If it is online after the power is on, the operation mode can be switched by the tool software. However, when the power is turned on again after the power is turned off, run in the the mode selected by the mode toggle switch.
- Connection of the computer and control unit
- The USB port of the control unit is connected to the computer. Use USB 2.0 cable (A: mini B) when connecting

## 5.3.2 Overall Program Check

- Before you download the program, perform a overall check to verify if there is a syntax error.
- You can check for dual use of the coil and match instruction (MC and MCE, JP and LBL, SUB and RET, etc.) defects.

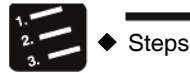

1. Select "Debug" → "Overall Check" from the menu bar.

The overall check dialog box displays.

2. Click the [Run] Button.

The check result displays. When there is an error, click the "Jump" button to jump to the appropriate location.

| lumber of | Errors: 2                          | <u>Execute</u> |
|-----------|------------------------------------|----------------|
| >         | Duplicate error<br>Duplicate error | <u>C</u> lose  |
| -         | Supricate error                    | Jump           |
|           |                                    | Jump & Close   |
|           |                                    | Help           |
|           |                                    |                |
|           |                                    |                |

## 5.3.3 Program Downloading and Mode Switching

- Programs created by the tool software can be downloaded to the control unit controller.
- The downloaded program are saved to the program memory (F-ROM). It can be saved even in case of power outage.

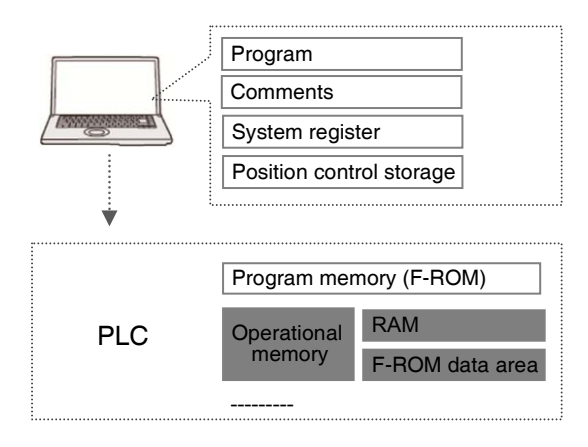

Download steps

Steps

Use the following steps to download the program data. Explain it as belows assuming that the FPWIN GR has been started.

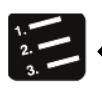

1. Select "Online"  $\rightarrow$  "Online Editing" from the menu bar.

2. Select "File" → "Download to PLC" from the menu bar.

The confirmation dialog box displays.

| Connection | Home                      |                    |
|------------|---------------------------|--------------------|
|            | ommunication Settings.    | pecify Station No. |
| 10%        | nioad frogram and Lommen. | t to FLL. Sure?    |

3. Click the [Yes] button.

Start downloading, and the status bar displays "Program in the step xx has been downloaded" message. In addition, the information dialog box for confirming whether to switch the mode displays.

| X                          |
|----------------------------|
| rmally.<br>into RUN. Sure? |
| message                    |
| No                         |
|                            |

4. Click [Yes] or [No] button.

Click "Yes" to switch to RUN mode. Click "No" to switch to monitoring mode.

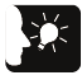

Emphasis

- When you switch to RUN mode, operate it after confirming that there will be no danger even the PLC is in motion.
- When you switch to RUN mode, the ERR LED lights up after an error occurs, and then return to PROG. mode. Please refer to 9.2 Troubleshooting Exceptions.

■ When "MEWNET device open circuit error" appears

Follow these steps to clear the error status.

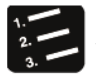

Steps

- 1. Verify that the power of the control unit is switched on.
- 2. Verify that the computer and the control unit are connected via a USB cable.
- Select "Options" → "Communication Setting" from the menu bar. The "Communication Setting" dialog displays.

| letwork type:             | C-NET (RS232C, USB) | • <u>о</u> к   |
|---------------------------|---------------------|----------------|
| COM port:                 | COM3 💌              | <u>C</u> ancel |
| Baud rate:                | 9600 💌 bps          | Initialize     |
| -Data length-<br>C 7 bits | 8 bits              | <u>H</u> elp   |
| Stop bit                  | C 214               |                |

4. Confirm the port number and click [OK] button.

Make sure the computer and the control unit can communicate.

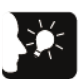

Emphasis

• Port No. can be confirmed through the computer's device manager.

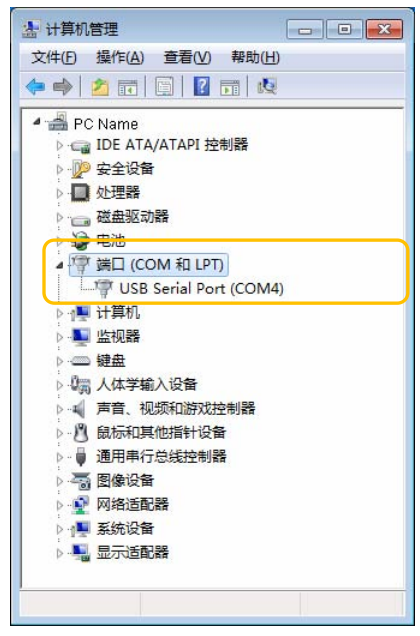

## 5.3.4 Program Check

To confirm that the program being edited on the computer is the same as that on the control unit controller, check it when necessary. Explain it as belows assuming that the FPWIN GR has been started.

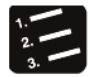

Steps

- 1. Select "Online"  $\rightarrow$  "Online Editing" from the menu bar.
- 2. Select "Debug"  $\rightarrow$  "Program Check" from the menu bar.

The Program Check dialog box displays.

3. Click the [Run] Button.

Start checking, and the result displays. Shows as below if not consistent. Click the "Details" button to display corresponding addresses.

| Target: PLC : Home        | <b>_</b> |         |
|---------------------------|----------|---------|
| Verification Data         |          | Execute |
| System Register - Match   | Detail   | Close   |
| Program Size - Different  |          |         |
| Program Code - Match      | Detail   | Help    |
| Positioning Table - Match | Detail   |         |

#### Check result

| Check contents              | Example in case of inconsistency                                                                                                    |  |
|-----------------------------|----------------------------------------------------------------------------------------------------|--|
| System register             | Shows inconsistent error when the setting contents of the system register are not consistent.                                                                                                    |  |
| Program size                | Recognize as inconsistent error when the program size and code are different.                                                                                                    |  |
| Program code                | When the program code is consistent, contact, coil number, and operands may be inconsistent.                                                                                                    |  |
| Position control data sheet | Recognize as inconsistent error when the position control parameters and position control data sheet are different.<br>When the system register is inconsistent, axis parameters may also be inconsistent. |  |

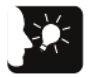

Emphasis

• When switching from offline to online, if the program and system register are inconsistent, the message box showing the content displays.

## 5.4 Online Editing

## 5.4.1 Online Editing Summary

In the FP-XH control unit, even if the computer and the PLC are connected online, it can also be edited using the following conditions.

#### Online Editing

| Tuno                  | Mode        |             | Emphasis                                                                                                    |  |
|-----------------------|-------------|-------------|----------------------------------------------------------------------------------------------------|--|
| турс                  | PROG        | RUN         | Emphasis                                                                                                    |  |
|                       |             |             | <ul> <li>For pixel input mode, up to 512 steps can be rewritten.</li> </ul>                                                                                    |  |
| Program               | Possible    | Possible    | <ul> <li>To ensure the compatibility of the program, rewriting in RUN<br/>mode is conditional.</li> </ul>                                                      |  |
|                       |             |             | <ul> <li>You can download the program and all comments even in<br/>RUN mode.</li> </ul>                                                                        |  |
| Comments              | Unavailable | Unavailable | <ul> <li>Online rewriting is not available. You must download all<br/>programs.</li> </ul>                                                                     |  |
|                       |             |             | <ul> <li>You can download the program and all comments even in<br/>RUN mode.</li> </ul>                                                                        |  |
| System register       | Possible    | Unavailable | <ul> <li>Rewriting is only possible in PROG. mode. To rewrite in<br/>RUN mode, it will show a confirmation message box to<br/>switch to PROG. mode.</li> </ul> |  |
| Position control data | Unavailable | Unavailable | <ul> <li>Online rewriting is not available. You are required to edit offline and download all programs.</li> </ul>                                             |  |

(Note 1): In case of online editing, although the entered comments show, you can not save them to the memory of the control unit.

## 5.4.2 Online Editing of the Program

Warning

When changing the program during operation, make sure it is safe before changing.

#### Online Editing of the Program

You can execute online editing of the program in PROG. mode or RUN mode.

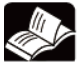

◆ Reference

 For details and restrictions on rewriting during RUN, refer to FP-X User Manual (No.ARCT1F409C). Block rewrite steps

Steps

You can change the program in PROG. mode or RUN mode. The following is a description of the contents being edited online by GR FPWIN.

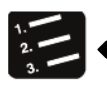

1. After changing any program, press <Ctrl> button + <F1> button to perform PG conversion.

The confirmation dialog box displays.

| PWIN GR              |                   |
|----------------------|-------------------|
| 1 Transfer the prog  | ram to PLC. Sure? |
| Do not show this mes | sage              |
|                      |                   |

2. Click the [Yes] button.

The "Block comments display abnormal warning" dialog box displays.

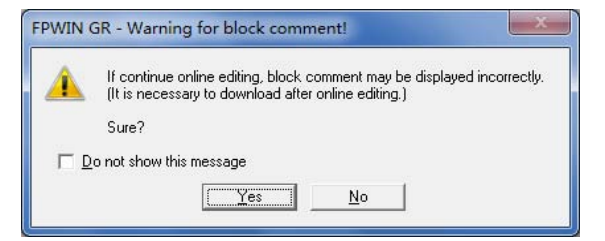

3. Click the [Yes] button.

At the end of the normal conversion, the information displays in the status bar.

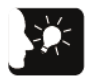

Emphasis

 The block comment is connected with the Boolean address of the program and managed within the PLC. When changing the program online, download the program to match the position of the block comment. In addition, confirm the position of the block comment address via the FPWIN GR block comment list dialog box.

## 5.4.3 Online Editing of the System Register

Changing the system register is only possible in PROG. mode. The following is a description of the contents being edited online by GR FPWIN.

| 1. 2. 3. | ٠ |
|----------|---|
| 3.       |   |

Steps

1 In the menu bar, select "Option"→"PLC System Register Setting".

The "PLC System Register Setting" dialog box displays.

| PLC Configuration - Untitle1                                                                                                    |                                                                                                    |
|----------------------------------------------------------------------------------------------------|----------------------------------------------------------------------------------------------------|
| Memory Allocation<br>Hold/Non-hold 1<br>Hold/Non-hold 2<br>Action on Error<br>Time<br>Link W0-0<br>Link W0-1<br>Controller input settings 1 (HSC/PLS)<br>Controller input settings 2 (HSC/PLS)<br>Controller output settings (PLS/PWM)<br>Interrupt / pulse catch settings<br>Interrupt / pulse catch settings<br>Time constant setting 1 of CPU input<br>Time constant setting 2 of CPU input | No.0 Sequence program area ncapacity setting 32  KWord:<br>(24K/32K/40K)<br>No.1 Internal relay area size<br>Note: Please change No.0 and No.1 offline.<br>Changes will be valid when program is downloaded to PLC.<br>DT (Data register) No. of usable words: 32765 Word |

2. Change any system register and click [OK] button.

| FPWIN GR           |                | ×  |
|--------------------|----------------|----|
| A Download to PLC. | Sure?          |    |
| 是() 2              | \$( <u>N</u> ) | 取消 |

The confirmation dialog box displays.

3. Click the [Yes] button.

The information indicating system register writing is completed shows in the PLC.

## 5.4.4 Download Function in RUN Mode

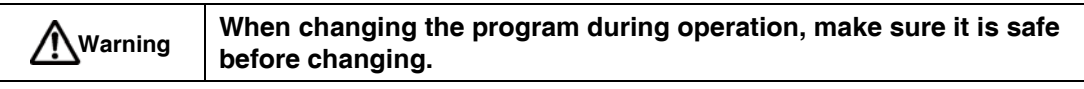

In RUN mode, you also can download all programs and comments. Downloading in RUN mode can be performed according to the following steps. The following is a description of the online contents in the FPWIN GR.

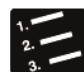

- Steps
  - 1. Select "File"  $\rightarrow$  "Download to PLC" from the menu bar.

A confirmation message box appears.

| Connection | Home                   |                 |
|------------|------------------------|-----------------|
|            | ommunication Settings. | cify Station No |
| 1 mm       |                        |                 |

2. Click the [Yes] button.

A message box to determine the download method in RUN mode displays.

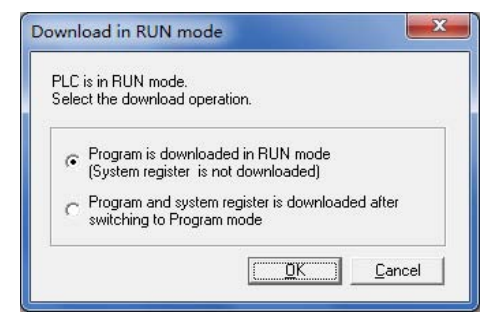

3. Select the download method, click [OK] button.

Perform the download.

#### Download method in RUN mode

| Method                                                                | Emphasis                                                                                      |
|-----------------------------------------------------------------------|-----------------------------------------------------------------------------------------------|
| Download the program in RUN mode                                      | Download the program and comments. Do not download system register and position control data. |
| Switch to PROG. mode to<br>download programs and system<br>registers. | Download programs, comments, system registers and position control data.                      |

## **6** Memory / Main Memory Card

## 6.1 Storage Backup

#### 6.1.1 Program Memory Backup

The contents downloaded to the control unit controller can be saved even in case of power outage.

#### Program Memory Backup

| Туре                  | Remarks                                                                                                |
|-----------------------|----------------------------------------------------------------------------------------------------|
| Program               |                                                                                                    |
| Comments              | Maximum 2MB I/O comments, description, comments between the lines                                      |
| System register       |                                                                                                    |
| Position control data | Contains position control parameters and position control data sheet data set by the Configurator PMX. |

#### 6.1.2 Operational Memory Backup

- The operational memory includes outage hold and non-hold area.
- In the FP-XH control unit, backup fixed area in case of a power outage or mode switching (RUN → PROG.).
- Non-hold and hold area

| Туре          | Description                                                                                                    |
|---------------|----------------------------------------------------------------------------------------------------|
| Non-hold area | In case of a power outage or mode switching (RUN $\rightarrow$ PROG.), the data content is reset to 0.         |
| Hold area     | In case of a power outage or mode switching (RUN $\rightarrow$ PROG.), maintain the previous operational data. |

#### Automatic backup in case of an outage

| Туре                          | Hold Area  |                                         |                                                                                                    |
|-------------------------------|------------|-----------------------------------------|----------------------------------------------------------------------------------------------------|
| Counter                       | 16 points  | C1008 - C1023                           |                                                                                                    |
| Counter elapsed<br>value area | 16 words   | EV1008 - EV1023 (note 1)                |                                                                                                    |
| Internal relay                | 128 points | R5040 - R511F or R2480 - R255F (note 2) |                                                                                                    |
|                               |            | C14                                     | DT11970 - DT12284                                                                                                    |
| Data register                 | 315 words  | C30 / C40<br>C60 (note 3)               | DT11970 - DT12284 (When 40k step program capacity<br>is selected)<br>DT32450 - DT32764 (When 32k step program capacity<br>is selected)<br>DT65218 - DT65532 (When 12k step program capacity<br>is selected) |

(Note 1): You can not hold counter target value area SV.

(Note 2): The internal relay range varies from the system register No.2 internal relay capacity setting.

(Note 3): For C30 / C40 / C60, the data register range varies from the system register No.1 internal relay capacity setting.

#### Backup based on user program P13 (ICWT) instruction

| Туре          | Description                                                                                                    |
|---------------|----------------------------------------------------------------------------------------------------|
| How to use    | The user program allows you to write P13 (ICWT) instruction and transfer the data register to the F-ROM area. Specifies the continuous range for using the 2K character as 1 storage block. Read from the F-ROM area to the data register by F12 (ICRD) instruction. |
| Write numbers | Less than 10 thousand times                                                                                                    |

## 6.1.3 Operational Memory Backup (When Battery Installed)

- Initially, install the backup battery sold separately when the hold area is insufficient or using the calendar clock function.
- After installing the battery, all the following areas also can be backuped in case of a power outage or mode switching (RUN → PROG.).

| Туре          |                          |                             | Hold Area                                                                                                    |
|---------------|--------------------------|-----------------------------|----------------------------------------------------------------------------------------------------|
| Operational   | Timer                    |                             |                                                                                                    |
|               | Timer elapsed value area |                             | The tool software allows you to set the system register No. 6 - No.13 and specify any hold / non-hold area. (You can also keep the whole point) |
|               | Internal relay           |                             |                                                                                                    |
|               | Data register            |                             |                                                                                                    |
| mennery       | Step ladder diagram      |                             |                                                                                                    |
|               | Link relay               |                             |                                                                                                    |
|               | Link register            |                             |                                                                                                    |
|               |                          | Monitoring area             | DT90053: hour/min (read only)                                                                                                    |
| data register | Calendar clock           | Setting and monitoring area | DT90054: min/sec, DT90055: day/hour,<br>DT90056: year/month, DT90057: week                                                                      |

Backup using a backup battery

(Note 1): If detects that the battery is running out when the power is on, the operational memory of the hold area will be cleared to 0.

#### Backup battery type (sold separately)

| Appearance | Product Name                | Specification  | Order Number |
|------------|-----------------------------|----------------|--------------|
|            | Backup battery<br>for FP-XH | With connector | AFPXHBATT    |

(Note): You can not use the old model FP-X series battery.

Number of installed batteries

For FP-XH, only one battery can be installed.

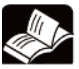

#### ♦ Reference

For battery installation methods, refer to 4.2 Backup Battery Installation.

## 6.1.4 Alarm Battery Error / Setting of the Hold Area

- Setting of alarm battery error
- If a backup battery installed, select the "System Register No. 4 Alarm Battery Error" check box.
- When the battery capacity is low, the ERR.LED of the control unit controller lights and an error alarm occurs.

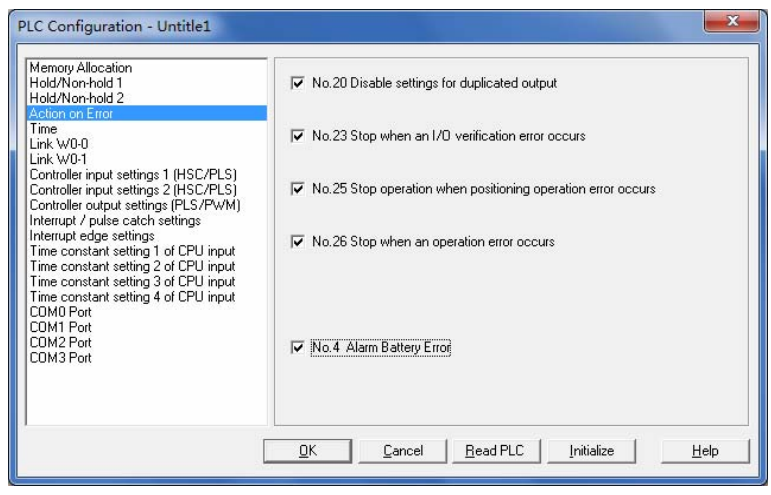

Setting of the hold / non-hold area

When changing the range of the hold area of data registers and other operational memory areas, set the system register No. 6 - No. 14.

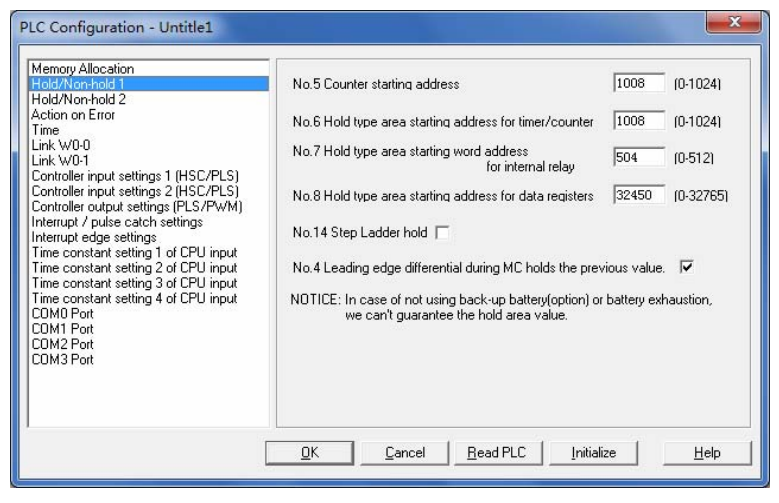

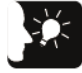

Emphasis

- If the "Alarm Battery Error" is not set, the ERR.LED will not blink even if a battery error is detected.
- The setting of the system register No. 6 No. 14 are only effective when the backup battery is installed. Use the initial valuesdirectly when the battery is not installed.

## 6.2 RAM / ROM Transfer Function

## 6.2.1 Function Outline

Through an operation based on the tool software, the contents of the hold area of the data register DT can be backuped to the F-ROM area of the control unit built-in memory.

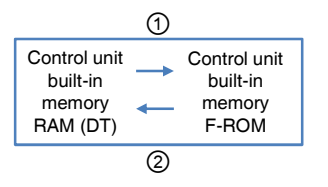

## 6.2.2 Operations Using the Tool Software

Explain it as belows assuming that the FPWIN GR has been started.

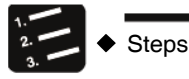

- 1. Select "Online" → "Online Editing" from the menu bar.
- 2. Select "Tools"  $\rightarrow$  "ROM $\Leftrightarrow$ RAM Transfer" from the menu bar.

The "ROM <=> RAM Transfer" dialog box displays.

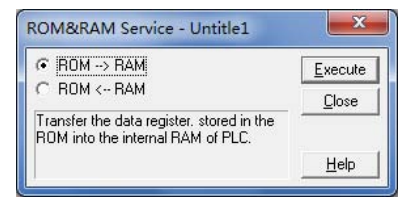

3. Select a transfer direction. Click the [Run] button.

For ROM-> RAM transfer, transfer from the F-ROM area to the data register area. For RAM-> ROM transfer, transfer from the data register area to the F-ROM area.

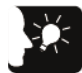

Emphasis

- Only PROG. mode can be performed.
- All area data in the data register set as hold type will be transfered.

## 6.3 Functions of the Main Memory Card

## 6.3.1 Function Outline

The main memory card includes functions such as storage backup, replication and real-time clock. Only one of the functions can be installed to the FP-XH control unit.

#### Main memory function

| Item              | Specification      |                                                                                                    |
|-------------------|--------------------|----------------------------------------------------------------------------------------------------|
| Calendar clock    | Setting items      | Year (last 2 numbers in the Gregorian calendar), month, day, hour (24-hour) minute, second, week                                   |
| (real-time clock) | Accuracy           | 0°C: Month error in 104 seconds or less, 25°C: Month error in 51 seconds or less, 55°C: Month error in 155 seconds or less         |
| Main memory       | Memory<br>capacity | Flash-ROM (512kB)                                                                                                    |
| function          | Storable data      | System register, ladder diagram program, comment data (328 kB)<br>F-ROM data area, security function (password, upload prohibited) |

## 6.3.2 Setting of the Main Memory Unit

Setting of the Function Toggle Switch

Confirm the switch position before installation.

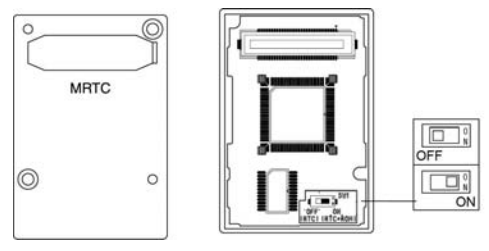

| Switch position | Specification                                                        |
|-----------------|----------------------------------------------------------------------|
| OFF (RTC)       | Position of factory setting. Only runs the real-time clock function. |
| ON (RTC + ROM)  | The real-time clock function and main memory function are activated. |

## 6.4 Main memory function

## 6.4.1 Function Outline

Use the main memory function when backuping and duplicating the program and data saved in the control unit controller.

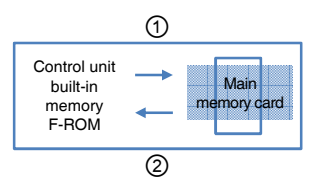

#### ■ Control unit ← → main memory transfer

| Transfer direction | Transfer method                               | Transfer content                                                                                                    |
|--------------------|-----------------------------------------------|----------------------------------------------------------------------------------------------------|
|                    | Operations Using the                          | (Data must be transmitted)<br>Ladder diagram program, system register, position control data,<br>safety information (password) |
| (1)                | Tool Software                                 | (Data selected via dialog boxes)<br>Safety information (upload prohibited), comment data, F-ROM data area<br>(note 1) (note 2) |
| 2                  | Operations Using the                          | (Data must be transmitted)<br>Ladder diagram program, system register, position control data,<br>safety information            |
|                    | Tool Soltware                                 | (Data selected via dialog boxes) (note 3)<br>comment data, F-ROM data area                                                     |
|                    | Switch to RUN mode<br>Power ON in RUN<br>mode | All contents written into the main memory unit are transferred to the internal memory of the control unit (F-ROM).             |

(Note 1): According to storage block No., specify the F-ROM data area in 2K character unit.

(Note 2): Delete the items unselected during built-in memory → main memory transferring from the main memory.

(Note 3): There is no comment data on the main memory. For the F-ROM data area, select via the menu is not available.

## 6.4.2 Before Turning on the Power

When the main memory card function toggle switch is ON (RTC + ROM) and the main memory function is active, depending on the different modes when the power is ON, the operation changes as follows.

- When the power is turned on in PROG. mode
- When the power is turned on, change to the state indicating that data exists in all control units and main memory units (program, comments, system register data, data register).
- Through the operation of the tool software, built-in memory → main memory transfer or main memory → built-in memory transfer can be performed.
- When you copy the data saved in the control unit controller to the main memory card, turn on the power in PROG. mode. When you switch to RUN mode, transfer the contents of the main memory card to the built-in memory.
- When the power is turned on in RUN mode
- When the power is turned on, transfer the data saved in the main memory unit (program, comments, system register data, data register) to the memory of the control unit controller.
- Data saved in the control unit controller before powering on will be overwritten.
- When the required data (program, comments, system register data, data register) has already saved to the main memory, turn on the power in RUN mode.

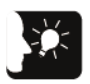

Emphasis

• Perform the installation of the main memory card and the data transmission from the control unit controller to the main memory card after the setting and program editing are completed. Depending on the different operating conditions, the following errors will occur.

| Error message                                                | Operating conditions                                                                                                    |
|--------------------------------------------------------------|----------------------------------------------------------------------------------------------------|
| 42FromPLC: Basic step error<br>NOT support error             | When the program before conversion has been saved in the offline state                                                              |
| 63FromPLC: Application error mode error                      | When you want to perform the transfer operation of the main memory card in RUN mode.                                                |
| 65FromPLC: Application error<br>protection error             | When you want to edit the program with the main memory card installed.                                                              |
| The main memory is not<br>installed in the PLC<br>connected. | The function toggle switch in the main memory card can not switch to ON (RTC + ROM side). Or the main memory card is not installed. |

• When performing card assembly and disassembly with the power turned on, a I/O check exception error will occur.

## 6.4.3 Transferring Data to the Main Memory Card

Comments and data register set through the program, system register and options can be transferred to the main memory card.

#### Operating steps

When transferring data from the control unit to the main memory card, use the FPWIN GR to operate by following the steps blew. Explain it as belows assuming that the FPWIN GR has been started.

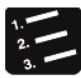

Steps

- 1. Select "Online"  $\rightarrow$  "Online Editing" from the menu bar.
- 2. Select "Tools"  $\rightarrow$  "Memory  $\Leftrightarrow$ Main Storage" from the menu bar.

The "Memory <=> Main Memory Transmission" dialog box displays.

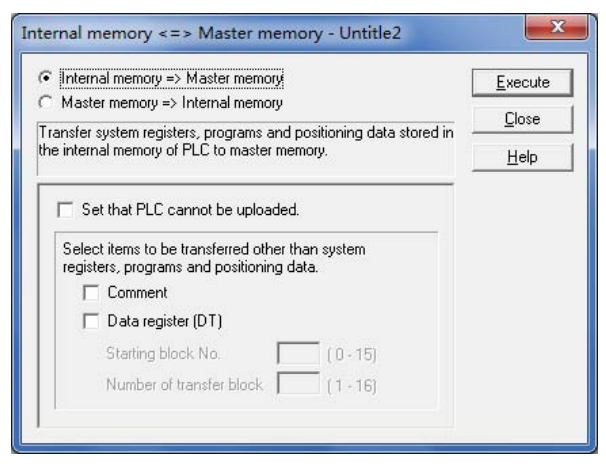

3. Select a transfer direction. Click the [Run] button.

The message is displayed at the end of the transmission.

| FPWIN GR | X               |
|----------|-----------------|
| Comp     | leted normally. |
|          | 确定              |

#### Option setting

| Туре                                               | Description                                                                                                    |
|----------------------------------------------------|----------------------------------------------------------------------------------------------------|
| Upload prohibited                                  | Create the main memory card set in the upload prohibited status when the check box is selected. The control unit in which installed the main memory card and perform transferring changes to upload prohibited status. |
| Comments                                           | Transfer the comments saved in the control unit controller built-in memory (F-ROM) (I/O comments, descriptions, comments between the lines) when the check box is selected.                                            |
|                                                    | Transfer the data for data register saved in the F-ROM data area of the control unit controller to the main memory card when the check box is selected.                                                                |
| F-ROM data area<br>(for data register<br>transfer) | Specify the starting block No. and the number of the transfer blocks. The unit of the storage block is 2 characters.                                                                                                   |
|                                                    | The maximum number of the storage blocks can be transferred to the main memory is 20 (40,960 characters).                                                                                                    |

#### Assigning of the F-ROM data area

| Storage<br>block No. | DT number co | onversion range | Storage<br>block No. | DT number conve | ersion range |
|----------------------|--------------|-----------------|----------------------|-----------------|--------------|
| 0                    | DT0          | DT2047          | 16                   | DT30768         | DT32815      |
| 1                    | DT2048       | DT4095          | 17                   | DT32816         | DT34863      |
| 2                    | DT4096       | DT6143          | 18                   | DT34864         | DT36911      |
| 3                    | DT6144       | DT8191          | 19                   | DT36912         | DT38959      |
| 4                    | DT8192       | DT10239         | 20                   | DT38960         | DT41007      |
| 5                    | DT10240      | DT12287         | 21                   | DT41008         | DT43055      |
| 6                    | DT12288      | DT14335         | 22                   | DT43056         | DT45103      |
| 7                    | DT14336      | DT16383         | 23                   | DT45104         | DT47151      |
| 8                    | DT16384      | DT18431         | 24                   | DT47152         | DT49199      |
| 9                    | DT18432      | DT20479         | 25                   | DT49200         | DT51247      |
| 10                   | DT20480      | DT22527         | 26                   | DT51248         | DT53295      |
| 11                   | DT22528      | DT24575         | 27                   | DT53296         | DT55343      |
| 12                   | DT24576      | DT26623         | 28                   | DT55344         | DT57391      |
| 13                   | DT26624      | DT28671         | 29                   | DT57392         | DT59439      |
| 14                   | DT28672      | DT30719         | 30                   | DT59440         | DT61487      |
| 15                   | DT30720      | DT30767         | 31                   | DT61488         | DT65535      |

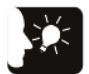

Emphasis

- Temporarily delete all data in the main memory card when the transmission begins. Comments and F-ROM data values that are not selected as the transmission range will not be saved in the main memory card.
- Transfer data from the control unit built-in RAM to the F-ROM area through the "RAM → Transfer Function" of the tool software or P13 (ICWT) instruction.
- Writing by P13 (ICWT) instruction and reading by F12 (ICRD) instruction can perform up to 32 blocks (up to 65536 characters).

## 6.4.4 Transfer from the Main Memory Card to the Unit Controller

The data saved in the main memory card can be transferred to the control unit controller by the following methods.

Operating steps

Steps

Use FPWIN GR and follow these steps to transfer data to the main memory card from the control unit. Explain it as belows assuming that the FPWIN GR has been started.

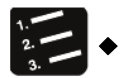

- 1. Select "Online"  $\rightarrow$  "Online Editing" from the menu bar.
- 2. Select "Tools" → "Built-in Memory⇔Main Storage" from the menu bar.

The "Built-in Memory <=> Main Memory Transfer" dialog box displays.

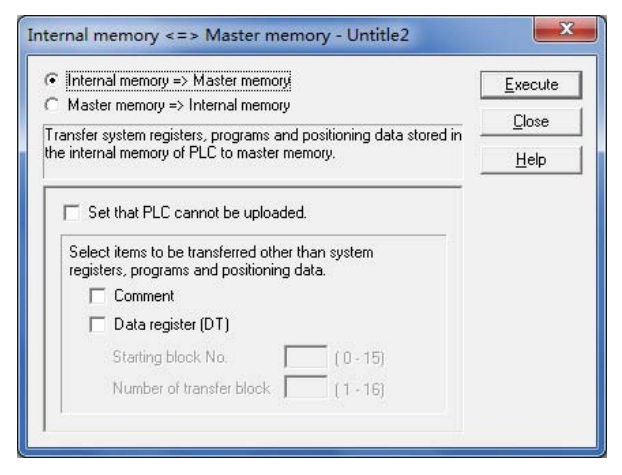

 Change the transfer direction to "Main Memory => Built-in Memory", click the "Run" button.

| FPWIN GR | X               |
|----------|-----------------|
| Comp     | leted normally. |
|          | 确定              |

The message displays after the transfer is completed.

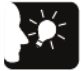

#### Emphasis

• After the temporary transfer, the contents in the main memory card and the builtin memory are checked. The transfer process is not performed if consistent.

#### Option setting

| Туре                             | Description                                                                                                    |
|----------------------------------|----------------------------------------------------------------------------------------------------|
| Comments                         | Comments saved in the main memory card (I/O comments, descriptions, comments between the lines) are transferred to the control unit controller built-in memory (F-ROM) when the check box is selected. The check box is not displayed when there is no comment data saved in the main memory unit. |
| F-ROM data area<br>data register | The data saved in the main memory card is transfered to the F-ROM data area of the control unit controller when the check box is selected. The check box is not displayed when there is no data saved in the main memory unit.                                                                     |

## 6.4.5 Use between the Main Memory Card Models

The PLC creating a main memory card and the PLC to install have the following restrictions.

- Use between FP-XH control unit models
- It can be used when the output type and I/O points are consistent. 30 points, 40 points and 60 points are operated as the same group.
- When the combination can not be used, a self-diagnostic error (E25) will occur.

|           |                              |     | PLC creating a main memory |                 |            |     |                        |     |     |     |
|-----------|------------------------------|-----|----------------------------|-----------------|------------|-----|------------------------|-----|-----|-----|
|           |                              |     | F                          | Relay Ou        | utput Type |     | Transistor Output Type |     |     |     |
|           |                              |     | C14                        | C14 C30 C40 C60 |            |     | C14                    | C30 | C40 | C60 |
|           |                              | C14 | •                          | E25             | E25        | E25 | E25                    | E25 | E25 | E25 |
|           | Relay                        | C30 | E25                        | •               | •          | •   | E25                    | E25 | E25 | E25 |
|           | Туре                         | C40 | E25                        | •               | •          | •   | E25                    | E25 | E25 | E25 |
| PLC to    |                              | C60 | E25                        | •               | •          | •   | E25                    | E25 | E25 | E25 |
| installed | Transistor<br>Output<br>Type | C14 | E25                        | E25             | E25        | E25 | •                      | E25 | E25 | E25 |
|           |                              | C30 | E25                        | E25             | E25        | E25 | E25                    | •   | •   | •   |
|           |                              | C40 | E25                        | E25             | E25        | E25 | E25                    | •   | •   | •   |
|           |                              | C60 | E25                        | E25             | E25        | E25 | E25                    | •   | •   | •   |

(Note) ●: Operable, E25: A self-diagnostic error occurs

■ Actions when a self-diagnostic error (E25) occurs

- You can not switch to RUN mode. Unable to perform the transfer from the main memory to the built-in memory.
- Transferring from the built-in memory to the main memory can be performed.
- Use between main memory units created by the old model FP-X control unit
- Under the same conditions on the above table, the main memory units created by the old model FP-X control unit can be installed to the FP-XH control unit for using.
- Main memories created by the FP-XH can not be used in the FP-X control unit.

## 6.5 Calendar clock

## 6.5.1 Function Outline

- The main memory card has calendar clock function.
- The time data is stored in the special data register for reading and using via the user program.

| <b>Functions</b> | of the | main | memory | unit |
|------------------|--------|------|--------|------|
|                  |        |      |        |      |

| Item                                            | Specification |                                                                                                    |
|-------------------------------------------------|---------------|----------------------------------------------------------------------------------------------------|
| Calendar clock<br>function<br>(real-time clock) | Function      | Year (last 2 numbers in the Gregorian calendar), month, day, hour<br>(24-hour) minute, second, week<br>Applicable until 2099. Applicable during leap years. |
|                                                 | Accuracy      | 0°C: Month error in 104 seconds or less, 25°C: Month error in 51 seconds or less, 55°C: Month error in 155 seconds or less                                  |

#### ■ Areas used via the calendar clock

| Special DT<br>number | Data content |           |             |           | Read | \A/rito |
|----------------------|--------------|-----------|-------------|-----------|------|---------|
|                      | High byte    |           | Low byte    |           | neau | vvnie   |
| DT90053              | Time data    | H00 - H23 | Minute data | H00 - H59 | 0    | ×       |
| DT90054              | Minute data  | H00 - H59 | Second data | H00 - H59 | 0    | 0       |
| DT90055              | Day data     | H00 - H31 | Time data   | H00 - H23 | 0    | 0       |
| DT90056              | Year data    | H00 - H99 | Month data  | H00 - H12 | 0    | 0       |
| DT90057              | -            |           | Week data   | H00 - H06 | 0    | 0       |

(Note 1): Specifies any week data within the range of H00 - H06.

## 6.5.2 Calendar Clock Setting

You can set the calendar clock through the tool software or the user program.

#### Tool software setting

Select the "PLC Date / Time Setting" menu. If the week data is required to set, please set through the user program.

| Set PLC Date and Time - U                                                                                                    |  |  |
|----------------------------------------------------------------------------------------------------|--|--|
| $\begin{bmatrix} Date & (yy-mm-dd) \\ \hline 14 & -12 & -24 \end{bmatrix} \begin{bmatrix} \underline{0}K \\ \hline cancel \end{bmatrix}$ |  |  |
| Time (hh:mm:ss)         Help           18         30         00                                                                          |  |  |
|                                                                                                    |  |  |
| ◆ Emphasis                                                                                                    |  |  |

• Backup the calendar clock data through a battery. Install the battery before setting.

- Setting based on the user program
- After the time data is written in the special data register DT90057 DT90054, write H8000 in DT90058. Perform the transmission by using differential instruction or following the order of H8000 - > H0000. Remember not to input H8000 continuously.

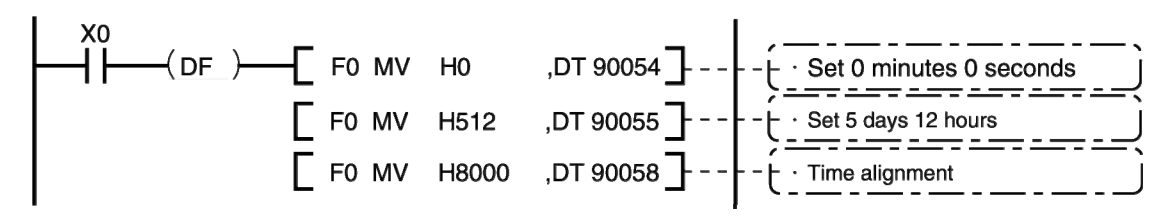

#### 6.5.3 Calendar Clock Application Examples

#### Application example (regular automatic start)

Use the calendar clock (real-time clock) function to output 1 second (Y0) signal at 8:30 am every day. In this example, the "hour, minute data" stored in the special data register DT90053 are used to output signal regularly.

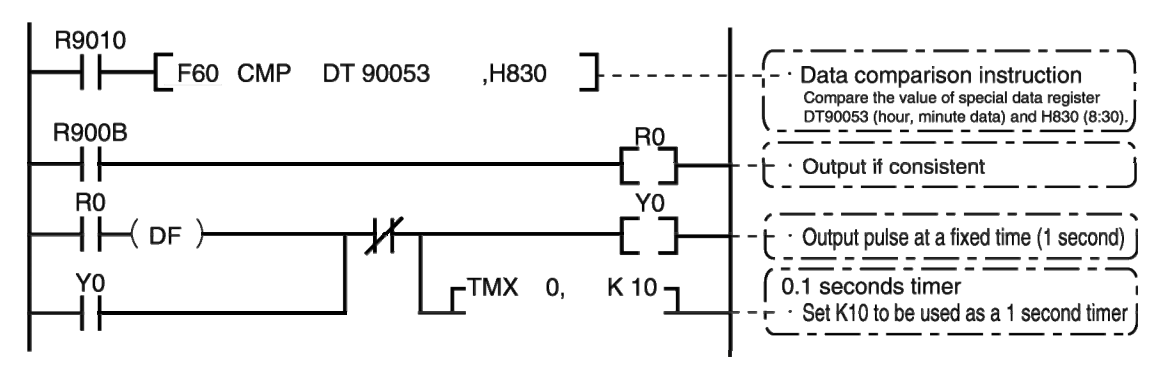

In DT90053, the "hour data" and "minute data" are respectively stored in the high 8 bytes and low 8 bytes in the form of BCD. When compare this "hour, minute data" and the value of any time (BCD), use the special internal relay R900B (= flag) to check if the time is consistent.
# **7** Security Functions

# 7.1 Password Protection Function

#### 7.1.1 Function Outline

Password protection function outline

The function that forbid the reading out and writing in of the program and system register by setting a password. The password setting method has the following two types.

- 1. Set by using the programming tool
- 2. Set by instructions (SYS1 instructions)

#### Characters can be used by the password

| Password digits   | Characters can be used                                                                  |
|-------------------|-----------------------------------------------------------------------------------------|
| 4-digit password  | 4 characters of the "0" to "9" and "A" to "F" (16 characters) can be used.              |
| 8-digit password  | You can use 8 or less half-width alphanumeric characters (case sensitive) and symbols.  |
| 32-digit password | You can use 32 or less half-width alphanumeric characters (case sensitive) and symbols. |

(Note 1): When using the 32-digit password function, the version of the FP-XH control unit controller must reach Ver1.1 or later, and the FPWINGR must reach Ver.2.94 or later.

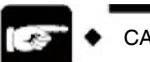

CAUTION

• Never forget your password. You can not read the program if you forget your password. This is not possible even you ask for help from our company.

#### 7.1.2 Tool software setting

- Setting based on FPWIN GR
- 1. Select [Online (L)] → [Online Editing (N)] from the menu bar, or press <CTRL> + <F2> keys simultaneously.

The screen switches to [Online Monitoring].

2. Select [Tools (T)] → [PLC Password Setting (P)] from the menu bar.

The "PLC Password Setting" dialog box displays.

#### PLC password setting dialog box

| Current status : Password is not set<br>Available retry count: 3 counts<br>force Cancel<br>digit number<br>C 4 digits(tex)<br>C 8 digits(abpanumeric, Match case)<br>C 8 digits(abpanumeric, Match case)<br>NOTICE: 32 digits is available for FP-XH Ver 1.10 or later.<br>Dependion Mode<br>C Access<br>C Protect               |                                                         | Settings    |
|----------------------------------------------------------------------------------------------------|---------------------------------------------------------|-------------|
| Available retry counts:     3 counts     Force Cancel       digit number     Help       C     4 digits(Hex.)       C     8 digits(alphanumeric, Match case)       G     32 digits(alphanumeric, Match case)       IOTICE:     32 digits is available for FP-XH Ver 1.10 or later.       Operation Mode     C       C     Protect | urrent status : Password is not set                     | Close       |
| digit number     Help       G & digits(Hex.)     Help       Ø & digits(alphanumeric, Match case)     Ø       Ø gits(alphanumeric, Match case)     Ø       NOTICE: 32 digits is available for FP-XH Ver 1.10 or later.     Ø       Operation Mode     Ø       Ø forcest     Ø                                                     | vailable retry count: 3 counts                          | Force Cance |
| C B digits(alphanumeric, Match case)     G 32 digits(alphanumeric, Match case)  OTICE: 32 digits is available for FP-XH Ver 1.10 or later.  Operation Mode <u>Access</u> Protect                                                                                                    | digit number                                            | Help        |
| 32 digits[alphanumeric, Match case]  NDTICE: 32 digits is available for FP-XH Ver 1.10 or later.  Operation Mode      Access      Protect                                                                                                    | C 8 digits(alphanumeric, Match case)                    |             |
| NOTICE: 32 digits is available for FP-XH Ver 1.10 or later.  Operation Mode                                                                                                    | <ul> <li>32 digits(alphanumeric, Match case)</li> </ul> |             |
| C Protect                                                                                                    | Operation Mode                                          | ]           |
|                                                                                                    | C Protect                                               |             |

| 1 | Display the current status of the password setting.                                                                                              |
|---|----------------------------------------------------------------------------------------------------|
| 2 | Specify the type of passwords used.                                                                                                    |
|   | Specify password behavior.                                                                                                    |
| 3 | Allow Access: enter the password for program access operation.<br>No Access: a password is set.<br>Remove Password: remove the password setting. |
| 4 | Enter the password.                                                                                                    |

#### Confirmation of password setting contents

| Item         |                            | Setting Contents                                                                                                    |
|--------------|----------------------------|----------------------------------------------------------------------------------------------------|
|              | Password is not set        | No password is set.                                                                                                    |
| Current      | xx bit no access (note)    | A password is set, no access.                                                                                                    |
| state        | xx bit allow access (note) | A password is set, allow access.<br>(Password input is completed, the program can be accessed.)                                                                                                    |
| Retry number |                            | The maximum number for consecutive password input.<br>Each time the password is entered incorrectly, the retry number<br>decreased (up to 3 times).<br>If there has been three consecutive failed password attempts, you can<br>not access the program. To reenter the password, set the PLC's power<br>to OFF / ON and reboot. |

(Note): XX is one of 4, 8, 32 depending on the digits of the password set.

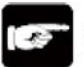

#### CAUTION

• When the "Allow Access" status stays unchanged, if the PLC power supply is set to OFF / ON, it will become password protection status again.

Setting to prohibit access with a password

1. Select [Tools (T)]  $\rightarrow$  [PLC Password Setting (P)] from the menu bar. The "PLC Password Setting" dialog box displays.

| PLC : Home                                                              | Settings    |
|-------------------------------------------------------------------------|-------------|
| Current status : Password is not set                                    | Close       |
| Available retry count:: 3 counts                                        | Force Cance |
| − digit number                                                          | Help        |
| C 8 digits(alphanumeric, Match case)                                    |             |
| <ul> <li>32 digits(alphanumeric, Match case)</li> </ul>                 |             |
| NOTICE: 32 digits is available for FP-XH Ver 1.10 o<br>- Operation Mode | r later.    |
| <ul> <li>Access</li> </ul>                                              |             |
| C Protect                                                               |             |
|                                                                         |             |
| C Unprotect                                                             |             |

2. Set the items in the table below, click [Set] key.

| Item                    | Setting content                  |
|-------------------------|----------------------------------|
| Digits                  | Select "4 digits" or "8 digits". |
| Operation mode          | Select "No Access".              |
| 4, 8, 32-digit password | Enter any password to be set.    |
|                         |                                  |

| et PLC Password - Untitle1          | ×          |
|-------------------------------------|------------|
| Enter the password in alphanumeric. | <u>0</u> K |
| ******                              |            |
| Do not forget this password.        |            |

3. In order to confirm, enter the password again, click [OK] key.

The following information is displayed when entering a state (protected state) that is forbidden to write / read.

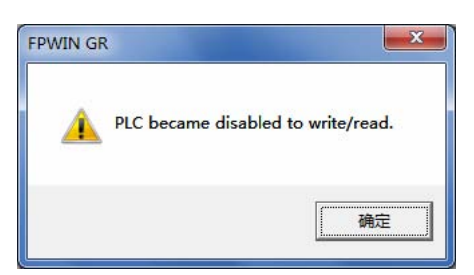

4. Click [OK] key.

Setting to allow access with a password

1. Select [Tools (T)]  $\rightarrow$  [PLC Password Setting (P)] from the menu bar. The "PLC Password Setting" dialog box displays.

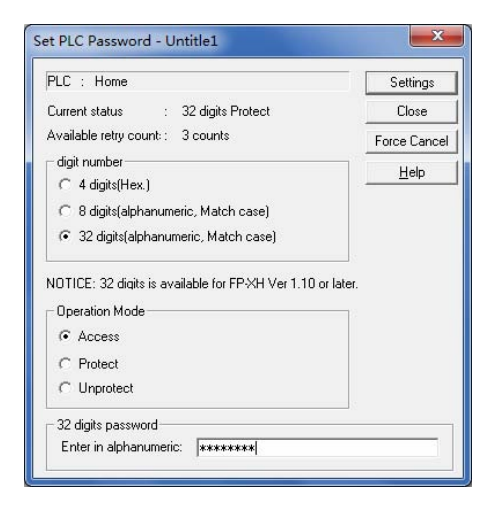

2. Set the items in the table below, click [Set] key.

| Item                    | Setting content                  |
|-------------------------|----------------------------------|
| Digits                  | Select "4 digits" or "8 digits". |
| Operation mode          | Select "Allow Access".           |
| 4, 8, 32-digit password | Enter a set password.            |

When allowing access, the following information displays.

| FPWIN GR |                            | ×   |
|----------|----------------------------|-----|
| 🛕 PLC    | vecame enabled to write/re | ad. |
|          | Ĩ                          | 锭   |

3. Click [OK] key.

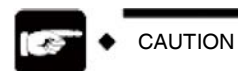

• When the "Allow Access" status stays unchanged, if the PLC power supply is set to OFF / ON, it will become password protection status again.

#### Password protection removal

The following 2 methods can be used to remove password setting.

|                       | Contents                                                                  | Program                                               |
|-----------------------|---------------------------------------------------------------------------|-------------------------------------------------------|
| Password<br>removal   | Specify and remove the logged password.                                   | Hold all                                              |
| Compulsory<br>removal | Remove the password by deleting all programs and<br>security information. | Delete all (also delete upload<br>prohibited setting) |

#### Password protection removal

1. Select [Tools (T)]  $\rightarrow$  [PLC Password Setting (P)] from the menu bar. The "PLC Password Setting" dialog box displays.

| PLC : Home                                                 | Settings     |
|------------------------------------------------------------|--------------|
| Current status : 32 digits Available to access             | Close        |
| Available retry count: 3 counts                            | Force Cance  |
| − digit number                                             | <u>H</u> elp |
| C 8 digits(alphanumeric, Match case)                       |              |
| <ul> <li>32 digits(alphanumeric, Match case)</li> </ul>    |              |
| NOTICE: 32 digits is available for FP-XH Ver 1.10 or later | 1            |
| C Access                                                   |              |
| C Protect                                                  |              |
| Unprotect                                                  |              |
| 32 digits password                                         |              |
| Enter in alphanumeric:                                     |              |

2. Set the items in the table below, click [Set] key.

| Item                    | Setting content                  |
|-------------------------|----------------------------------|
| Digits                  | Select "4 digits" or "8 digits". |
| Operation mode          | Select "Remove Password".        |
| 4, 8, 32-digit password | Enter a set password.            |

After the password removal is completed, the following message displays.

| ×             |
|---------------|
| was released. |
| 确定            |
|               |

3. Click [OK] key.

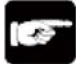

CAUTION

• The password removal operation can only be performed in the "Allow Access" status.

Compulsory removal method (programs and security information all deleted)

1. Select [Tools (T)]  $\rightarrow$  [PLC Password Setting (P)] from the menu bar. The "PLC Password Setting" dialog box displays.

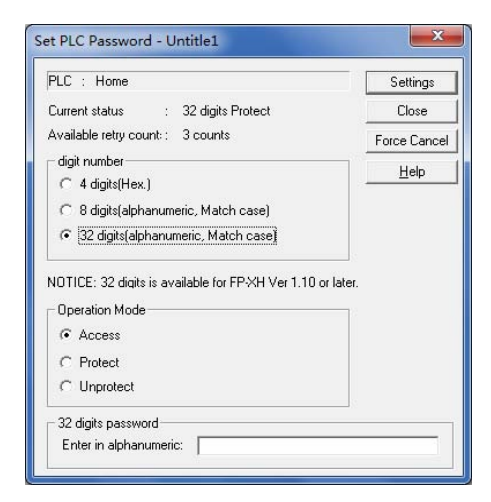

2. Click [Compulsory Removal] key. The confirmation message displays.

| FPWIN GR                   |                             | X       |
|----------------------------|-----------------------------|---------|
| All programs, comments and | d data will be cleared. Are | you OK? |
|                            |                             | 香(N)    |

3. Confirm the message and click [Yes] key.

The current status is displayed as "No Password Set". All programs and security information have been deleted.

| PLL : Home                                              | Settings     |
|---------------------------------------------------------|--------------|
| Current status : Password is not set                    | Close        |
| Available retry count: 3 counts                         | (Force Cance |
| −digit number<br>← 4 digits(Hex.)                       | Help         |
| 8 digits(alphanumeric, Match case)                      |              |
| <ul> <li>32 digits(alphanumeric, Match case)</li> </ul> |              |
| NOTICE: 32 digits is available for FP-XH Ver 1.10 c     | r later.     |
| Operation Mode                                          |              |
| Operation Mode                                          |              |
| Operation Mode  Access  Protect                         |              |
| Operation Mode                                          |              |

# 7.2 Program Upload Prohibited Function

#### 7.2.1 Function Outline

- Overview of the program upload prohibited function
- The function that prohibit access to program and system register through the setting of program upload prohibited.
- Please note that uploading the ladder diagram program and system register is not possible after setting as upload prohibited.
- Use the programming tool to remove the setting. However, all ladder diagram programs or system registers, password information, etc. will be deleted when removing.
- On the computer, you can use the programming tool to read out the management file for online editing. However, when the program is not consistent, it indicates that the program is damaged. In the case of using this function, please save the ladder diagram program in the form of file and conduct management.
- Setting relation with the password protection function
- For PLC that has been set this function, the password setting is also available.
- For PLC that has been set a password, this function is also available.

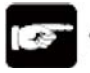

CAUTION

• If compulsorily remove the upload prohibited setting, all programs and security information will be deleted. It is impossible to recover the deleted programs even you ask for help from our company.

#### 7.2.2 Tool software setting

- Setting based on FPWIN GR
- 1. Select [Online (L)] → [Online Editing (N)] from the menu bar, or press <CTRL> + <F2> keys simultaneously.

The screen switches to [Online Monitoring].

2. Select [Tools (T)]  $\rightarrow$  [Upload Setting (U)] from the menu bar.

The "Upload Setting" dialog box displays.

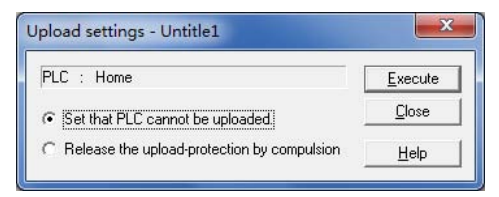

3. Select "Set as can not upload the program from the PLC" and press the "Execute (E)" button.

Compulsory removal based on FPWIN GR

In the "Upload Setting" dialog box, select "Remove upload protection compulsorily", and then press the [Execute (E)] key.

# 7.3 Security Function Applicability List

#### 7.3.1 Control Unit Controller

The safe operating conditions of the control unit controller vary according to the presence or absence of the main memory card.

#### No main memory card

|                                    |                      | Security status                    |                      |                     |                     |                      |
|------------------------------------|----------------------|------------------------------------|----------------------|---------------------|---------------------|----------------------|
|                                    |                      | Security<br>function is<br>not set | Upload<br>prohibited | 4-digit<br>password | 8-digit<br>password | 32-digit<br>password |
|                                    | Upload<br>prohibited | 0                                  |                      | 0                   | 0                   | 0                    |
| Setting /<br>removing<br>operation | 4-digit<br>password  | 0                                  | 0                    |                     | ×                   | ×                    |
|                                    | 8-digit<br>password  | 0                                  | 0                    | ×                   |                     | ×                    |
|                                    | 32-digit<br>password | 0                                  | 0                    | ×                   | ×                   |                      |

O: Available x: Not available

#### When a main memory card is installed

|                                    |                      | Security status                    |                      |                     |                     |                      |
|------------------------------------|----------------------|------------------------------------|----------------------|---------------------|---------------------|----------------------|
|                                    |                      | Security<br>function is<br>not set | Upload<br>prohibited | 4-digit<br>password | 8-digit<br>password | 32-digit<br>password |
|                                    | Upload<br>prohibited | ×                                  |                      | ×                   | ×                   | ×                    |
| Setting /<br>removing<br>operation | 4-digit<br>password  | ×                                  | ×                    |                     | ×                   | ×                    |
|                                    | 8-digit<br>password  | ×                                  | ×                    | ×                   |                     | ×                    |
|                                    | 32-digit<br>password | ×                                  | ×                    | ×                   | ×                   |                      |

O: Available x: Not available

# **8** Other Functions

# 8.1 Analog potentiometer

#### 8.1.1 Function Outline

- Function Outline
- The FP-XH control unit equipped with an analog potentiometer.
- When rotating the potentiometer, the value of the special data register DT90040 changes between K0 K4000. The set values inside the PLC can be changed without using a programming tool, therefore, it can be used to analog timers that change the set values by external rotary potentiometer.

#### 8.1.2 Analog Potentiometer Application Examples

Timer application examples

The value of the special data register (DT90040) corresponding to the analog potentiometer V0 is transmitted to the set value area (SV0) of TMX0, and the timer time is set.

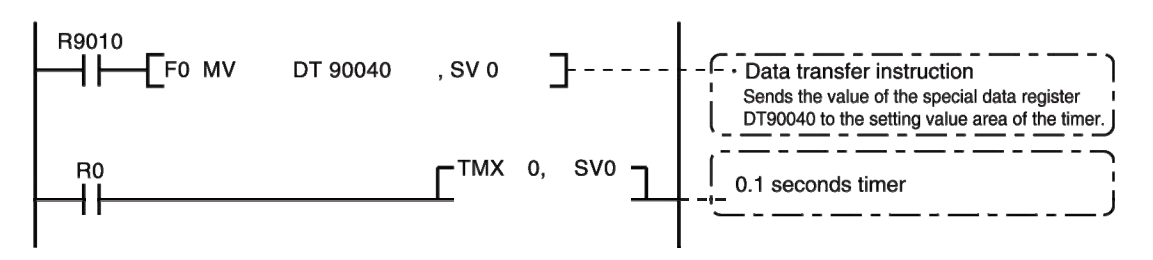

# 8.2 Input Time Constant Setting Function

#### 8.2.1 Function Outline

- Actions when setting the input time constant processing
- It is easy to set the time constant of the control unit controller input after changing the value of the system register 430 437 with the programming tool.
- If this setting is carried out, it will run in accordance with the following equivalent circuit. Once set, you can remove the input interference and vibration.

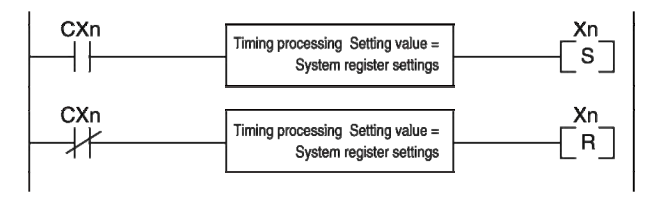

CXn=Xn node input signal Xn=input Xn image storage

CAUTION

- Receiving an input signal of the X contact can be performed by the common I/O refresh time.
- For the input in the time constant processing, such as executing part of the refresh instructions, the time constant processing is invalid, and the input status at this time is read out for setting.
- If use the F182 (FILTR) instruction, the time constant processing can be set even for the input outside the control unit controller (expansion unit).
- Using the time processing in the equivalent circuit requires no time instruction.
- For the setting to interrupt the high-speed counter or pulse catch, the time constant processing is ineffective.

#### Input time constant setting function and applicable models

| System register | Control unit          | Applicabl | e models        |
|-----------------|-----------------------|-----------|-----------------|
| number          | controller I/O number | C14       | C30 / C40 / C60 |
| 430             | X0 - X3               | 0         | 0               |
| 431             | X4 - X7               | 0         | 0               |
| 432             | X8 - XB               | 0         | 0               |
| 433             | XC - XF               | 0         | 0               |
| 434             | X10 - X13             | 0         | 0               |
| 435             | X14 - X17             | 0         | 0               |
| 436             | X18 - X1B             | 0         | 0               |
| 437             | X1C - X1F             | 0         | 0               |

# **9** Troubleshooting

# 9.1 Self-diagnosis function

#### 9.1.1 Status display LED of the control unit

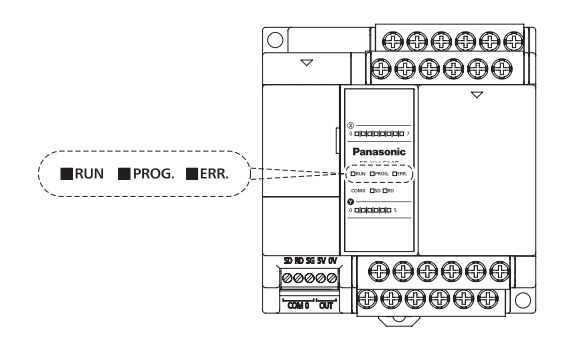

- When an error occurs in the embedded control unit, judge the current situation and stop the running self-diagnosis function as needed.
- When an error occurs, the status display LED of the control unit controller is as shown in below table.

|--|

|           |                  | LED display      |                  | Contonto                                                                                | Bun  |
|-----------|------------------|------------------|------------------|-----------------------------------------------------------------------------------------|------|
|           | RUN              | PROG.            | ERR.             | Contents                                                                                | nuli |
|           | 0                | ×                | ×                | In normal operation                                                                     | Run  |
| Normal    | ×                | 0                | ×                | Prog mode<br>In prog mode, even if forcible output is<br>performed, LED does not blink. | Stop |
|           | $\bigtriangleup$ | $\bigtriangleup$ | ×                | In RUN mode, during forcible input/output,<br>RUN and PROG. LEDs will blink one by one. | Run  |
|           | 0                | ×                | $\bigtriangleup$ | Self-diagnosis error (in operation)                                                     | Run  |
| Exception | ×                | 0                | $\triangle$      | Self-diagnosis error (being stopped)                                                    | Stop |
|           | _                | 0                | 0                | System monitoring timer stops working                                                   | Stop |

 $\bigcirc: ON, \bigtriangleup: Blink, \times: off, -: on or off$ 

#### 9.1.2 Status Display LED of the FP-X Expansion FP0 Adapter

| D POWER   |  |
|-----------|--|
| D VF      |  |
| C ERRÓR   |  |
| Panasonic |  |
| AFPX-EFP0 |  |

- When an error occurs in the FP-X expansion FP0 adapter, judge the current situation and stop the running self-diagnosis function as needed.
- When an error occurs, the status display LED of the control unit controller is as shown in below table.

|          | LED display |     |       | Contents                                                                                                    |  |
|----------|-------------|-----|-------|----------------------------------------------------------------------------------------------------|--|
|          | POWER       | I/F | ERROR | Contents                                                                                                    |  |
| Normal   | 0           | 0   | ×     | In normal operation                                                                                                    |  |
|          | 0           | Δ   | ×     | FP0 / FP0R expansion unit is not connected.                                                                                                    |  |
| Abnormal | 0           | 0   | Δ     | When the power of the control unit is turned on, the connected FP0 expansion unit detached. The data access between the expansion FP0 adapter and the FP0 / FP0R expansion unit failed due to interference. |  |
|          | 0           | ×   | ×     | The expansion FP0 adapter power is turned on after<br>the control unit.                                                                                                    |  |

#### Self-diagnosis related LED display

 $\bigcirc:$  ON,  $\bigtriangleup:$  Blink,  $\times:\,$  off, -: on or off

#### 9.1.3 Operation mode in case of exception

- When an error occurs, the system usually stops running. Depending on various type of exception, you can set the system register to choose between keep running or stop.
- FPWIN GR system register setting dialog box

If an error occurs when FPWIN GR is used to set PLC, select "Option (O)" $\rightarrow$ "PLC System Registrar Setting" in the menu bar, and click "Action on Error" tab. The following screen shows.

| PLC Configuration - Untitle1                                                                                                    |                                                                  |
|----------------------------------------------------------------------------------------------------|------------------------------------------------------------------|
| Memory Allocation<br>Hold/Non-hold 1<br>Hold/Non-hold 2<br>Action on Error                                                                                                    | Vo.20 Disable settings for duplicated output                     |
| Time<br>Link W0-0<br>Link W0-1<br>Controller input settings 1 (HSC/PLS)                                                                                                    | ✓ No.23 Stop when an I/O verification error occurs               |
| Controller input settings 2 (HSC/PLS)<br>Controller output settings (PLS/PWM)<br>Interrupt / pulse catch settings                                                                                                 | ✓ No.25 Stop operation when positioning operation error occurs   |
| Interrupt edge settings<br>Time constant setting 1 of CPU input<br>Time constant setting 2 of CPU input<br>Time constant setting 3 of CPU input<br>Time constant setting 4 of CPU input<br>CDMI Port<br>CDMI Port | ✓ No.26 Stop when an operation error occurs                      |
| COM2 Port<br>CDM3 Port                                                                                                    | I IVo. 4 Alarm Battery Error                                     |
|                                                                                                    | <u>QK</u> _ancel <u>R</u> ead PLC <u>Initialize</u> <u>H</u> elp |

# 9.2 Troubleshooting Exceptions

#### 9.2.1 ERROR LED blinking

#### Situation

A syntax error or self-diagnosis error occurs.

#### Handling method

Steps

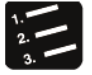

1 Use the programming tool to confirm the error code.

When a PLC error occurs during programming and commissioning, the Show Status dialog box will be displayed automatically. Please confirm the contents of self-diagnosis errors.

| Program Information                                                                                                | Člose          |
|----------------------------------------------------------------------------------------------------|----------------|
| Program Size : 32000 (32K) Rest : 31986                                                                            |                |
| Machine Language : O( OK )                                                                                         | Clear Error    |
| File Register Size : 0( 0K )                                                                                       |                |
| I/O Comment Size : 100000P Rest : 100000 P                                                                         | 41             |
| Block Comment : 5000L Rest : 5000 L                                                                                | 1/0 Error      |
| Remark Size : 5000P Rest : 5000 P                                                                                  | Advn. Err      |
| PLC Connection<br>PLC Type : FP-XH C30,40,60T/P Station : Home                                                     | Verifi Err     |
| Version : 1.2 Scan Time : 0.2 msec                                                                                 | Operation Err  |
| Londition : Normal Min : U.Imsec<br>PLC Mode: REMOTE RUN Max : 2.0msec                                             | Positioning Er |
| PLC Error Flag                                                                                                    | PC link        |
| Self : 1 I/OVenifi : 0   RUN Mode : 1 OUT Refresh : 0<br>Volt Dio : 0 Batterv Err : 1   TEST Mode : 0 STEP RUN : 0 | W2 link        |
| I/O Error : 0 (Hold) : 1 Break Mode : 0 Message : 0                                                                | VE link        |
| Advance Unit: 0 Ope Err : 0 Break Enable : 0 Remote : 1                                                            |                |
| Force flag : 0 External EI : 0                                                                                     |                |
|                                                                                                    | 11.4           |

2. Confirm the error code and modify the error reason.

#### Error code and handling method

| Error code | Situation              | Handling method                                                                                                    |  |
|------------|------------------------|----------------------------------------------------------------------------------------------------|--|
|            |                        | <ul> <li>Switch PLC to PROG mode and clear error status.</li> </ul>                                                     |  |
| 1 - 9      | A syntax error occurs. | <ul> <li>Use FPWIN GR for overall check and identify the address of<br/>syntax error and modify the program.</li> </ul> |  |
|            | A colf diagnosis orror | <ul> <li>Adjust settings and programs according to the error code list.</li> </ul>                                      |  |
| above 20   | occurs.                | <ul> <li>Use the programming tool in PROG mode and resolve the error status.</li> </ul>                                 |  |

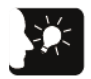

#### Emphasis

- When an error with a code above 43 occurs, press the Clear Error button in the status display dialog box to clear the error status. In PROG mode, connecting to power supply again also can clear an error. However, contents of the computation storage except data for keeping will be cleared.
- When a position control error (an error with a code of 44) occurs, you can confirm the details of the error. Click the Position Control Error button to confirm the error code.
- When a computation error (code 45) occurs, the address in which an error occurred is saved to special data register DT90017 and DT90018. Before resolving the error status, click the Computation Error button in the dialog box and view the address in which an error occurs.

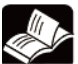

#### ◆ Reference

For how to handle the position control error (error code 44), see the next page.

#### 9.2.2 When Not Switched to RUN Mode

#### Situation

When a syntax error occurs or running stops, a self-diagnostic error occurs.

Handling method

Confirm the situation according to the following steps.

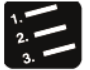

Steps

- 1. Confirm whether the ERR. is lit or not.
- 2. Use the tool software to perform "Overall Check" to confirm the syntax error.

#### 9.2.3 When ERR.LED Lights Up

#### Situation

The system monitoring timer is in operation, the controller stops running.

Handling method

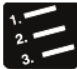

♦ Steps

1. Switch to PROG. mode and turn on the power supply again.

If the ERR. LED lights again, it may be due to abnormal unit. If off, it may be caused by interference and other temporary reasons.

2. Switch to RUN mode.

If the ERR. LED lights up after switching to RUN mode, it means that the program has timed out. Rerun the program.

3. Check the surrounding environment to confirm if there is interference.

If the program itself is OK, it may be due to the surrounding environment. Check wirings (includes grounding wire).

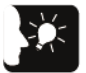

♦ Emphasis

• When rechecking the program, confirm the following items.

Example 1) Confirm whether the program is an infinite loop according to the instructions controlling JP instruction, LOOP instruction and other program processes.

Example 2) The interrupt instruction is continuously executed?

#### 9.2.4 If all LEDs are not lit

Situation

It may be due to insufficient power supply.

Handling method

Confirm the situation according to the following steps.

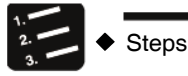

- 1. Recheck the terminal and wiring for looseness after turning off the power.
- 2. Check that the voltage is applied within the allowable range.
- 3. Check whether the voltage fluctuation is too large.
- 4. When sharing power with other devices, disconnect the power from the other devices.

If the unit LED lights up during this operation, it may be due to insufficient power supply capacity. Redesign the power supply.

#### 9.2.5 When Protection Error Message Shows

Situation

It may be due to the main memory card is used or a password is set.

■ Handling method (when using the main memory card)

In the case of using the main memory card, the program can not be edited. Turn the power off and remove the main memory card.

■ Handling method (when using the password function)

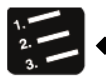

Select "Tools" → "PLC Password Setting" in FPWIN GR.

The "PLC Password Setting" dialog box displays.

2. Select "Allow Access" and click [Set] button.

Remove the protection status.

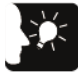

#### Emphasis

Steps

• Pressing [Compulsory Removal] button will delete all programs saved to the PLC.

#### 9.2.6 When the Output is Not Normal

#### Situation

It may be due to the program, I/O assignment and other software problems combined with the wiring, power supply and other hardware problems.

■ Handling method (check of the output side)

Follow the check order of the output and input side to confirm the situation.

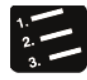

Steps

1. Verify if the output display LEDs of the input and output units are lit.

If lit, perform the next step; if not lit, perform step 4.

2. Recheck the terminal for loose and the wiring status of the load.

If the unit LED lights up during this operation, it may be due to insufficient power supply capacity. Redesign the power supply.

3. Verify if the voltage across the load is normal.

If the voltage is normal, it may be due to an abnormal load. If the voltage is not applied, it may be due to an abnormality in the unit's output.

4. Use the tool software to monitor the output status.

If the monitor state is ON, it may be due to a dual output is used.

5. Use the forcible input / output function of the tool software to force the corresponding outputs turn to ON / OFF.

When the unit output LED is lit, make further checks on the input side. If not lit, it may be due to abnormal unit output part.

Handling method (check of the input side)

Confirm the situation according to the following steps.

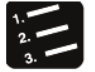

Steps

1. Verify if the input display LED of the unit is lit.

If not lit, perform the next step; if lit, perform step 3.

2. Recheck the terminal for loose and the wiring status of the input device.

If the unit LED lights up during this operation, it may be due to insufficient power supply capacity. Redesign the power supply.

3. Verify if the voltage across the input terminal is normal.

If the voltage is normal, it may be due to an abnormal unit input. If the voltage is not applied, it may be due to an abnormal power or input device.

4. Use the tool software to monitor the input status.

If the monitor state is OFF, it may be due to an abnormal unit input. If the monitor state is ON, recheck the program. When the input device is two-wire sensor, it may be caused by a leakage current.

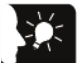

#### Emphasis

- When rechecking the program, note the following items.
- 1. Check if the output has been rewrote, for example, a dual output is used.
- Check if the program process has changed via control instructions such as MCR and JMP instruction.
- 3. Check if the allocation of the I/O mapping is consistent with the installation state.

#### 9.2.7 If Expansion Units Not Operated

#### Situation

The setting of the expansion unit may be incorrect.

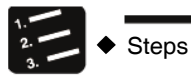

1. Verify if the expansion unit terminal is set correctly.

Verify if the terminal setting of several units is made.

2. Verify if the expansion FP0 adapter is attached to the end.

When the FP-X expansion FP0 adapter is attached to the end, the other expansion unit does not need to be set in the terminal.

3. Verify if a momentary outage or other short time power on/off are occurred.

Sometimes, it is unable to identify the expansion unit due to momentary outage and other short time power on/off. Reconnect the power.

### 9.2.8 If a Communication Error Occurs (RS-232C)

#### Object

|                                           |                              | Communication Port No. Assigned |                |                    |                |                    |
|-------------------------------------------|------------------------------|---------------------------------|----------------|--------------------|----------------|--------------------|
| Order Number                              | Communication Interface      | Master<br>computer              | Card ins<br>pa | stallation<br>rt 1 | Card ins<br>pa | stallation<br>rt 2 |
|                                           |                              | COM0                            | COM1           | COM2               | COM3           | COM4               |
| Control<br>unit standard<br>configuration | RS-232C (3-wire) × 1 channel | •                               |                |                    |                |                    |
| AFPX-COM1                                 | RS-232C (5-wire) × 1 channel |                                 | •              |                    | •              |                    |
| AFPX-COM2                                 | RS-232C (3-wire) × 2 channel |                                 | •              | •                  | •              | •                  |
| AFPX-COM4                                 | RS-232C (3-wire) × 1 channel |                                 |                | •                  |                | •                  |
| AFPX-COM5                                 | RS-232C (3-wire) × 1 channel |                                 |                | •                  |                | •                  |

#### Situation

Steps

Connections and settings may be incorrect.

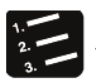

1. Confirm the setting of the system register.

Verify if the setting corresponding to the communication port number assigned is correct. When selecting the inter-PLC link, verify if the connection area is repeated.

2. Verify if the CS signal is ON.

When using 3-wire type, set the connection RS signal and CS signal to ON. When using 5-wire type, verify the RS signals of the communication card LED and the matched devices.

3. Verify the connection with the matched devices.

Confirm that the SD terminal of the matched device is connected to the RD terminal at the PLC side, and the RD terminal of the matched device is connected to the SD terminal at the PLC side. Also, make sure the SG terminals from both devices are connected.

#### 9.2.9 If a Communication Error Occurs (RS-422)

#### Object

| Order Number |                             | Communication Port No. Assigned |                 |                    |          |                    |
|--------------|-----------------------------|---------------------------------|-----------------|--------------------|----------|--------------------|
|              | Communication Interface     | Master<br>computer              | Card ins<br>pai | stallation<br>rt 1 | Card ins | stallation<br>rt 2 |
|              |                             | COM0                            | COM1            | COM2               | COM3     | COM4               |
| AFPX-COM3    | RS-485 / RS-422 × 1 channel |                                 | •               |                    | •        |                    |

#### Situation

Connections and settings may be incorrect.

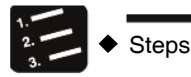

1. Confirm the setting of the system register.

Verify if the setting corresponding to the communication port number assigned is correct. When selecting the inter-PLC link, verify if the connection area is repeated.

- 2. Verify if the terminal station is connected properly.
- 3. Verify if the transmission cable is securely connected to the data send terminal and data receive terminal.
- 4. Verify if the transmission cable is within the specifications.

#### 9.2.10 If a Communication Error Occurs (RS-485)

#### Object

|              |                             | Communication Port No. Assigned |                |                    |                |                    |
|--------------|-----------------------------|---------------------------------|----------------|--------------------|----------------|--------------------|
| Order Number | Communication Interface     | Master<br>computer              | Card ins<br>pa | stallation<br>rt 1 | Card ins<br>pa | stallation<br>rt 2 |
|              |                             | COM0                            | COM1           | COM2               | COM3           | COM4               |
| AFPX-COM3    | RS-485 / RS-422 × 1 channel |                                 | •              |                    | •              |                    |
| AFPX-COM4    | RS-485 × 1 channel          |                                 | •              |                    | •              |                    |
| AFPX-COM6    | RS-485 × 2 channel          |                                 | •              | •                  | •              | •                  |

#### Situation

Steps

Connections and settings may be incorrect.

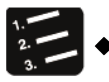

1. Confirm the setting of the system register.

Verify if the setting corresponding to the communication port number assigned is correct. When selecting the inter-PLC link, verify if the connection area is repeated.

2. Verify if the terminal station is connected properly.

Do not set the unit outside both sides of the network as the terminal station.

- 3. Verify if the transmission cable is securely connected to the transmission terminals of the devices by (+) and (+), ( ) and ( ).
- 4. Verify if the transmission cable is within the specifications.

Do not use more than one type of cable.

### 9.2.11 If a Communication Error Occurs (Ethernet)

#### Object

|              | -<br>Communication Interface | Communication Port No. Assigned |                          |      |                          |      |
|--------------|------------------------------|---------------------------------|--------------------------|------|--------------------------|------|
| Order Number |                              | Master<br>computer              | Card installation part 1 |      | Card installation part 2 |      |
|              |                              | COM0                            | COM1                     | COM2 | COM3                     | COM4 |
| AFPX-COM5    | Ethernet × 1 channel         |                                 | •                        |      | •                        |      |

Situation

Connections and settings may be incorrect.

■ Verification steps (when the ERR.LED is not lit)

Connections and settings may be incorrect.

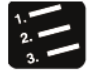

Steps

1. Confirm the setting of the system register.

Verify if the setting corresponding to the communication port number assigned is correct.

- 2. Verify if the LAN cable is securely connected to the card or computer.
- 3. When using the HUB during connection, verify if the power of the HUB has been connected.
- 4. Verify if the LINK / ACT LED is lit.

If not lit, it indicates that the LAN cable is not connected properly.

- 5. Verify the IP address and the IP address of the other end of the connection.
- Verify if the transmission mode and speed of the COM1 port of the control unit controller are consistent with the communication environment setting of the FP-X communication card (AFPX-COM5).
- Verification steps (when the ERR.LED is lit)

Connections and settings may be incorrect.

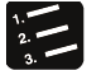

- Steps
- 1. Verify the status via the Configurator WD.

There is an IP address conflict on the network if the status displays "IP Conflict Error". Do not set conflicted IP address.

It is unable to get IP from the DHCP server if the status displays "DHCP Error". Verify if there is an exception in the network system.

# **10** Maintenance and Inspection

# 10.1 Precautions for Using Backup Battery

#### 10.1.1 Backup Battery Replacement

You can replace the backup battery of the FP-XH control unit when the power is on. Please replace the backup battery according to the following steps.

#### Backup battery type (sold separately)

| Appearance | Product Name                | Specification  | Order Number |
|------------|-----------------------------|----------------|--------------|
|            | Backup battery<br>for FP-XH | With connector | AFPXHBATT    |

Number of installed batteries

For FP-XH, only one battery can be installed.

- Steps
- 1 2 3

Steps

1. Power up the controller unit for more than five minutes.

When replacing the battery, charge up the built-in capacitor to maintain the memory contents.

- 2. Turn the power off.
- 3. Open the cover.
- 4. Remove the used batteries.
- 5. Install the new battery within 2 minutes after cutting off the power supply.
- 6. Close the card cover.

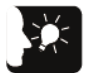

#### Emphasis

• You can replace the battery of the FP-XH control unit when the power is on. If perform the replacement after cutting off the power, in order to charge up the builtin capacitor, power up for more than 5 minutes, and complete the replacement in less than 2 minutes. If the charging is not sufficient, it may lead to unstable calendar clock data. When closing the card cover, do not let the battery connector cable clap into the card cover.

#### 10.1.2 Backup Battery Lifetime and Replacement Time

| Main memory card | Type of Control Unit  | Backup Battery<br>Lifetime | Description          |  |
|------------------|-----------------------|----------------------------|----------------------|--|
| If installed     | C14 / C30 / C40 / C60 | Moro than 5 years          | Run 8 hours per day  |  |
| If not installed | C14 / C30 / C40 / C60 | More man 5 years           | Hull o hours per day |  |

#### Backup Battery Lifetime

(Note) Please note that the lifetime may be shortened due to different use conditions.

- Backup battery abnormality detection and battery replacement time
- If the battery voltage drops, special internal relays (R9005, R9006) will turn to ON. Develop an program to send an outside abnormal warning as needed.
- If the system register No. 4 "Alarm Battery Error" setting is effective, the ERR.LED of the controller unit controller will flash.
- After the backup battery error is detected, the data can be maintained for about one week without power. However, please replace the battery immediately.

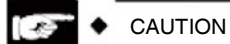

- When special internal relays (R9005, R9006) are ON or the ERR.LED of the control unit is flashed, if the power outage lasts a week, the data saved in the memory may be unstable.
- Special internal relays (R9006, R9005) are independent of the system register setting, if a backup battery error has been detected, it will turn to ON.
- Regardless of when the backup battery error was detected, power up the control unit for more than 2 minutes when replacing the backup battery.

# 10.2 Inspection

Perform routine or periodic inspection to ensure the best use conditions.

#### Check Items

| Check Items                                | Check Contents                                                                                        | Determination Criteria                                                           | Related Page              |
|--------------------------------------------|----------------------------------------------------------------------------------------------------|----------------------------------------------------------------------------------|---------------------------|
| Power supply                               | Verify the control unit<br>RUN / PROG.LED's lighting<br>state                                         | Normal if "Lit"                                                                  | P.2-2 - P.2-4             |
| Status display LED<br>display              | Verify RUN mode LED display<br>Verify the ERR.LED                                                     | Lit when in RUN status<br>Normal if "Unlit"                                      | P.2-2 - P.2-4             |
| Installation status                        | DIN rail installation, looseness<br>Unit looseness and shaking                                        | Required to be installed securely.                                               | P.4-3,<br>P.4-11 - P.4-12 |
| Connection status                          | Terminal screw looseness<br>near to crimp terminals<br>connector looseness                            | No looseness<br>Fastened in parallel<br>Locked.<br>The connector shall be tight. | P.4-5 - P.4-23            |
| Unit supply voltage                        | Voltage between terminals                                                                             | 100-240 VAC<br>or 24 VDC (all types)                                             | P.2-6 - P.2-7             |
| Input and output circuit<br>supply voltage | Power supply voltage                                                                                  | 100-240 VAC<br>or 24 VDC (all types)                                             | P.2-8 - P.2-11            |
| Ambient environment                        | Ambient temperature, internal<br>temperature<br>ambient humidity, internal<br>humidity<br>environment | 0 - +55°C<br>10-95%RH<br>There should be no dust and<br>corrosive gas            | P.4-2                     |
| Backup battery                             | Control unit backup battery                                                                           | Periodic replacement                                                             | P.4-4,<br>P.10-2 - P.10-3 |

# **11** Specification

# 11.1 Control Unit Specifications

# 11.1.1 General Specification

#### General Specification

| Item                                                                                                    |                                        | Specifica                                             | ation                   |                         |
|----------------------------------------------------------------------------------------------------|----------------------------------------|-------------------------------------------------------|-------------------------|-------------------------|
| Ambient<br>temperature                                                                                                    |                                        | 0 - + 55°C                                            |                         |                         |
| Storage<br>temperature                                                                                                    |                                        | -40 - + 70°C                                          |                         |                         |
| Ambient hur                                                                                                    | nidity                                 | 10 - 95% RH (non-condensing at 25°C)                  |                         |                         |
| Storage hun                                                                                                    | nidity                                 | 10 - 95% RH (non-condensing at 25°C)                  |                         |                         |
|                                                                                                    |                                        |                                                       | AC Power Supply<br>Type | DC Power Supply<br>Type |
|                                                                                                    |                                        | Power terminals - grounding terminals                 | 1500 VAC 1 minute       | 500 VAC 1 minute        |
| Voltage                                                                                                    | Output<br>pe                           | Power terminals - universal power supply terminals    | 1500 VAC 1 minute       | -                       |
| resistance                                                                                                    | resistance                             | Input terminals - grounding terminals                 | 1500 VAC 1 minute       | 500 VAC 1 minute        |
| (detection definition definition | Output terminals - grounding terminals | 1500 VAC 1 minute                                     | 1500 VAC 1<br>minute    |                         |
| istor<br>Tvpe                                                                                                    | _ e                                    | Power terminals - grounding terminals                 | 1500 VAC 1 minute       | 500 VAC 1 minute        |
|                                                                                                    | isto:<br>Typ                           | Power terminals - internal circuit                    | 1500 VAC 1 minute       |                         |
|                                                                                                    | rans                                   | Input terminals - grounding terminals                 | 1500 VAC 1 minute       | 500 VAC 1 minute        |
|                                                                                                    | ν                                      | Output terminals - grounding terminals                | 500 VAC 1 minute        | 500 VAC 1 minute        |
|                                                                                                    |                                        | Power terminals - grounding terminals                 |                         |                         |
| Insulation<br>resistance                                                                                                    |                                        | Power terminals - universal power supply terminals    | 100 M $\Omega$ or more  | 100 M $\Omega$ or more  |
| (Test voltage<br>500 VDC)                                                                                                    | e                                      | Input terminals - grounding terminals                 |                         |                         |
| ,                                                                                                    |                                        | Output terminals - grounding terminals                |                         |                         |
| ) (the section of                                                                                                    |                                        | 5 - 8.4 Hz, single amplitude 3.5 mm                   |                         |                         |
| resistance                                                                                                    |                                        | 8.4 - 150 Hz, acceleration speed 9.8 m / $s^2$        |                         |                         |
|                                                                                                    |                                        | 10 minutes for X, Y, Z directions (1 octave/min)      |                         |                         |
| Shock resist                                                                                                    | ance                                   | 147 m/s <sup>2</sup> , 4 times for X, Y, Z directions |                         |                         |
| Anti-interfere                                                                                                    | ence<br>e                              | 1000 V [P-P] pulse width 50 ns, 1 $\mu$ s (based on   | noise simulation metho  | d) (power terminal)     |

| Model | For 100 VAC    | For 200 VAC    |
|-------|----------------|----------------|
| C14R  | 185 mA or less | 115 mA or less |
| C14T  | 175 mA or less | 110 mA or less |
| C30R  | 330 mA or less | 200 mA or less |
| C30T  | 310 mA or less | 190 mA or less |
| C40R  | 345 mA or less | 215 mA or less |
| C40T  | 320 mA or less | 195 mA or less |
| C60R  | 380 mA or less | 235 mA or less |
| C60T  | 335 mA or less | 205 mA or less |

#### Current consumption list (AC power supply type)

#### ■ Current consumption list (DC power supply type)

| Model | For 24 VDC     |
|-------|----------------|
| C14RD | 95 mA or less  |
| C14TD | 90 mA or less  |
| C30RD | 160 mA or less |
| C30TD | 115 mA or less |
| C40RD | 185 mA or less |
| C40TD | 130 mA or less |
| C60RD | 275 mA or less |
| C60TD | 170 mA or less |

#### Quality list

| Model | Quality | Model | Quality |
|-------|---------|-------|---------|
| C14R  | 320 g   | C40R  | 590 g   |
| C14RD | 280 g   | C40RD | 515 g   |
| C14T  | 300 g   | C40T  | 545 g   |
| C14TD | 265 g   | C40TD | 470 g   |
| C30R  | 510 g   | C60R  | 785 g   |
| C30RD | 440 g   | C60RD | 715 g   |
| C30T  | 475 g   | C60T  | 710 g   |
| C30TD | 405 g   | C60TD | 635 g   |

### 11.1.2 Performance specification

| Item                                |                |                     |                             | Specification                                                                                                    |                                                    |                                                    |                                                    |  |
|-------------------------------------|----------------|---------------------|-----------------------------|----------------------------------------------------------------------------------------------------|----------------------------------------------------|----------------------------------------------------|----------------------------------------------------|--|
|                                     |                |                     | 1                           | C14                                                                                                    | C30                                                | C40                                                | C60                                                |  |
| Control IO points                   |                |                     |                             | 14 points<br>Input: 8 points<br>Output: 6 points                                                                                                    | 30 points<br>Input: 16 points<br>Output: 14 points | 40 points<br>Input: 24 points<br>Output: 16 points | 60 points<br>Input: 32 points<br>Output: 28 points |  |
| Pr                                  | ogram r        | node / co           | ntrol mode                  | Relay symbol / cyclic operation mode                                                                                                    |                                                    |                                                    |                                                    |  |
| Program memory                      |                |                     |                             | Built-in Flash-ROM (requires no backup battery)                                                                                                    |                                                    |                                                    |                                                    |  |
| Comments storage                    |                |                     | e                           | For I/O comments, descriptions, comments between the lines (requires no backup battery 1M byte)                                                                                                    |                                                    |                                                    |                                                    |  |
| Instructions Basic                  |                |                     | Basic<br>instructions       | About 110 kinds                                                                                                    |                                                    |                                                    |                                                    |  |
| number                              |                |                     | Application<br>instructions | About 220 kinds                                                                                                    |                                                    |                                                    |                                                    |  |
| Program capacity                    |                |                     |                             | 16k step:                                                                                                    | 24k / 32k / 40k step (switching) (note 1)          |                                                    |                                                    |  |
| Operation processing speed          |                |                     | sing speed                  | Before 5k step : basic instruction 0.04 $\mu$ s - / step, application instruction 0.22 $\mu$ s - / step                                                                                             |                                                    |                                                    |                                                    |  |
|                                     |                |                     | 0 1                         | After 5k step : basic instruction 0.7 $\mu$ s - / step, application instruction 1.73 $\mu$ s - / step                                                                                               |                                                    |                                                    |                                                    |  |
|                                     |                |                     |                             | CPU only: 0.12 ms or less                                                                                                    |                                                    |                                                    |                                                    |  |
| Basic scanning time                 |                |                     | ne                          | Increases the time when using E16: 0.34 ms $\times$ expansion unit number                                                                                                    |                                                    |                                                    |                                                    |  |
| 10                                  | refresh        | 1 + basic           | time                        | Increases the time when using E30: 0.47 ms $\times$ expansion unit number                                                                                                    |                                                    |                                                    |                                                    |  |
|                                     |                |                     |                             | Increases the time when using expansion FP0 adapter: 1.4 ms + FP0 expansion unit refresh time                                                                                                    |                                                    |                                                    |                                                    |  |
|                                     |                | External input (X)  |                             | 1760 points (X0 - X109F) (note 2)                                                                                                    |                                                    |                                                    |                                                    |  |
|                                     | >              | External output (Y) |                             | 1760 points (Y0 - Y109F) (note 2)                                                                                                    |                                                    |                                                    |                                                    |  |
| ory                                 | rela           | Internal relay (R)  |                             | 8192 points (R0 - R511F) / 4096 points (R0 - R255F) (note 3)                                                                                                    |                                                    |                                                    |                                                    |  |
| ational memo                        | Link r         | Timer,              | counter (T / C)             | Measures 1024 points (1008 points for the initial setting timer, 16 points for the counter) (note 4) timer (1msec / 10msec / 100msec / 1sec unit) × 32767 measures counter 1-32767                  |                                                    |                                                    |                                                    |  |
|                                     |                | Link relay (L)      |                             | 2048 points (L0 - L127F)                                                                                                    |                                                    |                                                    |                                                    |  |
| Opei                                | _ ۵            | Data re             | egister (DT)                | 12k characters                                                                                                    | 64k, 32k, 12k charac                               | cters (DT0 - 32764)                                | (note 1)                                           |  |
|                                     | torag<br>egior | Link da             | ta register (LD)            | 256 characters (LD0 - LD255)                                                                                                    |                                                    |                                                    |                                                    |  |
|                                     | 2<br>2         | Index r             | egister (I)                 | 14 words (I0 - ID)                                                                                                    |                                                    |                                                    |                                                    |  |
| Differential points (DF, DF /, DFI) |                |                     | (DF, DF /, DFI)             | Program capacity                                                                                                    |                                                    |                                                    |                                                    |  |
| Master control relay points (MCR)   |                |                     | v points (MCR)              | 256 points                                                                                                    |                                                    |                                                    |                                                    |  |
| Label number (JMP + LOOP)           |                |                     | P + LOOP)                   | 256 points                                                                                                    |                                                    |                                                    |                                                    |  |
| Step ladder diagram number          |                |                     | ım number                   | 1000 stroke                                                                                                    |                                                    |                                                    |                                                    |  |
| Subprogram number                   |                |                     | ber                         | 500 subprograms                                                                                                    |                                                    |                                                    |                                                    |  |
| Interrupt program                   |                |                     |                             | Interruption via external input or interruption when the target value of the high-speed counter is consistent $\times$ 8 programs<br>Timer interrupt (0.5 ms unit or 10 ms unit) $\times$ 1 program |                                                    |                                                    |                                                    |  |
| Sampling and tracking               |                |                     | king                        | Instruction or regular sampling, +3 words per 16 bits / sampling × 1000 sampling                                                                                                    |                                                    |                                                    |                                                    |  |

(Note 1): When changing the system register No.0 (sequence program capacity), the data register (DT) capacity will also change.

(Note 2): The number of points in the above table is the point number of the operational storage. The actual number of points is determined by the combination of hardware.

(Note 3): It can be selected by the capacity of the system register No. 1 internal relay. When it is required to be compatible with the old model FP-X series control unit, choose 4096 points.

(Note 4): The number of timer points can be changed by the setting of the system register No. 5.

| 14                                  | om                                                      | Specification                                                                                                    |                                                                                                    |  |  |
|-------------------------------------|---------------------------------------------------------|----------------------------------------------------------------------------------------------------|----------------------------------------------------------------------------------------------------|--|--|
|                                     | lem                                                     | Relay Output Type                                                                                                    | Transistor Output Type                                                                                                    |  |  |
| Inter-PLC link                      | function                                                | Up to 16 units, link relay 1024 points, link register 128 words                                                                                                    |                                                                                                    |  |  |
| Fixed scannin                       | ıg                                                      | Available                                                                                                    |                                                                                                    |  |  |
| Security Fund                       | tions                                                   | Password (4-digit and 8-digit), program upload prohibited                                                                                                    |                                                                                                    |  |  |
| Self-diagnosis                      | s function                                              | Watchdog timer, program syntax checking                                                                                                    |                                                                                                    |  |  |
| Program editi                       | ng in RUN                                               | Available (download in RUN, program rewrite in RUN, up to 512 steps)                                                                                                    |                                                                                                    |  |  |
| High speed                          | Controller input                                        | Single phase 8ch or 2-phase 4ch<br>single phase 8ch: each 10 kHz<br>2-phase 4ch: each 5 kHz                                                                                                    | Single phase 8ch or 2 phase 4ch<br>high speed single phase (4ch): 100 kHz<br>medium speed single phase (4ch): 10 kHz<br>high speed 2-phase (2ch): each 50 kHz<br>medium speed 2-phase (2ch): 10 kHz |  |  |
| (Note 5)<br>(Note 6)                | Pulse input and<br>output<br>When the card<br>installed | C14: single-phase 2ch or 2-phase 1ch<br>C30 / 60 / 40: single phase 4ch or<br>2-phase 2ch<br>(when the card installed)<br>Single phase: 100 kHz,                                                                                                    | Can not be installed                                                                                                    |  |  |
|                                     | Controller<br>output                                    | No                                                                                                    | Pulse output:<br>C14: 3ch, C30 / 40: 4ch, C60: 6ch<br>Maximum output frequency: 100 kHz                                                                                                    |  |  |
| Pulse output<br>/ PWM<br>output     |                                                         |                                                                                                    | PWM output: 3ch (C14), 4ch (C14)<br>1 - 70 kHz (1000 resolution)<br>70.001 k - 100 kHz (100 resolution)                                                                                             |  |  |
| (Note 5)<br>(Note 6)                | Pulse input and<br>output<br>When the card<br>installed | Pulse output:<br>C14: 1ch, C30 / 40/60: 2ch 2 installed<br>Maximum output frequency: each 100 kHz                                                                                                    | Can not be installed                                                                                                    |  |  |
|                                     |                                                         | PWM output: 2ch 2 installed<br>1 - 70 kHz (1000 resolution)<br>70.001 - 100 kHz (100 resolution)                                                                                                    |                                                                                                    |  |  |
| Pulse catch ir<br>input<br>(note 6) | nput, interrupt                                         | 14 points (master input 8 points, pulse input and output card 3 points $\times$ 2)                                                                                                    | 8 points<br>(master input 8 points)                                                                                                    |  |  |
| Timer interrup                      | ot (note 6)                                             | 0.5 ms - 1.5 s (0.5 ms unit), 10 ms - 30 s (10 ms unit)                                                                                                    |                                                                                                    |  |  |
| Potentiometer                       | r input                                                 | 1ch (K0 - K4000)                                                                                                    |                                                                                                    |  |  |
| Calendar cloc                       | k                                                       | Year (last 2 numbers in the Gregorian calendar), month, day, hour (24h), minute, second, week. As of 2099. Applicable during leap years.<br>Available only when the main memory card AFPX-MRTC and battery are installed                                                                                        |                                                                                                    |  |  |
| Flash-ROM b                         | ackup                                                   | Write guarantee times: less than 10000 times<br>Automatic backup in case of power outage<br>Counter 16 points, internal relay 128 points, data register 315 characters<br>Can be operated through the tool software or F-ROM read and write instruction<br>(F12 / P13)<br>Backup in data register 2K characters |                                                                                                    |  |  |
| Backup batter                       | Ŷ                                                       | The hold / non-hold area can be set with the system register.                                                                                                    |                                                                                                    |  |  |
| Battery lifetim                     | e                                                       | More than 5 years depending on the actual use condition (run 8 hours per day)                                                                                                    |                                                                                                    |  |  |

(Note 5): The maximum counting speed of high-speed counter, pulse output, PWM output and the maximum output frequency indicate the specifications at 24 VDC and ambient temperature 25°C. Depending on the different voltage, temperature and function combination to be used, the frequency may be reduced.

(Note 6): The input and output used in the high-speed counter, pulse output, PWM output, pulse catch input and interrupt input functions can not be repeatedly allocated.

### 11.1.3 Communication Specifications

#### ■ USB port (for tool software)

| Item                   | Specification    |
|------------------------|------------------|
| Specification          | USB2.0 Fullspeed |
| Communication Function | MEWTOCOL (slave) |
| Connector shape        | USB miniB type   |

#### Communication port interface

| Item                   |                                | Specification                                           |                             |                                                                             |  |
|------------------------|--------------------------------|---------------------------------------------------------|-----------------------------|-----------------------------------------------------------------------------|--|
| Interface              |                                | RS-232C (non-insulated)                                 | RS-422 (insulated)          | RS-485 (insulated)                                                          |  |
| Communication          | n type                         | 1: 1 communication                                      | 1: 1 communication          | 1: N communication                                                          |  |
| Communication          | n pattern                      | Half duplex                                             | Half duplex                 | Two-wire half-duplex mode                                                   |  |
| Synchronous m          | node                           | Start-stop synchronous mode                             |                             |                                                                             |  |
| Transmission li        | ne                             | Multi-core shielded<br>wire                             | Multi-core shielded<br>wire | Shielded twisted pair<br>wire or VCTF                                       |  |
| Transmission c         | listance (m)                   | 15 m                                                    | Up to 1200m                 | Up to 1200m                                                                 |  |
| Rate                   |                                | 2400, 4800, 9600, 19200, 38400, 57600, 115200, 230400/s |                             |                                                                             |  |
|                        | Computer link                  | ASCII                                                   |                             |                                                                             |  |
| Transmission code      | Universal serial communication | ASCII, binary                                           |                             |                                                                             |  |
|                        | MODBUS-RTU                     | Binary                                                  |                             |                                                                             |  |
|                        | Data length                    | 7 bit / 8 bit                                           |                             |                                                                             |  |
| _                      | Parity check                   | No / Yes (odd / even)                                   |                             |                                                                             |  |
| Transmission<br>format | Stop bit                       | 1 bit / 2 bit                                           |                             |                                                                             |  |
| ionnat                 | Start character                | STX Yes / STX No                                        |                             |                                                                             |  |
|                        | End character                  | CR / CR + LF / No / ETX / Time (0 - 100ms)              |                             |                                                                             |  |
| Connected stat         | ions                           | 2 stations                                              | 2 stations                  | Up to 99 stations<br>(up to 32 stations<br>when C-NET adapter<br>connected) |  |

(Note 1): When connecting a commercially available device, please confirm it according to the device actually used. The number of stations, transmission distance and speed can be changed with the connected device.

(Note 2): The transmission distance, speed and the number of stations are within the range given in the following table.

When the transmission speed is set to 230.4 kbps

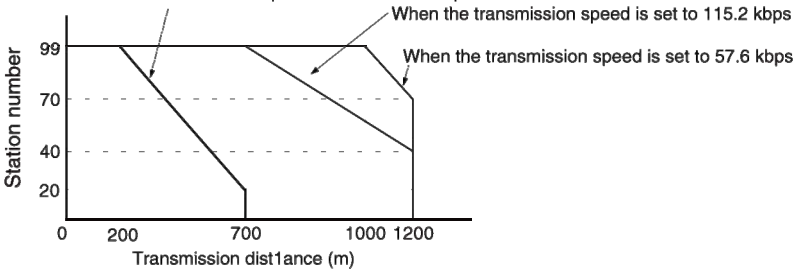

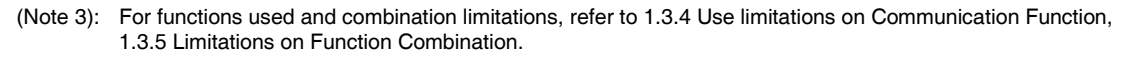
## 11.2 Operational Storage Area

#### ■ List of operational memory area

| Ite       | em                                         | Specification                                                                                  |                                                                                                    |  |
|-----------|--------------------------------------------|------------------------------------------------------------------------------------------------|----------------------------------------------------------------------------------------------------|--|
|           | External input (X) (note 1)                | 1760 points ()                                                                                 | (0 - X109F)                                                                                                    |  |
|           | External output (Y) (note 1)               | 1760 points (                                                                                  | (0 - Y109F)                                                                                                    |  |
|           | Internal relay (R) (note 2)                | 4096 (R0 - R2                                                                                  | 255F) or 8192 points (R0 - R511F)                                                                                                    |  |
| ays       | Link relay (L)                             | 2048 points (L0 - L127F)                                                                       |                                                                                                    |  |
| Re        | Timer / counter (T/C) (note 3)             | Measures 102<br>the counter: C<br>timer (1msec<br>measures cou                                 | 24 points (1008 points for the timer: T0 - T1007, 16 points for<br>1008 - C1023)<br>/ 10msec / 100msec / 1sec unit) x 32767<br>unter 1 - 32767 |  |
|           | Special internal relay (R)                 | 256 points (R                                                                                  | 9000 - R915F)                                                                                                    |  |
|           | External input (WX)                        | 110 words (W                                                                                   | X0 - WX109)                                                                                                    |  |
|           | External output (WY)                       | 110 words (WY0 - WY109)                                                                        |                                                                                                    |  |
| Î         | Internal relay (WR)                        | 256 words (WR0 - WR255) or 512 words (WR0 - WR511) (note 2)                                    |                                                                                                    |  |
|           | Link relay (WL)                            | 128 words (WL0 - WL127)                                                                        |                                                                                                    |  |
|           |                                            | C14:                                                                                           | 12285 words (DT0 - DT12284)                                                                                                    |  |
| ge regior | Data register (DT)                         | C30 / C40 /<br>C60: (note 4)                                                                   | 12285 words (DT0-DT12284)<br>32765 words (DT0-DT32764)<br>65533 words (DT0-DT65532)                                                            |  |
| tora      | Special data register (DT)                 | 500 words (D                                                                                   | T90000 - DT90499)                                                                                                    |  |
| S         | Link data register (LD)                    | 256 character                                                                                  | s (LD0 - LD255)                                                                                                    |  |
|           | Timer / counter set value area<br>(SV)     | 1024 words (\$                                                                                 | SV0 - SV1023)                                                                                                    |  |
|           | Timer / counter elapsed value<br>area (EV) | 1024 words (B                                                                                  | EV0 - EV1023)                                                                                                    |  |
|           | Index register (I)                         | 14 words (I0 -                                                                                 | ID)                                                                                                    |  |
| it        | Decimal constant (K)                       | K-32,768 - K3<br>K-2,147,483,6                                                                 | 2,767 (16-bit operation)<br>348 - K2,147,483,647(32-bit operation)                                                                             |  |
| onstar    | Hexadecimal constant (H)                   | H0-HFFFF (1<br>H0-HFFFFFF                                                                      | 6-bit operation)<br>FF (32-bit operation)                                                                                                    |  |
| 0         | Floating-point type real numbers (f)       | F-1.175494×1<br>F 1.175494×1                                                                   | 0- <sup>38</sup> - F-3.402823×10 <sup>38</sup><br>0- <sup>38</sup> - F 3.402823×10 <sup>38</sup>                                               |  |
| Po        | osition control storage                    | 1800 words in the position control data sheet area: 20 data sheets for each channel, 250 words |                                                                                                    |  |

(Note 1): The number of points in the above table is the point number of the operational storage. The actual number of points is determined by the combination of hardware.

(Note 2): It can be selected by the capacity of the system register No. 1 internal relay. When it is required to be compatible with the old model FP-X series control unit, choose 4096 points.

(Note 3): The number of timer points can be changed by the setting of the system register No. 5.

(Note 4): When changing the system register No.0 (sequence program capacity), the data register (DT) capacity will also change.

| Program capacity       | 24K         | 32K         | 40K         |
|------------------------|-------------|-------------|-------------|
| Data register capacity | 65533 words | 32765 words | 12285 words |

(Note 5): For details on hold / non-hold area, refer to 6.1 Storage Backup.

(Note 6): For details about the position control storage, refer to "FP-XH User Manual (Position Control / PWM Output Function)."

## 11.3 System Register List

|               | No.                | Name                                                                                          | Initial<br>value                     | Set value range and description |                                                                                                    | cription                                                                                      |
|---------------|--------------------|-----------------------------------------------------------------------------------------------|--------------------------------------|---------------------------------|----------------------------------------------------------------------------------------------------|-----------------------------------------------------------------------------------------------|
| 'n            | 0                  | Sequential control program area                                                               | 16                                   | C14: 16k w                      | ords (fixed)                                                                                                    |                                                                                               |
| mory          | 0                  | capacity setting                                                                              | 32                                   | C30/C40/C                       | C60: 24, 32, 40 k wo                                                                                                | rds (note 1) (note 2)                                                                         |
| Mer<br>alloc  | 1                  | Internal relay capacity                                                                       | 8192                                 | 4096,8192                       | (note 3)                                                                                                    |                                                                                               |
|               | 5                  | Counter starting number                                                                       | 1008                                 | 0 - 1024                        |                                                                                                    |                                                                                               |
|               | 6                  | Timer / counter hold area starting<br>number                                                  | 1008                                 | 0 - 1024                        |                                                                                                    |                                                                                               |
| d 1           | 7                  | Internal relay hold area starting number                                                      | 504                                  | 0 - 512                         |                                                                                                    |                                                                                               |
| lod-non / blo | 8                  | Data register hold area starting number                                                       | C14:12230<br>C30C40<br>C60:<br>32450 | 0 - 65533                       |                                                                                                    | (Note 2) (Note 4)                                                                             |
| Р             | 14                 | Selection of hold / non-hold in the step ladder diagram program                               | Non-hold                             | Hold / non-                     | hold                                                                                                    |                                                                                               |
|               | 4                  | The differential rising edge execution instruction in MC is detected, hold the previous value | Hold                                 | Hold / non-                     | hold                                                                                                    |                                                                                               |
| 5             | 10                 | Link relay for PC (PLC) link W0-0<br>Hold area starting word number                           | 64                                   | 0 - 64                          |                                                                                                    |                                                                                               |
| n-hold        | 11                 | Link relay for PC (PLC) link W0-1<br>Hold area starting word number                           | 128                                  | 64 - 128                        |                                                                                                    |                                                                                               |
| ou / plo      | 12                 | Link register for PC (PLC) link W0-0<br>Hold area starting number                             | 128                                  | 0 - 128                         |                                                                                                    |                                                                                               |
| н             | 13                 | Link register for PC (PLC) link W0-1<br>Hold area starting number                             | 256                                  | 128 - 256                       |                                                                                                    |                                                                                               |
|               | 20                 | Selection of dual output (disable / enable)                                                   | Disable                              | Disable / er                    | nable                                                                                                    |                                                                                               |
| ality         | 23                 | Selection of operation mode in case of I/O check exception (stop / run)                       | Stop                                 | Stop / run                      |                                                                                                    |                                                                                               |
| lbnorm        | 25                 | Selection of operation mode in case of position control error (stop / run)                    | Run                                  | Run / stop                      |                                                                                                    |                                                                                               |
| uring a       | 26                 | Selection of operation mode in case of operational error (stop / run)                         | Stop                                 | Stop / run                      |                                                                                                    |                                                                                               |
| Dperate d     | 4                  | Selection of operation mode in case                                                           | Not                                  | Not<br>execute:                 | Do not notify the<br>error when the b<br>the ERR.LED do                                                             | e self-diagnostic<br>pattery is abnormal,<br>pes not flash.                                   |
|               | 4 of battery error |                                                                                               | execute                              | Execute:                        | Do not notify the<br>error when the b<br>the ERR.LED fla                                                            | e self-diagnostic<br>pattery is abnormal,<br>ashes.                                           |
| Operate durin | 4<br>1): Th        | Selection of operation mode in case<br>of battery error                                       | Not<br>execute                       | Not<br>execute:<br>Execute:     | Do not notify the<br>error when the b<br>the ERR.LED do<br>Do not notify the<br>error when the b<br>the ERR.LED fla | e self-diagno<br>pattery is abr<br>pes not flash<br>e self-diagno<br>pattery is abr<br>ashes. |

(Note 1): The system register No. 0 can be set only when editing offline: sequential control program area capacity setting. To set the content effectively, you need to download it to the control unit controller.

(Note 2): If you change the system register No. 0: sequential control program area capacity setting, the capacity of the data register DT will be changed.

(Note 3): The system register No.1: if the internal relay capacity is required to compatible with the hold area when the older model FP-X control unit kept powered down, select "4096" spot.

(Note 4): The data within the setting range of the register can be kept only when equipped with the optional battery. Use the initial values directly when the battery is not installed.

|           | No. | Name                                                            | Initial<br>value   | Set value range and description                                                           |
|-----------|-----|-----------------------------------------------------------------|--------------------|-------------------------------------------------------------------------------------------|
|           | 31  | Multi-frame processing waiting time                             | 6500.0 ms          | 10 - 81900 ms (2.5 ms unit)                                                               |
| D         | 32  | Timeout time for SEND / RECV,<br>RMRD / RMWT instructions       | 10000.0 ms         | 10 - 81900 ms (2.5 ms unit)                                                               |
| me settin | 34  | Constant scanning time                                          | Normal<br>scanning | 0: normal scanning (0.5 ms unit)<br>0 - 350 ms: scan once at a specified time<br>interval |
| Ϊ         | 36  | Expansion unit recognition time                                 | 0                  | 0 - 10 seconds (unit: 0.1 seconds)<br>0: no waiting time                                  |
|           | 37  | Task time priority setting                                      | Standard           | Standard / operation                                                                      |
|           | 40  | Usage range of the link relay                                   | 0                  | 0 - 64 words                                                                              |
|           | 41  | Usage range of the link register                                | 0                  | 0 - 128 words                                                                             |
| ing       | 42  | Starting word number sent by the link relay                     | 0                  | 0 - 63                                                                                    |
| sett      | 43  | Link relay sending capacity                                     | 0                  | 0 - 64 words                                                                              |
| 0-0M 3    | 44  | Starting number sent by the link register                       | 0                  | 0 - 127                                                                                   |
| link      | 45  | Link register sending capacity                                  | 0                  | 0 - 127 words                                                                             |
| Я         | 46  | PC (PLC) link switching flag                                    | Standard           | Normal / reverse                                                                          |
|           | 47  | MEWNET-W0<br>PC (PLC) link maximum station<br>number assignment | 16                 | 1 - 16                                                                                    |
|           | 48  | PLC link communication speed (note 2)                           | 115200 bps         | 115200 bps / 230400 bps                                                                   |
|           | 50  | Usage range of the link relay                                   | 0                  | 0 - 64 words                                                                              |
|           | 51  | Usage range of the link register                                | 0                  | 0 - 128 words                                                                             |
| etting    | 52  | Starting word number sent by the link relay                     | 64                 | 64 - 127                                                                                  |
| -1 sc     | 53  | Link relay sending capacity                                     | 0                  | 0 - 64 words                                                                              |
| ink WO    | 54  | Starting number sent by the link register                       | 128                | 128 - 255                                                                                 |
| PC II     | 55  | Link register sending capacity                                  | 0                  | 0 - 127 words                                                                             |
| P(        | 57  | MEWNET-W0<br>PC (PLC) link maximum station<br>number assignment | 16                 | 1 - 16                                                                                    |

(Note 1): When the system register No. 37 task time is set as "Operation" preferentially, after every scan, the time required for the communication process is reduced to 1 port, the operation processing has priority.

(Note 2): The system register No. 48 PLC link communication speed is set in the same dialog box that the COM0 port and COM1 port setting used.

### ■ FP-XH transistor type

|                              | No. | Name                                   | Initial value                                       | Set value range and description                                                                                                    |
|------------------------------|-----|----------------------------------------|-----------------------------------------------------|----------------------------------------------------------------------------------------------------|
| Master input setting 1 (HSC) |     | High-speed counter settings<br>(X0-X3) | CH0:<br>X0 is not set as<br>a high speed<br>counter | X0 is not set as a high speed counter<br>addition input (X0)<br>subtraction input (X0)<br>2-phase input (X0, X1)<br>individual input (X0, X1)<br>direction identification (X0, X1) |
|                              |     |                                        | X0:<br>General input                                | General input<br>Pulse output CH0 J point position control input<br>starts                                                                                                    |
|                              | 400 |                                        | CH:1<br>X1 is not set as<br>a high speed<br>counter | X1 is not set as a high speed counter<br>addition input (X1)<br>subtraction input (X1)                                                                                             |
|                              |     |                                        | X1:<br>General input                                | General input<br>Pulse output CH1 J point position control input<br>starts                                                                                                    |
|                              |     |                                        | CH2:<br>X2 is not set as<br>a high speed<br>counter | X2 is not set as a high speed counter<br>addition input (X2)<br>subtraction input (X2)<br>2-phase input (X2, X3)<br>individual input (X2, X3)<br>direction identification (X2, X3) |
|                              |     |                                        | X2:<br>General input                                | General input<br>Origin input of the pulse output CH4 (C60 only)                                                                                                    |
|                              |     |                                        | CH3:<br>X3 is not set as<br>a high speed<br>counter | X3 is not set as a high speed counter<br>addition input (X3)<br>subtraction input (X3)                                                                                             |
|                              |     |                                        | X3:<br>General input                                | General input<br>Origin input of the pulse output CH5 (C60 only)                                                                                                    |

(Note 1): When the high-speed counter CH0, CH2, CH4 and CH6 are set to one of 2-phase, alone and direction identification, the setting of CH1, CH3, CH5 and CH7 are invalid.

(Note 2): The high-speed counter hardware reset input can only use CH0 and CH2. X6 and X7 can be allocated for CH0 and CH2 respectively.

(Note 3): When the same input is set to one of high-speed counter, pulse catch and interrupt input, the priority order is high-speed counter → pulse catch → interrupt input.

|                    | No. | Name                                                  | Initial value                                       | Set value range and description                                                                                                    |
|--------------------|-----|-------------------------------------------------------|-----------------------------------------------------|----------------------------------------------------------------------------------------------------|
|                    |     |                                                       | CH4:<br>X4 is not set as<br>a high speed<br>counter | X4 is not set as a high speed counter<br>addition input (X4)<br>subtraction input (X4)<br>2-phase input (X4, X5)<br>individual input (X4, X5)<br>direction identification (X4, X5) |
|                    |     |                                                       | X4:<br>General input                                | General input<br>Origin input of the pulse output CH0                                                                                                    |
| / PLS)             | 401 | High speed counter output<br>pulse setting<br>(X4-X7) | CH5:<br>X5 is not set as<br>a high speed<br>counter | X5 is not set as a high speed counter<br>addition input (X5)<br>subtraction input (X5)                                                                                             |
| 2 (HSC             |     |                                                       | X5:<br>General input                                | General input<br>Origin input of the pulse output CH1                                                                                                    |
| er input setting 2 |     |                                                       | CH6:<br>X6 is not set as<br>a high speed<br>counter | X6 is not set as a high speed counter<br>addition input (X6)<br>subtraction input (X6)<br>2-phase input (X6, X7)<br>individual input (X6, X7)<br>direction identification (X6, X7) |
| Mas                |     |                                                       | X6:<br>General input                                | General input<br>Origin input of the pulse output CH2<br>Reset input of the high speed counter CH0                                                                                 |
|                    |     |                                                       | CH7:<br>X7 is not set as<br>a high speed<br>counter | X7 is not set as a high speed counter<br>addition input (X7)<br>subtraction input (X7)                                                                                             |
|                    |     |                                                       | X7:<br>General input                                | General input<br>Origin input of the pulse output CH3<br>Reset input of the high speed counter CH2                                                                                 |

(Note 1): When the high-speed counter CH0, CH2, CH4 and CH6 are set to one of 2-phase, alone and direction identification, the setting of CH1, CH3, CH5 and CH7 are invalid.

(Note 2): The high-speed counter hardware reset input can only use CH0 and CH2. X6 and X7 can be allocated for CH0 and CH2 respectively.

(Note 3): When the same input is set to one of high-speed counter, pulse catch and interrupt input, the priority order is high-speed counter → pulse catch → interrupt input.

(Note 4): X4 - X7 can also be used as a origin input of the pulse output CH0 - CH3. When using the origin input through the pulse output origin return function, please select it. In this case, X4 - X7 can not be set as a high speed counter.

### ■ FP-XH transistor type

|                          | No. | Name                                     |          | Initial value             | Set value range and description                                                                                                    |
|--------------------------|-----|------------------------------------------|----------|---------------------------|----------------------------------------------------------------------------------------------------|
|                          | 407 | Position control star                    | tsetting | Data sheet setting mode   | Data sheet setting mode<br>FP-X compatible instruction mode.                                                                               |
|                          |     |                                          | CH0:     | Normal output<br>(Y0, Y1) | Typical output (Y0, Y1)<br>PWM output (Y0), typical output (Y1)<br>pulse output [data sheet setting mode (Y0, Y1)<br>pulse output (Y0, Y1) |
| PLS / PWM)               |     |                                          | CH1:     | Normal output<br>(Y2, Y3) | Typical output (Y2, Y3)<br>PWM output (Y2), typical output (Y3)<br>pulse output [data sheet setting mode (Y2, Y3)<br>pulse output (Y2, Y3) |
| it setting 2 (I          | 402 | Pulse·PWM<br>2 output setting<br>(Y0-YB) | CH2:     | Normal output<br>(Y4, Y5) | Typical output (Y4, Y5)<br>PWM output (Y4), typical output (Y5)<br>pulse output [data sheet setting mode (Y4, Y5)<br>pulse output (Y4, Y5) |
| aster outpu              |     |                                          | CH3:     | Normal output<br>(Y6, Y7) | Typical output (Y6, Y7)<br>PWM output (Y6), typical output (Y7)<br>pulse output [data sheet setting mode (Y6, Y7)<br>pulse output (Y0, Y1) |
| 2                        |     |                                          | CH4:     | Normal output<br>(Y8, Y9) | Typical output (Y8, Y9)<br>pulse output [data sheet setting mode (Y8, Y9)<br>pulse output (Y8, Y9)                                         |
|                          |     |                                          | CH5:     | Normal output<br>(YA, YB) | Typical output (YA, YB)<br>pulse output (YA, YB)<br>PWM output (YA), typical output (YB)                                                   |
| ulse catch<br>ing        | 403 | Pulse catch input setting                |          | Do not set                | X0   X1   X2   X3   X4   X5   X6   X7     Mainframe input                                                                                  |
| Interrupt / pu<br>settir | 404 | Interrupt input setting                  |          | Do not set                | X0X1X2X3X4X5X6X7Mainframe inputThe contact pressed is set as pulse catch input.                                                            |
| rupt pulse<br>je setting | 405 | Interrupt input<br>pulse setting         |          | Rising edge               | X0     X1     X2     X3     X4     X5     X6     X7       Pulse rising edge                                                                |
| Inter<br>edg             |     |                                          |          |                           | The contact pressed is set as rising edge and falling edge.                                                                                |

(Note 1): If changes No.407: position control starts as set, No.402: The PWM pulse output setting selection item will be switched.

(Note 2): When using the pulse output [data sheet setting mode], pulse output and PWM output function, the controller output must be set. In addition, the output set in the pulse output and PWM output can not be used as a normal output.

(Note 3): When the same input is set to one of high-speed counter, pulse catch and interrupt input, the priority order is high-speed counter → pulse catch → interrupt input.

#### ■ FP-XH relay type

|                         | No. | Name                                          | Initial value                                      | Set value range and description                                                                                                    | n                                                                                                    |  |
|-------------------------|-----|-----------------------------------------------|----------------------------------------------------|----------------------------------------------------------------------------------------------------|----------------------------------------------------------------------------------------------------|--|
|                         | 407 | Position control start setting                | Data sheet setting mode                            | Data sheet setting mode<br>FP-X compatible instruction mode.                                                                                                    |                                                                                                    |  |
|                         | 400 |                                               |                                                    | X00 is not set as a high speed cou                                                                                                    | nter                                                                                                    |  |
| ard setting (HSC / PLS) |     | High speed<br>counter settings<br>(X100-X102) | CH8:<br>X00 is not set as a<br>high speed counter  | 2 phase input (X100, X101)<br>2 phase input (X100, X101)<br>addition input (X100)<br>addition input (X100)<br>subtraction input (X100)<br>individual input (X100, X101)<br>individual input (X100, X101)<br>direction identification (X100, X101)<br>direction identification (X100, X101) | Reset input (X102)<br>Reset input (X102)<br>Reset input (X102)<br>Reset input (X102)<br>Reset input (X102) |  |
| output                  |     |                                               | X100:<br>General input                             | General input<br>Pulse output CH0 J point position of                                                                                                    | control input starts                                                                                       |  |
| and                     |     |                                               |                                                    | X101 is not set as a high speed co                                                                                                    | unter                                                                                                    |  |
| oulse input a           |     |                                               | CH9:<br>X101 is not set as a<br>high speed counter | Addition input (X101)<br>addition input (X101)<br>subtraction input (X101)<br>subtraction input (X101)                                                                                                    | Reset input (X102)<br>Reset input (X102)                                                                   |  |
|                         |     | Pulse output<br>setting<br>(Y100-Y101)        | CH0:<br>Typical output                             | Typical output (Y100, Y101)<br>pulse output [data sheet setting mo<br>pulse output (Y100, Y101)<br>PWM output (Y100), typical output                                                                                                    | ode (Y100, Y101)<br>(Y101)                                                                                 |  |

(Note 1): If changes No.407: position control starts as set, No.402: The PWM pulse output setting selection item will be switched.

(Note 2): When the operation mode is set to one of 2-phase, alone and direction identification, the CH9 setting in the system register No. 400 is invalid.

(Note 3): When the reset input setting is repeated, the CH9 setting in the system register No. 400 has priority.

(Note 4): If the operation mode of the pulse output CH0 and CH1 is set, it can not be used as a normal output. If the operation mode of the pulse output CH0 is set to 1, the reset input of the high speed counter CH8 and CH9 is invalid.

(Note 5): When using the pulse output [data sheet setting mode], pulse output and PWM output function, the controller output must be set. In addition, the output set in the pulse output and PWM output can not be used as a normal output.

|                       | No. | Name                                               | Initial value                                      | Set value range and description                                                                                                    | ו                                                                                                    |
|-----------------------|-----|----------------------------------------------------|----------------------------------------------------|----------------------------------------------------------------------------------------------------|----------------------------------------------------------------------------------------------------|
|                       |     |                                                    |                                                    | X200 is not set as a high speed counter                                                                                                    |                                                                                                    |
| d setting (HSC / PLS) |     | High speed<br>counter settings<br>(X200-X202)<br>1 | CHA:<br>X200 is not set as a<br>high speed counter | 2 phase input (X200, X201)<br>2 phase input (X200, X201)<br>addition input (X200)<br>addition input (X200)<br>subtraction input (X200)<br>subtraction input (X200, X201)<br>individual input (X200, X201)<br>direction identification (X200, X201)<br>direction identification (X200, X201) | Reset input (X202)<br>Reset input (X202)<br>Reset input (X202)<br>Reset input (X202)<br>Reset input (X202) |
| put ca                | 401 |                                                    | X200:<br>General input                             | General input<br>Pulse output CH1 J point position control input starts                                                                                                    |                                                                                                    |
| l out                 |     |                                                    |                                                    | X201 is not set as a high speed co                                                                                                    | unter                                                                                                    |
| Pulse input and       |     |                                                    | CHB:<br>X201 is not set as a<br>high speed counter | Addition input (X201)<br>addition input (X201)<br>subtraction input (X201)<br>subtraction input (X201)                                                                                                    | Reset input (X202)<br>Reset input (X202)                                                                   |
|                       |     | Pulse output<br>setting<br>(Y200-Y201)             | CH1:<br>Typical output                             | Typical output (Y200, Y201)<br>pulse output [data sheet setting mo<br>pulse output (Y200, Y201)<br>PWM output (Y200), typical output                                                                                                    | de (Y200, Y201)<br>(Y201)                                                                                  |

(Note 1): If changes No.407: position control starts as set, No.402: The PWM pulse output setting selection item will be switched.

(Note 2): When the operation mode is set to one of 2-phase, alone and direction identification, the CHB setting in the system register No. 401 is invalid.

(Note 3): When the reset input setting is repeated, the CH9 setting in the system register No. 400 has priority; the CHB setting in the No. 401 has priority.

(Note 4): The CHA, CHB and CH1 input signal in No. 401 refers to the signal when the pulse input and output card (AFPX-PLS) is mounted on the card installation part 2.

(Note 5): If the operation mode of the pulse output CH1 is set, it can not be used as a normal output. If the operation mode of the pulse output CH1 is set to 1, the reset input of the high speed counter CHB is invalid.

(Note 6): When using the pulse output [data sheet setting mode], pulse output and PWM output function, the controller output must be set. In addition, the output set in the pulse output and PWM output can not be used as a normal output.

#### ■ FP-XH relay type

|                            | No. | Name                                      | Initial value                                       | Set value range and description                                                                                  |
|----------------------------|-----|-------------------------------------------|-----------------------------------------------------|----------------------------------------------------------------------------------------------------|
| Master input setting (HSC) | 402 | High-speed counter<br>settings<br>(X0-X7) | CH0:<br>X0 is not set as<br>a high speed<br>counter | X0 is not set as a high speed counter<br>addition input (X0)<br>subtraction input (X0)<br>2-phase input (X0, X1) |
|                            |     |                                           | CH:1<br>X1 is not set as<br>a high speed<br>counter | X1 is not set as a high speed counter<br>addition input (X1)<br>subtraction input (X1)<br>2-phase input (X0, X1) |
|                            |     |                                           | CH2:<br>X2 is not set as<br>a high speed<br>counter | X2 is not set as a high speed counter<br>addition input (X2)<br>subtraction input (X2)<br>2-phase input (X2, X3) |
|                            |     |                                           | CH3:<br>X3 is not set as<br>a high speed<br>counter | X3 is not set as a high speed counter<br>addition input (X3)<br>subtraction input (X3)<br>2-phase input (X2, X3) |
|                            |     |                                           | CH4:<br>X4 is not set as<br>a high speed<br>counter | X4 is not set as a high speed counter<br>addition input (X4)<br>subtraction input (X4)<br>2-phase input (X4, X5) |
|                            |     |                                           | CH5:<br>X5 is not set as<br>a high speed<br>counter | X5 is not set as a high speed counter<br>addition input (X5)<br>subtraction input (X5)<br>2-phase input (X4, X5) |
|                            |     |                                           | CH6:<br>X6 is not set as<br>a high speed<br>counter | X6 is not set as a high speed counter<br>addition input (X6)<br>subtraction input (X6)<br>2-phase input (X6, X7) |
|                            |     |                                           | CH7:<br>X7 is not set as<br>a high speed<br>counter | X7 is not set as a high speed counter<br>addition input (X7)<br>subtraction input (X7)<br>2-phase input (X6, X7) |

(Note 1): When counting 2-phase input, use only CH0, CH2, CH4 and CH6. When specifying the 2-phase input in CH0, CH2, CH4 and CH6, the CH1, CH3, CH5 and CH7 settings corresponding to each CH number are ignored, please set it as the same.

(Note 2): For the same input contact, when setting No. 400 - No. 404 at the same time, the priority order is high-speed counter → pulse catch → interrupt input. <Example> When using the high speed counter in the addition input mode, X0 is valid as a counter input of the high speed counter, even if X0 is specified as an interrupt input or pulse catch input.

|                                 | No. | Name                                                           | Initial value | Set value range and description                                                                                                    |
|---------------------------------|-----|----------------------------------------------------------------|---------------|----------------------------------------------------------------------------------------------------|
| Interrupt / pulse catch setting | 403 | Pulse catch input setting                                      | Do not set    | Mainframe input   X0   X1   X2   X3   X4   X5   X6   X7     Pulse input and output card   X100   X101   X102   X200   X201   X202     The contact pressed is set as pulse catch input.  |
|                                 | 404 | Interrupt input setting                                        | Do not set    | Mainframe<br>input<br>output and<br>output card X0 X1 X2 X3 X4 X5 X6 X7   Pulse input and<br>output card X100 X101 X102 X200 X201 X202   The contact pressed is set as interrupt input. |
| Interrupt pulse edge setting    | 405 | Master input<br>interrupt pulse edge<br>setting                | Rising edge   | X100   X101   X102   X200   X201   X202     Pulse rising edge                                                                                                    |
|                                 | 406 | Pulse input and output<br>card interrupt pulse<br>edge setting | Rising edge   | X100   X101   X102   X200   X201   X202     Pulse rising edge                                                                                                    |

When counting 2-phase input, use only CH0, CH2, CH4 and CH6. When specifying the 2-phase input in (Note 1): CH0, CH2, CH4 and CH6, the CH1, CH3, CH5 and CH7 settings corresponding to each CH number are ignored, please set it as the same.

(Note 2): Set No. 403 - 406 according to each contact on the screen.

For the same input contact, when setting No. 400 - No. 404 at the same time, the priority order is high-(Note 3): speed counter  $\rightarrow$  pulse catch  $\rightarrow$  interrupt input. <Example> When using the high speed counter in the addition input mode, X0 is valid as a counter input of

the high speed counter, even if X0 is specified as an interrupt input or pulse catch input.

| No.        |            | Name                                                         | Initial value                                        | Set value range and description                                                                                                    |
|------------|------------|--------------------------------------------------------------|------------------------------------------------------|----------------------------------------------------------------------------------------------------|
|            | 410<br>411 | Unit number                                                  | 1                                                    | 1 - 99                                                                                                    |
|            | 412        | Communication mode                                           | Computer link                                        | Computer link<br>universal communication<br>PC (PLC) link<br>MODBUS RTU                                                                                                    |
|            |            | Selection of the modem connection                            | Not execute                                          | Conduct/ not conduct                                                                                                    |
|            | 413<br>414 | Transmission format                                          | Data length: 8 bit<br>Parity: odd<br>Stop bit: 1 bit | Data length: 7 bit / 8 bit<br>Parity: none / odd / even<br>Stop bit: 1 / 2<br>End character option: code / time<br>Terminal code: CR / CR+LF / none<br>Start character: STX none / STX has |
| ſ          | 415        | Rate setting                                                 | 9600 bps                                             | 2400 bps, 4800 bps, 9600 bps, 19200 bps<br>38400 bps, 57600 bps, 115200 bps, 230400 bps                                                                                                    |
| setting    | 416        | (COM1) general communication receive buffer starting address | 0                                                    | 0 - 65532                                                                                                    |
| OM3 port : | 417        | (COM1)<br>general communication receive<br>buffer capacity   | 2048                                                 | 0 - 2048                                                                                                    |
| M2 / C(    | 418        | (COM2) general communication receive buffer starting address | 2048                                                 | 0 - 65532                                                                                                    |
| M1 / COI   | 419        | (COM2)<br>general communication receive<br>buffer capacity   | 2048                                                 | 0 - 2048                                                                                                    |
| 10 / CC    | 420        | (COM0) general communication receive buffer starting number  | 4096                                                 | 0 - 65532                                                                                                    |
| CON        | 421        | (COM0)<br>general communication receive<br>buffer capacity   | 2048                                                 | 0 - 2048                                                                                                    |
|            | 422        | (COM3) general communication receive buffer starting address | 6144                                                 | 0 - 65532                                                                                                    |
|            | 423        | (COM3)<br>general communication receive<br>buffer capacity   | 2048                                                 | 0 - 2048                                                                                                    |
|            | 424        | (COM0)<br>Terminal judgment time (×0.01ms)                   | 0                                                    | 0 - 10000                                                                                                    |
|            | 425        | (COM1)<br>Terminal judgment time (×0.01ms)                   | 0                                                    | 0 - 10000                                                                                                    |
|            | 426        | (COM2)<br>Terminal judgment time (×0.01ms)                   | 0                                                    | 0 - 10000                                                                                                    |
|            | 427        | (COM3)<br>Terminal judgment time (×0.01ms)                   | 0                                                    | 0 - 10000                                                                                                    |

(Note 1): Select No. 412: when you select a computer link or MODOBUS RTU in the communication mode, the No. 413 transmission format and No. 415 communication speed can be set.

(Note 2): Select No. 412: when selecting only the universal communication in the communication mode, you can set No. 413: transmission format terminal selection, terminal code and start character. In addition, when selecting the terminal as time only through No. 413, you can select No. 420 - No. 427.

(Note 3): The PC (PLC) link function is only available for COM0 or COM1 port. Data length for transmission format: 8 bits, Parity: odd, stop bit: fixed to 1 In addition, select the communication speed in PC link W0-0 system register No. 48 item.

|                                       | No. | Name                                               | Initial value | Set value range and description                                                   |
|---------------------------------------|-----|----------------------------------------------------|---------------|-----------------------------------------------------------------------------------|
| Constant setting for controller input | 430 | Master input constant setting 1<br>X0-X3           |               | No<br>1 ms<br>2 ms<br>4 ms<br>8 ms<br>16 ms<br>32 ms<br>64 ms<br>128 ms<br>256 ms |
|                                       | 431 | Master input constant setting 1<br>X4-X7           |               |                                                                                   |
|                                       | 432 | Master input time constant<br>setting 2<br>X8-XB   |               |                                                                                   |
|                                       | 433 | Master input time constant<br>setting 2<br>XC-XF   | No            |                                                                                   |
|                                       | 434 | Master input time constant<br>setting 3<br>X10-X13 |               |                                                                                   |
|                                       | 435 | Master input time constant<br>setting 3<br>X14-X17 |               |                                                                                   |
|                                       | 436 | Master input time constant<br>setting 4<br>X18-X1B |               |                                                                                   |
|                                       | 437 | Master input time constant<br>setting 4<br>X1C-X1F |               |                                                                                   |

## 11.4 Special Relay List

#### WR900 (specified in word)

| Relay<br>number  | Name                                        | Contents                                                                                                    |
|------------------|---------------------------------------------|----------------------------------------------------------------------------------------------------|
| R9000            | Self-diagnostic error flag                  | When an error flag self-diagnostic error occurs, it is ON.<br>→ Self-diagnostic result stored in DT90000.                                                                                                    |
| R9001            | Unused                                      |                                                                                                    |
| R9002            | Function card I/O error flag                | When an abnormality is detected in the input and output card, it is ON.                                                                                                    |
| R9003            | Function card exception flag                | When an abnormality is detected in the function card, it is ON.                                                                                                    |
| R9004            | I/O check error flag                        | When a I/O check error is detected, it is ON.                                                                                                    |
| R9005            | Backup battery error flag<br>(current type) | When a battery error is detected, it turns to ON.<br>Even if you choose not to notify battery error in the system<br>register, it is also ON when the battery runs out.                                                                                                    |
| R9006            | Backup battery error flag<br>(hold)         | When a battery error is detected, it turns to ON.<br>Even if you choose not to notify battery error in the system<br>register, it is also ON when the battery runs out.<br>When a battery error is detected, it is maintained after the reset.<br>→ If you turn off the power or perform initialization operation, it<br>turns to OFF. |
| R9007            | Operation error flag (hold)<br>(ER flag)    | When you start running, it is ON if an error occurs, and it is maintained during operation.<br>→ The address where an error occurred stored in DT90017.<br>(Display the operation error occurred initially.)                                                                                                    |
| R9008            | Operation error flag (latest)<br>(ER flag)  | It is ON whenever an operation error occurs.<br>→ The address where an error occurred stored in DT90018.<br>Every time a new error occurs, the content will be updated.                                                                                                    |
| R9009            | Carry flag (CY flag)                        | When the operation result overflows or underflows, or when<br>performing the result of the shift system instruction, the flag resets.                                                                                                    |
| R900A            | > Flag                                      | Execute comparison instruction, if the comparison result is large, it is ON.                                                                                                    |
| R900B            | = Flag                                      | Execute comparison instruction, if the comparison result is equal,<br>it is ON.<br>Execute operation instruction, if the comparison result is 0,<br>it is ON.                                                                                                    |
| R900C            | < Flag                                      | Execute comparison instruction, if the comparison result is small, it is ON.                                                                                                    |
| R900D            | Auxiliary timer contact                     | Execute auxiliary timing instruction (F137 / F138), it turns to ON after a set time. If the execution condition turns to OFF, the flag is OFF.                                                                                                    |
| R900E<br>(R9130) | COM0 port communication error               | When using COM0 port, if it detects a communication error, it is ON.                                                                                                    |
| R900F            | Constant scan error flag                    | When performing constant scanning, if the scan time exceeds the value of the set timer (system register No. 34), it is ON. In the system register No. 34, it also turns to ON when 0 is set.                                                                                                    |

(Note 1): The special internal relay in parentheses is also allocated the same function.

## WR9001 (specified in word)

| Relay<br>number | Name                                            | Contents                                                                               |                          |
|-----------------|-------------------------------------------------|----------------------------------------------------------------------------------------|--------------------------|
| R9010           | NO relay                                        | Always in the ON state.                                                                |                          |
| R9011           | NC relay                                        | Always in the OFF state.                                                               |                          |
| R9012           | Scan pulse relay                                | Each scan cycle repeats ON / OFF action.                                               |                          |
| R9013           | Initial pulse relay (ON)                        | Only ON at the first scan cycle after the run from the second scan cycle.              | (RUN), turns to OFF      |
| R9014           | Initial pulse relay (OFF)                       | Only OFF at the first scan cycle after the rur<br>from the second scan cycle.          | n (RUN), turns to ON     |
| R9015           | Step ladder diagram<br>initial pulse relay (ON) | When performing step ladder diagram contr<br>first scan cycle after a progress starts. | ol, it is ON only at the |
| R9016           | Unused                                          |                                                                                        |                          |
| R9017           | Unused                                          |                                                                                        |                          |
| R9018           | 0.01 seconds clock pulse relay                  | The clock pulse with a cycle of 0.01 seconds.                                          | 0.01 seconds             |
| R9019           | 0.02 seconds clock pulse relay                  | The clock pulse with a cycle of 0.02 seconds.                                          | 0.02 seconds             |
| R901A           | 0.1 seconds clock pulse<br>relay                | The clock pulse with a cycle of 0.1 seconds.                                           | 0.1 seconds              |
| R901B           | 0.2 seconds clock pulse relay                   | The clock pulse with a cycle of 0.2 seconds.                                           | 0.2 seconds              |
| R901C           | 1 seconds clock pulse relay                     | The clock pulse with a cycle of 1 seconds.                                             | l second                 |
| R901D           | 2 seconds clock pulse relay                     | The clock pulse with a cycle of 2 seconds.                                             | 2 seconds                |
| R901E           | 1 min clock pulse relay                         | The clock pulse with a cycle of 1 minute.                                              | la →l<br>1 minute        |
| R901F           | Unused                                          |                                                                                        |                          |

| Relay<br>number | Name                                    | Contents                                                                                         |
|-----------------|-----------------------------------------|--------------------------------------------------------------------------------------------------|
| R9020           | RUN mode flag                           | If you switch to PROG. mode, it is OFF.<br>If you switch to RUN mode, it is ON.                  |
| R9021           | Unused                                  |                                                                                                  |
| R9022           | Unused                                  |                                                                                                  |
| R9023           | Unused                                  |                                                                                                  |
| R9024           | Unused                                  |                                                                                                  |
| R9025           | Unused                                  |                                                                                                  |
| R9026           | There are information sign              | If you execute the information display instruction (F149), it is ON.                             |
| R9027           | Unused                                  |                                                                                                  |
| R9028           | Unused                                  |                                                                                                  |
| R9029           | Force flag                              | When performing force ON / OFF for the input / output relay, timer / counter contacts, it is ON. |
| R902A           | Interrupt flag                          | When an external interrupt is permitted, it is ON.                                               |
| R902B           | Interrupt exception flag                | When an interrupt exception occurs, it is ON.                                                    |
| R902C           | Sampling point mark                     | Sample according to instructions: 0, sample at certain interval: 1                               |
| R902D           | Sampling and tracking<br>completed flag | When the sampling operation stops: 1, starts: 0                                                  |
| R902E           | Sample stop trigger flag                | When the sample stop trigger starts: 1, stops: 0                                                 |
| R902F           | Sampling permission flag                | Sampling starts: 1, stops: 0                                                                     |

WR902 (specified in word)

#### WR903 (specified in word)

| Relay<br>number  | Name                                                                   | Contents                                                                                                    |
|------------------|------------------------------------------------------------------------|----------------------------------------------------------------------------------------------------|
| R9030            | Unused                                                                 |                                                                                                    |
| R9031            | Unused                                                                 |                                                                                                    |
| R9032<br>(R9139) | COM1 port operation mode flag                                          | When using the general communication function, it is ON.<br>When using a function outside of the general communication<br>function, it is OFF.                |
| R9033            | Print instruction executing flag                                       | OFF: not executed.<br>ON: executing                                                                                                    |
| R9034            | Program editing flag in RUN mode                                       | The special internal relay that is ON only at the first scan<br>cycle after program editing completed in RUN mode.                                            |
| R9035            | Unused                                                                 |                                                                                                    |
| R9036            | Unused                                                                 |                                                                                                    |
| R9037<br>(R9138) | COM1 port communication error flag                                     | When perform data communication, if a transmission error occurs, it is ON.<br>When executing F159 (MTRN) instruction, if transmitting is required, it is OFF. |
| R9038<br>(R913A) | Reception completion flag for<br>COM1 port general<br>communication    | For general communication, if the terminal code is received, it is ON.                                                                                        |
| R9039<br>(R913B) | Transmission completion flag<br>for COM1 port general<br>communication | For general communication, if end the transmission, it is ON.<br>For general communication, if transmitting is required, it is OFF.                           |
| R903A            | Unused                                                                 |                                                                                                    |
| R903B            | Unused                                                                 |                                                                                                    |
| R903C            | Unused                                                                 |                                                                                                    |
| R903D            | Unused                                                                 |                                                                                                    |
| R903E<br>(R9132) | Reception completion flag for<br>COM0 port general<br>communication    | For general communication, if the terminal code is received, it is ON.                                                                                        |
| R903F<br>(R9133) | Transmission completion flag<br>for COM0 port general<br>communication | For general communication, if end the transmission, it is ON.<br>For general communication, if transmitting is required, it is OFF.                           |

(Note 1): R9030 - R903F will change even during one scanning cycle. In addition, the special internal relay in parentheses is also allocated the same function.

#### WR904 (specified in word)

| Relay<br>number  | Name                                                                   | Contents                                                                                                    |
|------------------|------------------------------------------------------------------------|----------------------------------------------------------------------------------------------------|
| R9040<br>(R9131) | COM0 port operation mode flag                                          | When using the general communication function, it is ON.<br>When using a function outside of the general communication<br>function, it is OFF.                                                                                |
| R9041<br>(R913E) | COM1 port PC (PLC)<br>link flag                                        | When using the PC (PLC) link function, it is ON.                                                                                                    |
| R9042<br>(R9141) | COM2 port operation mode flag                                          | When using the general communication function, it is ON.<br>When using a function outside of the general communication<br>function, it is OFF.                                                                                |
| R9043            | Unused                                                                 |                                                                                                    |
| R9044<br>(R913C) | COM1 port<br>SEND / RECV command<br>executable flag                    | Indicates the instruction with respect to the F145 (SEND) or F146 (RECV) instruction of the COM1 port is executable / non-executable.<br>OFF: non-executable (instruction executing)<br>ON: executable                        |
| R9045<br>(R913D) | COM1 port<br>SEND / RECV command<br>execution completion Flag          | Indicates the status with respect to the F145 (SEND) or F146 (RECV) instruction of the COM1 port.<br>OFF: normal completion<br>ON: abnormal completion (a communication error occurs)<br>The error code is stored to DT90124. |
| R9046            | Unused                                                                 |                                                                                                    |
| R9047<br>(R9140) | COM2 port communication error flag                                     | When perform data communication, if a transmission error occurs,<br>it is ON.<br>When executing F159 (MTRN) instruction, if transmitting is required,<br>it is OFF.                                                           |
| R9048<br>(R9142) | Reception completion<br>flag for COM2 port<br>general communication    | For general communication, if the terminal code is received, it is ON.                                                                                                    |
| R9049<br>(R9143) | Transmission completion<br>flag for COM2 port<br>general communication | For general communication, if end the transmission, it is ON.<br>For general communication, if transmitting is required, it is OFF.                                                                                           |
| R904A<br>(R9144) | COM2 port<br>SEND / RECV command<br>execution completion Flag          | Indicates the instruction with respect to the F145 (SEND) or F146 (RECV) instruction of the COM2 port is executable / non-executable.<br>OFF: non-executable (instruction executing)<br>ON: executable                        |
| R904B<br>(R9145) | COM2 port<br>SEND / RECV command<br>execution completion flag          | Indicates the status with respect to the F145 (SEND) or F146 (RECV) instruction of the COM2 port.<br>OFF: normal completion<br>ON: abnormal completion (a communication error occurs)<br>The error code is stored to DT90125. |
| R904C-<br>R904F  | Unused                                                                 |                                                                                                    |

(Note 1): R9040 - R904F will change even during a scanning cycle. In addition, the special internal relay in parentheses is also allocated the same function.

### WR905 (specified in word)

| Relay<br>number | Name                                                  | Contents                                                                                                    |
|-----------------|-------------------------------------------------------|----------------------------------------------------------------------------------------------------|
| R9050           | MEWNET-W0<br>PC (PLC) link<br>transmission error flag | When using MEWNET-W0<br>When a transmission error sent through the PC (PLC) link, it is ON.<br>When the setting of the PC (PLC) link area is abnormal, it is ON. |
| R9051-<br>R905F | Unused                                                |                                                                                                    |

## WR906 (specified in word)

| Relay<br>number | Name                         |                | Contents                                                                                                    |
|-----------------|------------------------------|----------------|----------------------------------------------------------------------------------------------------|
| R9060           |                              | Unit<br>No. 1  | Unit No.1<br>For normal communication in the PC (PLC) link mode: ON<br>When stopping, error occurs or PC (PLC) is not linked: OFF  |
| R9061           |                              | Unit<br>No. 2  | Unit No.2<br>For normal communication in the PC (PLC) link mode: ON<br>When stopping, error occurs or PC (PLC) is not linked: OFF  |
| R9062           |                              | Unit<br>No. 3  | Unit No.3<br>For normal communication in the PC (PLC) link mode: ON<br>When stopping, error occurs or PC (PLC) is not linked: OFF  |
| R9063           |                              | Unit<br>No. 4  | Unit No.4<br>For normal communication in the PC (PLC) link mode: ON<br>When stopping, error occurs or PC (PLC) is not linked: OFF  |
| R9064           |                              | Unit<br>No. 5  | Unit No.5<br>For normal communication in the PC (PLC) link mode: ON<br>When stopping, error occurs or PC (PLC) is not linked: OFF  |
| R9065           |                              | Unit<br>No. 6  | Unit No.6<br>For normal communication in the PC (PLC) link mode: ON<br>When stopping, error occurs or PC (PLC) is not linked: OFF  |
| R9066           |                              | Unit<br>No. 7  | Unit No.7<br>For normal communication in the PC (PLC) link mode: ON<br>When stopping, error occurs or PC (PLC) is not linked: OFF  |
| R9067           | MEWNET-W0<br>PC (PLC) link 0 | Unit<br>No. 8  | Unit No.8<br>For normal communication in the PC (PLC) link mode: ON<br>When stopping, error occurs or PC (PLC) is not linked: OFF  |
| R9068           | transmit guarantee<br>relay  | Unit<br>No. 9  | Unit No.9<br>For normal communication in the PC (PLC) link mode: ON<br>When stopping, error occurs or PC (PLC) is not linked: OFF  |
| R9069           |                              | Unit<br>No. 10 | Unit No.10<br>For normal communication in the PC (PLC) link mode: ON<br>When stopping, error occurs or PC (PLC) is not linked: OFF |
| R906A           |                              | Unit<br>No. 11 | Unit No.11<br>For normal communication in the PC (PLC) link mode: ON<br>When stopping, error occurs or PC (PLC) is not linked: OFF |
| R906B           |                              | Unit<br>No. 12 | Unit No.12<br>For normal communication in the PC (PLC) link mode: ON<br>When stopping, error occurs or PC (PLC) is not linked: OFF |
| R906C           |                              | Unit<br>No. 13 | Unit No.13<br>For normal communication in the PC (PLC) link mode: ON<br>When stopping, error occurs or PC (PLC) is not linked: OFF |
| R906D           |                              | Unit<br>No. 14 | Unit No.14<br>For normal communication in the PC (PLC) link mode: ON<br>When stopping, error occurs or PC (PLC) is not linked: OFF |
| R906E           |                              | Unit<br>No. 15 | Unit No.15<br>For normal communication in the PC (PLC) link mode: ON<br>When stopping, error occurs or PC (PLC) is not linked: OFF |
| R906F           |                              | Unit<br>No. 16 | Unit No.16<br>For normal communication in the PC (PLC) link mode: ON<br>When stopping, error occurs or PC (PLC) is not linked: OFF |

| Relay<br>number | Name                         |                | Contents                                                            |
|-----------------|------------------------------|----------------|---------------------------------------------------------------------|
| R9070           |                              | Unit<br>No. 1  | When the unit No. 1 is in RUN mode: ON.<br>When in PROG mode: OFF.  |
| R9071           |                              | Unit<br>No. 2  | When the unit No. 2 is in RUN mode: ON.<br>When in PROG mode: OFF.  |
| R9072           |                              | Unit<br>No. 3  | When the unit No. 3 is in RUN mode: ON.<br>When in PROG mode: OFF.  |
| R9073           |                              | Unit<br>No. 4  | When the unit No. 4 is in RUN mode: ON.<br>When in PROG mode: OFF.  |
| R9074           |                              | Unit<br>No. 5  | When the unit No. 5 is in RUN mode: ON.<br>When in PROG mode: OFF.  |
| R9075           |                              | Unit<br>No. 6  | When the unit No. 6 is in RUN mode: ON.<br>When in PROG mode: OFF.  |
| R9076           |                              | Unit<br>No. 7  | When the unit No. 7 is in RUN mode: ON.<br>When in PROG mode: OFF.  |
| R9077           | MEWNET-W0<br>PC (PLC) link 0 | Unit<br>No. 8  | When the unit No. 8 is in RUN mode: ON.<br>When in PROG mode: OFF.  |
| R9078           | operation mode<br>relay      | Unit<br>No. 9  | When the unit No. 9 is in RUN mode: ON.<br>When in PROG mode: OFF.  |
| R9079           |                              | Unit<br>No. 10 | When the unit No. 10 is in RUN mode: ON.<br>When in PROG mode: OFF. |
| R907A           |                              | Unit<br>No. 11 | When the unit No. 11 is in RUN mode: ON.<br>When in PROG mode: OFF. |
| R907B           |                              | Unit<br>No. 12 | When the unit No. 12 is in RUN mode: ON.<br>When in PROG mode: OFF. |
| R907C           |                              | Unit<br>No. 13 | When the unit No. 13 is in RUN mode: ON.<br>When in PROG mode: OFF. |
| R907D           |                              | Unit<br>No. 14 | When the unit No. 14 is in RUN mode: ON.<br>When in PROG mode: OFF. |
| R907E           |                              | Unit<br>No. 15 | When the unit No. 15 is in RUN mode: ON.<br>When in PROG mode: OFF. |
| R907F           |                              | Unit<br>No. 16 | When the unit No. 16 is in RUN mode: ON.<br>When in PROG mode: OFF. |

## WR907 (specified in word)

## WR908 (specified in word)

| Relay<br>number | Name                         |                | Contents                                                                                                    |
|-----------------|------------------------------|----------------|----------------------------------------------------------------------------------------------------|
| R9080           |                              | Unit<br>No. 1  | Unit No.1<br>For normal communication in the PC (PLC) link mode: ON<br>When stopping, error occurs or PC (PLC) is not linked: OFF  |
| R9081           |                              | Unit<br>No. 2  | Unit No.2<br>For normal communication in the PC (PLC) link mode: ON<br>When stopping, error occurs or PC (PLC) is not linked: OFF  |
| R9082           |                              | Unit<br>No. 3  | Unit No.3<br>For normal communication in the PC (PLC) link mode: ON<br>When stopping, error occurs or PC (PLC) is not linked: OFF  |
| R9083           |                              | Unit<br>No. 4  | Unit No.4<br>For normal communication in the PC (PLC) link mode: ON<br>When stopping, error occurs or PC (PLC) is not linked: OFF  |
| R9084           |                              | Unit<br>No. 5  | Unit No.5<br>For normal communication in the PC (PLC) link mode: ON<br>When stopping, error occurs or PC (PLC) is not linked: OFF  |
| R9085           |                              | Unit<br>No. 6  | Unit No.6<br>For normal communication in the PC (PLC) link mode: ON<br>When stopping, error occurs or PC (PLC) is not linked: OFF  |
| R9086           |                              | Unit<br>No. 7  | Unit No.7<br>For normal communication in the PC (PLC) link mode: ON<br>When stopping, error occurs or PC (PLC) is not linked: OFF  |
| R9087           | MEWNET-W0<br>PC (PLC) link 1 | Unit<br>No. 8  | Unit No.8<br>For normal communication in the PC (PLC) link mode: ON<br>When stopping, error occurs or PC (PLC) is not linked: OFF  |
| R9088           | transmit guarantee<br>relay  | Unit<br>No. 9  | Unit No.9<br>For normal communication in the PC (PLC) link mode: ON<br>When stopping, error occurs or PC (PLC) is not linked: OFF  |
| R9089           |                              | Unit<br>No. 10 | Unit No.10<br>For normal communication in the PC (PLC) link mode: ON<br>When stopping, error occurs or PC (PLC) is not linked: OFF |
| R908A           |                              | Unit<br>No. 11 | Unit No.11<br>For normal communication in the PC (PLC) link mode: ON<br>When stopping, error occurs or PC (PLC) is not linked: OFF |
| R908B           |                              | Unit<br>No. 12 | Unit No.12<br>For normal communication in the PC (PLC) link mode: ON<br>When stopping, error occurs or PC (PLC) is not linked: OFF |
| R908C           |                              | Unit<br>No. 13 | Unit No.13<br>For normal communication in the PC (PLC) link mode: ON<br>When stopping, error occurs or PC (PLC) is not linked: OFF |
| R908D           |                              | Unit<br>No. 14 | Unit No.14<br>For normal communication in the PC (PLC) link mode: ON<br>When stopping, error occurs or PC (PLC) is not linked: OFF |
| R908E           |                              | Unit<br>No. 15 | Unit No.15<br>For normal communication in the PC (PLC) link mode: ON<br>When stopping, error occurs or PC (PLC) is not linked: OFF |
| R908F           |                              | Unit<br>No. 16 | Unit No.16<br>For normal communication in the PC (PLC) link mode: ON<br>When stopping, error occurs or PC (PLC) is not linked: OFF |

## WR909 (specified in word)

| Relay<br>number | Name                         |                | Contents                                                            |
|-----------------|------------------------------|----------------|---------------------------------------------------------------------|
| R9090           |                              | Unit<br>No. 1  | When the unit No. 1 is in RUN mode: ON.<br>When in PROG mode: OFF.  |
| R9091           |                              | Unit<br>No. 2  | When the unit No. 2 is in RUN mode: ON.<br>When in PROG mode: OFF.  |
| R9092           |                              | Unit<br>No. 3  | When the unit No. 3 is in RUN mode: ON.<br>When in PROG mode: OFF.  |
| R9093           |                              | Unit<br>No. 4  | When the unit No. 4 is in RUN mode: ON.<br>When in PROG mode: OFF.  |
| R9094           |                              | Unit<br>No. 5  | When the unit No. 5 is in RUN mode: ON.<br>When in PROG mode: OFF.  |
| R9095           |                              | Unit<br>No. 6  | When the unit No. 6 is in RUN mode: ON.<br>When in PROG mode: OFF.  |
| R9096           |                              | Unit<br>No. 7  | When the unit No. 7 is in RUN mode: ON.<br>When in PROG mode: OFF.  |
| R9097           | MEWNET-W0<br>PC (PLC) link 1 | Unit<br>No. 8  | When the unit No. 8 is in RUN mode: ON.<br>When in PROG mode: OFF.  |
| R9098           | operation mode<br>relay      | Unit<br>No. 9  | When the unit No. 9 is in RUN mode: ON.<br>When in PROG mode: OFF.  |
| R9099           |                              | Unit<br>No. 10 | When the unit No. 10 is in RUN mode: ON.<br>When in PROG mode: OFF. |
| R909A           |                              | Unit<br>No. 11 | When the unit No. 11 is in RUN mode: ON.<br>When in PROG mode: OFF. |
| R909B           |                              | Unit<br>No. 12 | When the unit No. 12 is in RUN mode: ON.<br>When in PROG mode: OFF. |
| R909C           |                              | Unit<br>No. 13 | When the unit No. 13 is in RUN mode: ON.<br>When in PROG mode: OFF. |
| R909D           |                              | Unit<br>No. 14 | When the unit No. 14 is in RUN mode: ON.<br>When in PROG mode: OFF. |
| R909E           |                              | Unit<br>No. 15 | When the unit No. 15 is in RUN mode: ON.<br>When in PROG mode: OFF. |
| R909F           |                              | Unit<br>No. 16 | When the unit No. 16 is in RUN mode: ON.<br>When in PROG mode: OFF. |

#### WR910 - WR912 (specified in word)

| Relay<br>number | Name                       |         | Contents                                                                                                    |
|-----------------|----------------------------|---------|----------------------------------------------------------------------------------------------------|
| R9100-<br>R910F | Unused                     |         |                                                                                                    |
| R9110           |                            | HSC-CH0 |                                                                                                    |
| R9111           |                            | HSC-CH1 |                                                                                                    |
| R9112           |                            | HSC-CH2 |                                                                                                    |
| R9113           |                            | HSC-CH3 |                                                                                                    |
| R9114           |                            | HSC-CH4 |                                                                                                    |
| R9115           | High-speed                 | HSC-CH5 | When using high-speed counter function, it is ON during the execution of F166 (HC1S) and F167 (HC1R) instructions. It is |
| R9116           | counter<br>in-control flag | HSC-CH6 | OFF when the instruction is completed.<br>(Note 1)                                                                       |
| R9117           |                            | HSC-CH7 |                                                                                                    |
| R9118           |                            | HSC-CH8 |                                                                                                    |
| R9119           |                            | HSC-CH9 |                                                                                                    |
| R911A           |                            | HSC-CHA |                                                                                                    |
| R911B           |                            | HSC-CHB |                                                                                                    |
| R911C           |                            | PLS-CH0 |                                                                                                    |
| R911D           |                            | PLS-CH1 | When using the pulse output function or PWM output function                                                              |
| R911E           | Pulse output               | PLS-CH2 | based on the F17x instruction, start the F171 (SPDH), F172 (PLSH), F173 (PWMH), F174 (SP0H) and F175 (SPSH)              |
| R911F           | mark                       | PLS-CH3 | instruction, it is ON during the pulse output. It is OFF when the action is completed.                                   |
| R9120           |                            | PLS-CH4 | (Note 2)                                                                                                    |
| R9121           |                            | PLS-CH5 |                                                                                                    |
| R9122<br>-R912F | Unused                     |         |                                                                                                    |

(Note 1): When a pulse output card is installed only in the relay type control unit, R9118 - R911B is valid. (Note 2): R9120 - R9121 is valid only for the transistor type control unit.

#### WR913 (specified in word)

| Relay<br>number  | Name                                                                   | Contents                                                                                                    |
|------------------|------------------------------------------------------------------------|----------------------------------------------------------------------------------------------------|
| R9130<br>(R900E) | COM0 port communication error flag                                     | When perform data communication, if a transmission error occurs,<br>it is ON.<br>When executing F159 (MTRN) instruction, if transmitting is<br>required, it is OFF.                                                           |
| R9131<br>(R9040) | COM0 port operation mode flag                                          | When using the general communication function, it is ON.<br>When using a function outside of the general communication<br>function, it is OFF.                                                                                |
| R9132<br>(R903E) | Reception completion flag for<br>COM0 port general<br>communication    | For general communication, if the terminal code is received, it is ON.                                                                                                    |
| R9133<br>(R903F) | Transmission completion flag for<br>COM0 port general<br>communication | For general communication, if end the transmission, it is ON.<br>For general communication, if transmitting is required, it is OFF.                                                                                           |
| R9134            | COM0 port<br>SEND / RECV command<br>executable flag                    | Indicates the instruction with respect to the F145 (SEND) or F146 (RECV) instruction of the COM0 port is executable / non-executable.<br>OFF: non-executable (instruction executing)<br>ON: executable                        |
| R9135            | COM0 port<br>SEND / RECV command execution<br>completion flag          | Indicates the status with respect to the F145 (SEND) or F146 (RECV) instruction of the COM0 port.<br>OFF: normal completion<br>ON: abnormal completion (a communication error occurs)<br>The error code is stored to DT90123. |
| R9136<br>(R9041) | COM0 port<br>PC (PLC) link flag                                        | When using the PC (PLC) link function, it is ON.                                                                                                    |
| R9137            | Unused                                                                 |                                                                                                    |
| R9138<br>(R9037) | COM1 port communication error flag                                     | When perform data communication, if a transmission error occurs,<br>it is ON.<br>When executing F159 (MTRN) instruction, if transmitting is required,<br>it is OFF.                                                           |
| R9139<br>(R9032) | COM1 port operation mode flag                                          | When using the general communication function, it is ON.<br>When using a function outside of the general communication function,<br>it is OFF.                                                                                |
| R913A<br>(R9038) | Reception completion flag for<br>COM1 port general<br>communication    | For general communication, if the terminal code is received, it is ON.                                                                                                    |
| R913B<br>(R9039) | Transmission completion flag for<br>COM1 port general<br>communication | For general communication, if end the transmission, it is ON.<br>For general communication, if transmitting is required, it is OFF.                                                                                           |
| R913C<br>(R9044) | COM1 port<br>SEND / RECV command<br>executable flag                    | Indicates the instruction with respect to the F145 (SEND) or F146 (RECV) instruction of the COM1 port is executable / non-executable.<br>OFF: non-executable (instruction executing)<br>ON: executable                        |
| R913D<br>(R9045) | COM1 port<br>SEND / RECV command execution<br>completion Flag          | Indicates the status with respect to the F145 (SEND) or F146 (RECV) instruction of the COM1 port.<br>OFF: normal completion<br>ON: abnormal completion (a communication error occurs)<br>The error code is stored to DT90124. |
| R913E<br>(R9041) | COM1 port PC (PLC) link flag                                           | When using the PC (PLC) link function, it is ON.                                                                                                    |
| R913F            | Unused                                                                 |                                                                                                    |

(Note 1): R9130 - R913F will change even during one scanning cycle. In addition, it is compatible with the older model FP-X control unit, the special internal relay in parentheses also can be allocated the same function.

#### WR914 (specified in word)

| Relay<br>number  | Name                                                                   | Contents                                                                                                    |
|------------------|------------------------------------------------------------------------|----------------------------------------------------------------------------------------------------|
| R9140<br>(R9047) | COM2 port communication error flag                                     | When perform data communication, if a transmission error occurs,<br>it is ON.<br>When executing F159 (MTRN) instruction, if transmitting is<br>required, it is OFF.                                                           |
| R9141<br>(R9042) | COM2 port operation mode flag                                          | When using the general communication function, it is ON.<br>When using a function outside of the general communication<br>function, it is OFF.                                                                                |
| R9142<br>(R9048) | Reception completion flag for<br>COM2 port general<br>communication    | For general communication, if the terminal code is received, it is ON.                                                                                                    |
| R9143<br>(R9049) | Transmission completion flag for<br>COM2 port general<br>communication | For general communication, if end the transmission, it is ON.<br>For general communication, if transmitting is required, it is OFF.                                                                                           |
| R9144<br>(R904A) | COM2 port<br>SEND / RECV command<br>executable flag                    | Indicates the instruction with respect to the F145 (SEND) or F146 (RECV) instruction of the COM2 port is executable / non-executable.<br>OFF: non-executable (instruction executing)<br>ON: executable                        |
| R9145<br>(R904B) | COM2 port<br>SEND / RECV command execution<br>completion flag          | Indicates the status with respect to the F145 (SEND) or F146 (RECV) instruction of the COM2 port.<br>OFF: normal completion<br>ON: abnormal completion (a communication error occurs)<br>The error code is stored to DT90125. |
| R9146            | Unused                                                                 |                                                                                                    |
| R9147            | Unused                                                                 |                                                                                                    |
| R9148            | COM3 port communication error flag                                     | When perform data communication, if a transmission error occurs,<br>it is ON.<br>When executing F159 (MTRN) instruction, if transmitting is<br>required, it is OFF.                                                           |
| R9149            | COM3 port operation mode flag                                          | When using the general communication function, it is ON.<br>When using a function outside of the general communication<br>function, it is OFF.                                                                                |
| R914A            | Reception completion flag for<br>COM3 port general<br>communication    | For general communication, if the terminal code is received, it is ON.                                                                                                    |
| R914B            | Transmission completion flag for<br>COM3 port general<br>communication | For general communication, if end the transmission, it is ON.<br>For general communication, if transmitting is required, it is OFF.                                                                                           |
| R914C            | COM3 port<br>SEND / RECV command<br>executable flag                    | Indicates the instruction with respect to the F145 (SEND) or F146 (RECV) instruction of the COM3 port is executable / non-executable.<br>OFF: non-executable (instruction executing)<br>ON: executable                        |
| R914D            | COM3 port<br>SEND / RECV command<br>execution completion flag          | Indicates the status with respect to the F145 (SEND) or F146 (RECV) instruction of the COM3 port.<br>OFF: normal completion<br>ON: abnormal completion (a communication error occurs)<br>The error code is stored to DT90127. |
| R914E            | Unused                                                                 |                                                                                                    |
| R914F            | Unused                                                                 |                                                                                                    |

(Note 1): R9040 - R904F will change even during a scanning cycle. In addition, it is compatible with the older model FP-X control unit, the special internal relay in parentheses also can be allocated the same function.

| WR915 | (specified | in word) |
|-------|------------|----------|
|-------|------------|----------|

| Relay<br>number | Name                                                          | Contents                                                                                                    |
|-----------------|---------------------------------------------------------------|----------------------------------------------------------------------------------------------------|
| R9150           | COM4 port communication error flag                            | When perform data communication, if a transmission error<br>occurs, it is ON.<br>When executing F159 (MTRN) instruction, if transmitting is<br>required, it is OFF.                                                           |
| R9151<br>-R9153 | Unused                                                        |                                                                                                    |
| R9154           | COM4 port<br>SEND / RECV command<br>executable flag           | Indicates the instruction with respect to the F145 (SEND) or<br>F146 (RECV) instruction of the COM4 port is executable /<br>non-executable.<br>OFF: non-executable (instruction executing)<br>ON: executable                  |
| R9155           | COM4 port<br>SEND / RECV command<br>execution completion flag | Indicates the status with respect to the F145 (SEND) or F146 (RECV) instruction of the COM4 port.<br>OFF: normal completion<br>ON: abnormal completion (a communication error occurs)<br>The error code is stored to DT90128. |
| R9156<br>-R915F | Unused                                                        |                                                                                                    |

# 11.5 Special Data Register List

| Register<br>Number  | Name                                                | Contents                                                                                                    | Read | Write |
|---------------------|-----------------------------------------------------|----------------------------------------------------------------------------------------------------|------|-------|
| DT90000             | Self-diagnostic error code                          | When a self-diagnostic error occurs, the error code is stored.                                                                                                    | 0    | ×     |
| DT90001             | Unused                                              |                                                                                                    | ×    | ×     |
| DT90002             | Function card I/O error<br>occurring location       | When an error occurs in the function card, the corresponding bit is ON.<br>15 11 7 3 2 1 0 (Bit No.)<br>2 1 (Expansion No.)<br>ON (1): Abnormal OFF (0): Normal                                                                                                    | 0    | ×     |
| DT90003<br>-DT90005 | Unused                                              |                                                                                                    | ×    | ×     |
| DT90006             | Function card error occurring location              | When an error occurs in the function card, the corresponding bit is ON.<br>15 11 7 3 2 1 0 (Bit No.)<br>2 1 (Expansion No.)<br>ON (1): Abnormal OFF (0): Normal                                                                                                    | 0    | ×     |
| DT90007             | System register error number                        | When there is mismatch in the setting content of the system register, save the object system register number.                                                                                                    | 0    | ×     |
| DT90008             | Communication error flag<br>COM4 port               | Save error contents when using the COM4 port.<br>bit no. 15 87 0<br>000000000000<br>H00 Fixed<br>COM4 Overflow error<br>COM4 Framing error<br>COM4 Run overflow error                                                                                                | 0    | ×     |
| DT90009             | Communication error flag<br>COM2 port / COM3 port   | Save error contents when using the COM2 / COM3<br>port.<br>bit no. 15 8 7 0<br>0 0 0 0 0 0 0 0<br>COM3<br>Overflow error<br>COM3 Parity error<br>COM3 Framing error<br>COM3 Run overflow error<br>COM2 Parity error<br>COM2 Parity error<br>COM2 Framing error       | 0    | ×     |
| DT90010             | FP-X expansion I/O check inconsistent unit location | When the FP-X expansion I/O unit installation state<br>turns to power ON, the corresponding bit to the unit<br>number is ON (1). Monitor with BIN display.<br>15 11 7 6 5 4 3 2 1 0 (Bit No.)<br>7 6 5 4 3 2 1 0 (Expansion No.)<br>ON (1): Abnormal OFF (0): Normal | 0    | ×     |

| Register<br>Number  | Name                                                             | Contents                                                                                                    | Read | Write |
|---------------------|------------------------------------------------------------------|----------------------------------------------------------------------------------------------------|------|-------|
| DT90011             | Expansion card check<br>inconsistent<br>unit location            | When the FP-X expansion card installation state turns<br>to power ON, the corresponding bit to the expansion<br>card number is ON (1). Monitor with BIN display.<br>15 11 7 3 2 1 0 (Bit No.)<br>2 1 (Expansion No.)<br>ON (1): Abnormal OFF (0): Normal | 0    | ×     |
| DT90012<br>-DT90013 | Unused                                                           |                                                                                                    | ×    | ×     |
| DT90014             | Operation auxiliary register<br>of the data shift<br>instruction | After executing the data shift instruction F105<br>(BSR) or F106 (BSL), the 1 digit data removed out<br>is saved to the bit 0 - 3.<br>Execute F0 (MV) instruction, values can be read<br>and write.                                                      | 0    | 0     |
| DT90015             | Operation auxiliany register                                     | When executing 16-bit division instruction F32 (%), F52 (B%), the 16 bit of the remainder is saved to DT90015.                                                                                                    |      |       |
| DT90016             | of the division instruction                                      | When executing 32-bit division instruction F33 (D%), F53 (DB%), the 32 bit of the remainder is saved to DT90015-DT90016. Execute F1 (DMV) instruction, values can be read and write.                                                                     | 0    | 0     |
| DT90017             | Operation error address<br>(hold)                                | After running, the address occurs an operation<br>error first is stored. Please use decimalism display<br>to perform monitoring.                                                                                                    | 0    | ×     |
| DT90018             | Operation error address<br>(latest)                              | The address where an error occurred is stored.<br>Update when each time an error occurs. Scanning<br>start bit is 0. Please use decimalism display to<br>perform monitoring.                                                                             | 0    | ×     |
| DT90019             | 2.5 ms RING counter (Note 2)                                     | The stored value is increased by 1 every 2.5 ms.<br>(H0-HFFFF)<br>The difference between 2 points (absolute<br>value) $\times$ 2.5 ms = elapsed time between 2 points                                                                                    | 0    | ×     |
| DT90020             | 10 μ s RING counter <sup>(Note 2, 3)</sup>                       | Saved value +1 every 10.67 $\mu$ s. (H0-HFFFF)<br>The difference between 2 points (absolute<br>value) × 10.67 $\mu$ s=(elapsed time between 2 points)<br>note) the correct value is 10.67 $\mu$ s.                                                       | 0    | ×     |
| DT90021             | Unused                                                           |                                                                                                    | ×    | ×     |
| DT90022             | Scanning time<br>(current value) <sup>(Note 1)</sup>             | The current value of the scanning time is saved.<br>[Saved value (decimal)] × 0.1 ms<br>(Example) For K50, it indicates within 5 ms.                                                                                                    | 0    | ×     |
| DT90023             | Scanning time (min) (Note 1)                                     | The minimum value of the scanning time is saved.<br>[Saved value (decimal)] $\times$ 0.1 ms<br>(Example) For K50, it indicates within 5 ms.                                                                                                    | 0    | ×     |
| DT90024             | Scanning time (max) (Note 1)                                     | The maximum value of the scanning time is saved.<br>[Saved value (decimal)] × 0.1 ms<br>(Example) For K125, it indicates within 12.5 ms.                                                                                                    | 0    | ×     |

(Note 1): The scanning time and operation cycle time only display in RUN mode. The scanning time of the operation is not displayed in PROG. mode. When the maximum and minimum value are shifted between RUN mode and PROG. mode, they are temporarily cleared.

(Note 2): During one scan, it is updated once at the beginning.

(Note 3): DT90020 is also updated when executing F0 (MV), therefor, it can be used to measure the time interval.

| Register<br>Number  | Name                                         | Contents                                                                                                    | Read | Write |
|---------------------|----------------------------------------------|----------------------------------------------------------------------------------------------------|------|-------|
| DT90025             | Interrupt enable (mask) state<br>(INT0 - 13) | The content set by the ICTL instruction is saved.<br>Monitor with BIN display.<br>15 13 11 7 3 0 (Bit No.)<br>13 11 7 3 0 (INT No.)<br>INT0 - INT7: interrupt input X0 - X7<br>INT8 - INT10: interrupt input X100 - X102<br>INT11 - INT13: interrupt input X200 - X202<br>INT0 - INT9: high-speed counter match interrupt<br>CH0 - CH9<br>INT11 - INT12: high-speed counter match interrupt<br>CHA, CHB | 0    | ×     |
| DT90026             | Unused                                       |                                                                                                    | ×    | ×     |
| DT90027             | Timer interrupt interval<br>(INT24)          | The content set by the ICTL instruction is saved.<br>K0: do not use the timer interrupt.<br>K1 - K3000: 0.5 ms - 1.5 s or 10 ms - 30 s                                                                                                    | 0    | ×     |
| DT90028             | Sampling and tracking interval               | K0: changed to sampling performed according to<br>the SMPL instruction.<br>K1 - K3000 (× 10ms): 10 ms - 30 s                                                                                                    | 0    | ×     |
| DT90029             | Unused                                       |                                                                                                    | ×    | ×     |
| DT90030             |                                              |                                                                                                    |      |       |
| DT90031             |                                              |                                                                                                    |      |       |
| DT90032             | Save characters by                           | Save contents set through the information display                                                                                                    | 0    |       |
| DT90033             | instruction                                  | instruction (F149)<br>(character).                                                                                                    | 0    | ×     |
| DT90034             |                                              |                                                                                                    |      |       |
| DT90035             |                                              |                                                                                                    |      |       |
| DT90036             | Unused                                       |                                                                                                    | ×    | ×     |
| DT90037             | Job 1 for search instruction                 | When executing F96 (SRC) instruction, the number that is consistent with the search data is saved.                                                                                                    | 0    | ×     |
| DT90038             | Job 2 for search instruction                 | When executing F96 (SRC) instruction, a consistent relative position is saved.                                                                                                    | 0    | ×     |
| DT90039             | Unused                                       |                                                                                                    | ×    | ×     |
| DT90040             | Potentiometer input                          | Save potentiometer value (K0 - K4000).<br>Read to the data register by the user program,<br>and it can be used in the analog timer.                                                                                                    | 0    | ×     |
| DT90041<br>-DT90043 | Unused                                       |                                                                                                    | ×    | ×     |
| DT90044             | System job                                   | Used in the system.                                                                                                    | 0    | ×     |
| DT90045<br>-DT90051 | Unused                                       |                                                                                                    | ×    | ×     |

| Register<br>Number | Name                               | Contents                                                                                                    | Read | Write |
|--------------------|------------------------------------|----------------------------------------------------------------------------------------------------|------|-------|
| DT90052            | High-speed counter control<br>flag | When using high-speed counter function, the high-speed counter reset, count prohibition and instruction execution cancellation are controlled by writing in values with the MV instruction (F0).     bit no.   15   8   7   0     bit no.   15   8   7   0     Channel assignment   0   0   0   0   0   0   0     H00:   Fixed   1: Cancel   1: Counter instruction   0: Continue   1: Cancel     External reset input   0: Effective   1: Ineffective   1: Prohibited     Soft reset   0: Execute   1: Not execute | 0    | 0     |
| DT90052            | Pulse output control flag          | When using the pulse output function based on<br>F17x instruction, the near origin input, pulse output<br>stop and instruction cancellation are controlled by<br>writing in values with the MV instruction (F0).<br>bit no. 15 8 7 4 3 1 0<br>Channel assignment<br>H0-H5: CH0-CH5<br>H1: Fixed<br>Near original point 0: Ineffective 1: Effective<br>Pulse output 0: Continue 1: Stop<br>Counting 0: Allowed 1: Prohibited<br>Soft reset 0: Execute 1: Not execute                                                 | 0    | 0     |

(Note 1): When selecting the position control function based on data sheet setting mode, the pulse output control based on DT90052 and the control based on flags are not possible.

| Register<br>Number | Name                                                                  |                                                                                                    | Contents                                                                                                    |                                                                                                    | Read | Write |
|--------------------|-----------------------------------------------------------------------|----------------------------------------------------------------------------------------------------|----------------------------------------------------------------------------------------------------|----------------------------------------------------------------------------------------------------|------|-------|
| DT90053            | Real-time clock monitoring<br>(hour and minute)                       | Save the hour a<br>You can only re<br>High byte<br>Time data<br>H00~H23                                                                                                    | and minute data of f<br>ead, can not write.<br>Low byte                                                                                                    | the real-time clock.                                                                                                    | 0    | ×     |
| DT90054            | Real-time clock<br>(minute and second)                                | Save the month,<br>data of the real-t<br>applicable until 2<br>The real-time cl<br>using the progr                                                                                                    | day, hour, minute, s<br>ime clock. The built-<br>099, also applicable<br>ock can be set (tim<br>amming tool or tran                                                                                                    | second, day and week<br>in real time clock is<br>for leap years.<br>le adjustment) by<br>sfer instruction (F0)                                                                                                    |      |       |
| DT90055            | Real-time clock<br>(day and hour)                                     | program to write                                                                                                    | e in values.<br>High byte                                                                                                    | Low byte                                                                                                    |      |       |
|                    |                                                                       | DT90054                                                                                                    | Minute data<br>(H00-H59)                                                                                                    | Second data<br>(H00-H59)                                                                                                    | 0    | 0     |
| DT90056            | Real-time clock<br>(year and month)<br>Real-time clock<br>(week)      | DT90055                                                                                                    | Day data<br>(H01-H31)                                                                                                    | Time data<br>(H00-H23)                                                                                                    |      |       |
|                    |                                                                       | DT90056                                                                                                    | Year data<br>(H00-H99)                                                                                                    | Month data<br>(H01-H12)                                                                                                    |      |       |
|                    |                                                                       | DT90057                                                                                                    |                                                                                                    | Week data<br>(H00-H06)                                                                                                    |      |       |
| DT90057            |                                                                       | The week data value within the                                                                                                    | is not automatically<br>range of H0 - 6.                                                                                                    | v set. Allocate any                                                                                                    |      |       |
| DT90058            | Real-time clock time setting<br>and 30 seconds correction<br>register | Time adjustmer<br>• Use the prog<br>If the highest bit<br>to the time writted<br>instruction F0. A<br>DT90058 is clear<br>other than F0.)<br><example> Whet<br/>12 hours 0 minut<br/>X0<br/>Correct the e<br/>If the lowest bit<br/>increase or dec<br/>After performing<br/><example> Whet<br/>X0<br/>H CDF F<br/>Decrease when<br/>increase when<br/>increase when</example></example> | t for real-time clock<br>ram to adjust the tir<br>t of the DT90058 M<br>n into the DT90054 for<br>free executing time a<br>ared. (You can not<br>en X0 is ON, adjust t<br>the 0 second.<br>F0 MV, H 0, DTS<br>F0 MV, H 512, DTS<br>F0 MV, H 512, DTS<br>F0 MV, H8000, DTS<br>f0 MV, H 8000, DTS<br>f0 MV, H 8000, DTS<br>f0 MV, H 8000, DTS<br>f0 MV, H 512, DTS<br>f0 MV, H 512, DTS<br>f0 MV, H 5 | k.<br>me<br>ISB is set to 1, it turns<br>- DT90057 by the<br>djustment, the<br>execute instructions<br>he time to 5 days<br>00054 Set 0 minutes<br>0 seconds<br>Set 5 minutes<br>12 hours<br>12 hours<br>SB is set to 1, it will<br>second.<br>DT90058 is cleared.<br>ct it to 0 second.<br>SB is 0-29 seconds,<br>. In the above<br>nd 29 seconds, it turns<br>is 5 minutes and 35<br>conds. | 0    | 0     |

(Note 1): If use the programming tool to rewrite the value of DT90054 - DT90057, the time adjustment is performed when writing. Therefor, there is no need to execute DT90058 writing.

| Register<br>Number | Name                                               | Contents                                                                                                    | Read | Write |
|--------------------|----------------------------------------------------|----------------------------------------------------------------------------------------------------|------|-------|
| DT90059            | Communication error code<br>COM0 port / COM1 port  | When a communication error occurs, the error<br>code is saved.<br>bit no. 15 8 7 0<br>0 0 0 0 0 0 0 0 0<br>COM1<br>Overflow error<br>COM1 Parity error<br>COM1 Framing error<br>COM1 Run overflow error<br>COM0 Parity error<br>COM0 Parity error<br>COM0 Parity error<br>COM0 Framing error<br>COM0 Framing error | 0    | ×     |
| DT90060            | Step ladder diagram program process (0 - 15)       |                                                                                                    |      |       |
| DT90061            | Step ladder diagram program<br>process (16 - 31)   |                                                                                                    |      |       |
| DT90062            | Step ladder diagram program<br>process (32 - 47)   |                                                                                                    |      |       |
| DT90063            | Step ladder diagram program<br>process (48 - 63)   |                                                                                                    |      |       |
| DT90064            | Step ladder diagram program<br>process (64 - 79)   |                                                                                                    |      |       |
| DT90065            | Step ladder diagram program<br>process (80 - 95)   |                                                                                                    |      |       |
| DT90066            | Step ladder diagram program<br>process (96 - 111)  | It indicates the starting status of the step ladder<br>diagram program process. When the process                                                                                                    |      |       |
| DT90067            | Step ladder diagram program<br>process (112 - 127) | starts, the bit corresponding to its process number is ON.                                                                                                    |      |       |
| DT90068            | Step ladder diagram program<br>process (128 - 143) | <pre>Example&gt;<br/>15 11 7 3 0/Bit No.)</pre>                                                                                                    | 0    | 0     |
| DT90069            | Step ladder diagram program<br>process (144 - 159) | DT90060 T I 7 3 0 (Procedure No.)                                                                                                    |      |       |
| DT90070            | Step ladder diagram program process (160 - 175)    | 1: Starting 0: Stopping<br>The data can be written using a programming tool.                                                                                                    |      |       |
| DT90071            | Step ladder diagram program<br>process (176 - 191) |                                                                                                    |      |       |
| DT90072            | Step ladder diagram program<br>process (192 - 207) |                                                                                                    |      |       |
| DT90073            | Step ladder diagram program<br>process (208 - 223) |                                                                                                    |      |       |
| DT90074            | Step ladder diagram program<br>process (224 - 239) |                                                                                                    |      |       |
| DT90075            | Step ladder diagram program process (240 - 255)    |                                                                                                    |      |       |
| DT90076            | Step ladder diagram program process (256 - 271)    |                                                                                                    |      |       |

| Register<br>Number | Name                                               | Contents                                                                                         | Read | Write |
|--------------------|----------------------------------------------------|--------------------------------------------------------------------------------------------------|------|-------|
| DT90077            | Step ladder diagram program process (272 - 287)    |                                                                                                  |      |       |
| DT90078            | Step ladder diagram program process (288 - 303)    |                                                                                                  |      |       |
| DT90079            | Step ladder diagram program process (304 - 319)    |                                                                                                  |      |       |
| DT90080            | Step ladder diagram program process (320 - 335)    |                                                                                                  |      |       |
| DT90081            | Step ladder diagram program<br>process (336 - 351) |                                                                                                  |      |       |
| DT90082            | Step ladder diagram program process (352 - 367)    |                                                                                                  |      |       |
| DT90083            | Step ladder diagram program process (368 - 383)    |                                                                                                  |      |       |
| DT90084            | Step ladder diagram program process (384 - 399)    |                                                                                                  |      |       |
| DT90085            | Step ladder diagram program process (400 - 415)    |                                                                                                  |      |       |
| DT90086            | Step ladder diagram program process (416 - 431)    |                                                                                                  |      |       |
| DT90087            | Step ladder diagram program process (432 - 447)    | It indicates the starting status of the step ladder<br>diagram program process. When the process |      |       |
| DT90088            | Step ladder diagram program process (448 - 463)    | starts, the bit corresponding to its process number<br>is ON.                                    |      |       |
| DT90089            | Step ladder diagram program process (464 - 479)    | <example></example>                                                                              | 0    | 0     |
| DT90090            | Step ladder diagram program process (480 - 495)    | DT90060                                                                                          |      |       |
| DT90091            | Step ladder diagram program process (496 - 511)    | 1: Starting 0: Stopping<br>The data can be written using a programming tool.                     |      |       |
| DT90092            | Step ladder diagram program process (512 - 527)    |                                                                                                  |      |       |
| DT90093            | Step ladder diagram program process (528 - 543)    |                                                                                                  |      |       |
| DT90094            | Step ladder diagram program process (544 - 559)    |                                                                                                  |      |       |
| DT90095            | Step ladder diagram program process (560 - 575)    |                                                                                                  |      |       |
| DT90096            | Step ladder diagram program<br>process (576 - 591) |                                                                                                  |      |       |
| DT90097            | Step ladder diagram program<br>process (592 - 607) |                                                                                                  |      |       |
| DT90098            | Step ladder diagram program<br>process (608 - 623) |                                                                                                  |      |       |
| DT90099            | Step ladder diagram program<br>process (624 - 639) |                                                                                                  |      |       |
| DT90100            | Step ladder diagram program process (640 - 655)    |                                                                                                  |      |       |
| DT90101            | Step ladder diagram program<br>process (656 - 671) |                                                                                                  |      |       |

| Register<br>Number | Name                                                                       | Contents                                                                                                    | Read | Write |
|--------------------|----------------------------------------------------------------------------|----------------------------------------------------------------------------------------------------|------|-------|
| DT90102            | Step ladder diagram program<br>process (672 - 687)                         |                                                                                                    |      |       |
| DT90103            | Step ladder diagram program process (688 - 703)                            |                                                                                                    |      |       |
| DT90104            | Step ladder diagram program<br>process (704 - 719)                         |                                                                                                    |      |       |
| DT90105            | Step ladder diagram program<br>process (720 - 735)                         |                                                                                                    |      |       |
| DT90106            | Step ladder diagram program<br>process (736 - 751)                         |                                                                                                    |      |       |
| DT90107            | Step ladder diagram program<br>process (752 - 767)                         |                                                                                                    |      |       |
| DT90108            | Step ladder diagram program process (768 - 783)                            |                                                                                                    |      |       |
| DT90109            | Step ladder diagram program process (784 - 799)                            | It indicates the starting status of the step ladder<br>diagram program process. When the process<br>starts, the bit corresponding to its process number<br>is ON.<br>Monitor with BIN display.<br><example><br/>15 	 11 	 7 	 3 	 0 (Bit No.)<br/>DT90060 <math>15 	 11 	 7 	 3 	 0</math> (Bit No.)</example> |      |       |
| DT90110            | Step ladder diagram program<br>process (800 - 815)                         |                                                                                                    |      |       |
| DT90111            | Step ladder diagram program<br>process (816 - 831)                         |                                                                                                    | 0    | 0     |
| DT90112            | Step ladder diagram program process (832 - 847)                            |                                                                                                    |      |       |
| DT90113            | Step ladder diagram program<br>process (848 - 863)                         |                                                                                                    |      |       |
| DT90114            | Step ladder diagram program process (864 - 879)                            | 1: Starting 0: Stopping<br>The data can be written using a programming tool.                                                                                                    |      |       |
| DT90115            | Step ladder diagram program<br>process (880 - 895)                         |                                                                                                    |      |       |
| DT90116            | Step ladder diagram program<br>process (896 - 911)                         |                                                                                                    |      |       |
| DT90117            | Step ladder diagram program<br>process (912 - 927)                         |                                                                                                    |      |       |
| DT90118            | Step ladder diagram program<br>process (928 - 943)                         |                                                                                                    |      |       |
| DT90119            | Step ladder diagram program<br>process (944 - 959)                         |                                                                                                    |      |       |
| DT90120            | Step ladder diagram program<br>process (960 - 975)                         |                                                                                                    |      |       |
| DT90121            | Step ladder diagram program<br>process (976 - 991)                         |                                                                                                    |      |       |
| DT90122            | Step ladder diagram program<br>process (992 - 999)<br>(high byte not used) |                                                                                                    |      |       |

| Register<br>Number   | Name                                                                 | Contents                                                                            | Read | Write |
|----------------------|----------------------------------------------------------------------|-------------------------------------------------------------------------------------|------|-------|
| DT90123              | COM0<br>SEND / RECV end code                                         | If an error occurs when executing SEND / RECV instruction, the error code is saved. |      | ×     |
| DT90124              | COM1<br>SEND / RECV end code                                         |                                                                                     |      | ×     |
| DT90125              | COM2<br>SEND / RECV end code                                         |                                                                                     |      | ×     |
| DT90126              | Forcible input and output in process unit number Used in the system. |                                                                                     | 0    | ×     |
| DT90127              | COM3<br>SEND / RECV end code                                         | If an error occurs when executing SEND / RECV instruction, the error code is saved. |      | ×     |
| DT90128              | COM4<br>SEND / RECV end code                                         |                                                                                     |      | ×     |
| DT90129 -<br>DT90139 | Unused                                                               |                                                                                     | ×    | ×     |

| Register<br>Number  | Name                                       | Contents                                                            | Read | Write |
|---------------------|--------------------------------------------|---------------------------------------------------------------------|------|-------|
| DT90140             |                                            | PC (PLC) link 0 reception times                                     |      |       |
| DT90141             |                                            | PC (PLC) link 0 reception interval (current value) (× 2.5 ms)       |      |       |
| DT90142             |                                            | PC (PLC) link 0 reception interval (minimum value) (× 2.5 ms)       |      |       |
| DT90143             |                                            | PC (PLC) link 0 reception interval (maximum value) (× 2.5 ms)       | 0    | ×     |
| DT90144             | PC (PLC) link                              | PC (PLC) link 0 transmission times                                  |      |       |
| DT90145             | 0 status                                   | PC (PLC) link 0 transmission interval (current value) (× 2.5 ms)    |      |       |
| DT90146             |                                            | PC (PLC) link 0 transmission interval (minimum value) (x 2.5 ms)    |      |       |
| DT90147             |                                            | PC (PLC) link 0 transmission interval (maximum value)<br>(x 2.5 ms) |      |       |
| DT90148             |                                            | PC (PLC) link 1 reception times                                     | 0    | ×     |
| DT90149             |                                            | PC (PLC) link 1 reception interval (current value) (× 2.5 ms)       |      |       |
| DT90150             |                                            | PC (PLC) link 1 reception interval (minimum value) (× 2.5 ms)       |      |       |
| DT90151             |                                            | PC (PLC) link 1 reception interval (maximum value) (× 2.5 ms)       |      |       |
| DT90152             | PC (PLC) link                              | PC (PLC) link 1 transmission times                                  |      |       |
| DT90153             | 1status                                    | PC (PLC) link 1 transmission interval (current value) (× 2.5 ms)    |      |       |
| DT90154             |                                            | PC (PLC) link 1 transmission interval (minimum value) (x 2.5 ms)    |      |       |
| DT90155             |                                            | PC (PLC) link 1 transmission interval (maximum value) (x 2.5 ms)    |      |       |
| DT90156             | MEWNET-W0                                  | PC (PLC) link 0 reception interval measurement job                  | 0    | ×     |
| DT90157             | PC (PLC) link 0 status                     | PC (PLC) link 0 send interval measurement job                       | 0    |       |
| DT90158             | MEWNET-W0                                  | PC (PLC) link 1 reception interval measurement job                  | 0    | ~     |
| DT90159             | PC (PLC) link 1 status                     | PC (PLC) link 1 send interval measurement job                       | 0    | ~     |
| DT90160             | MEWNET-W0<br>PC (PLC) link<br>0 unit No.   | The PC (PLC) link 0 unit No. is saved.                              | 0    | ×     |
| DT90161             | MEWNET-W0<br>PC (PLC) link<br>0 error flag | The error content of PC (PLC) link 0 is saved.                      | 0    | ×     |
| DT90162-<br>DT90169 | Unused                                     |                                                                     | ×    | ×     |
| DT90170             |                                            | PC (PLC) link address repeat target                                 | 0    | ×     |
| DT90171             |                                            | Token missing number                                                |      |       |
| DT90172             |                                            | Double tokens number                                                |      |       |
| DT90173             |                                            | No signal state number                                              |      |       |
| DT90174             | MEWNET-W0                                  | Undefined instruction reception number                              |      |       |
| DT90175             | 0 status                                   | Reception sum check error number                                    |      |       |
| DT90176             |                                            | Received data format error number                                   |      |       |
| DT90177             | ]                                          | Transmission error occurrence number                                |      |       |
| DT90178             |                                            | Handler error occurrence number                                     | [    |       |
| DT90179             | 1                                          | Master station overlapping occurrence number                        |      |       |
| DT90180<br>-DT90218 | Unused                                     |                                                                     | ×    | ×     |

| Register<br>Number | Name                                          |                                  | Contents                                                                                                    | Read | Write |
|--------------------|-----------------------------------------------|----------------------------------|----------------------------------------------------------------------------------------------------|------|-------|
| DT90219            | Station number switch of<br>DT90220 - DT90251 |                                  | 0: Station number 1-8, 1: Station number 9-16                                                                                                    | 0    | ×     |
| DT90220            |                                               | System<br>registers<br>40 and 41 |                                                                                                    |      |       |
| DT90221            | PC (PLC)<br>link<br>station<br>1 or 9         | System<br>registers<br>42 and 43 |                                                                                                    |      |       |
| DT90222            |                                               | System<br>registers<br>44 and 45 | The setting contents of the system register related<br>to each station number PC (PLC) link function are<br>saved as following.<br>< Example ><br>When the DT90219 is 0<br>High byte Low byte<br>DT90220<br>DT90223<br>(Station<br>number 1)<br>Set content of<br>system registers<br>40, 42, 44, 46. |      |       |
| DT90223            |                                               | System<br>registers<br>46 and 47 |                                                                                                    |      |       |
| DT90224            | PC (PLC)<br>link<br>station<br>2 or 10        | System<br>registers<br>40 and 41 |                                                                                                    |      |       |
| DT90225            |                                               | System<br>registers<br>42 and 43 |                                                                                                    |      |       |
| DT90226            |                                               | System<br>registers<br>44 and 45 |                                                                                                    |      |       |
| DT90227            |                                               | System<br>registers<br>46 and 47 |                                                                                                    | 0    | ~     |
| DT90228            | PC (PLC)<br>link<br>station<br>3 or 11        | System<br>registers<br>40 and 41 |                                                                                                    | 0    | ^     |
| DT90229            |                                               | System<br>registers<br>42 and 43 | If the master station system register 46 is standard setting, left 46, 47 will copy the value of the master station.                                                                                                    |      |       |
| DT90230            |                                               | System<br>registers<br>44 and 45 | If the master station system register 46 is set<br>reversely, it indicates the left master station part<br>40-45 and 47 are set to 50-55 and 57, 46 remain<br>unchanged.                                                                                                    |      |       |
| DT90231            |                                               | System<br>registers<br>46 and 47 | In addition, it indicates the other station part 40-45<br>are set to values after correcting the received<br>values, while 46 and 47 are set to 46 and 57 of the<br>master station.                                                                                                    |      |       |
| DT90232            | PC (PLC)<br>link<br>station<br>4 or 12        | System<br>registers<br>40 and 41 |                                                                                                    |      |       |
| DT90233            |                                               | System<br>registers<br>42 and 43 |                                                                                                    |      |       |
| DT90234            |                                               | System<br>registers<br>44 and 45 |                                                                                                    |      |       |
| DT90235            |                                               | System<br>registers<br>46 and 47 |                                                                                                    |      |       |
| Register<br>Number  | Na                 | me                               | Contents                                                                                                    | Read | Write |
|---------------------|--------------------|----------------------------------|----------------------------------------------------------------------------------------------------|------|-------|
| DT90236             |                    | System<br>registers<br>40 and 41 |                                                                                                    |      |       |
| DT90237             | PC (PLC)<br>link   | System<br>registers<br>42 and 43 |                                                                                                    |      |       |
| DT90238             | station<br>5 or 13 | System<br>registers<br>44 and 45 |                                                                                                    |      |       |
| DT90239             |                    | System<br>registers<br>46 and 47 |                                                                                                    |      |       |
| DT90240             |                    | System<br>registers<br>40 and 41 | The setting contents of the system register related<br>to each station number PC (PLC) link function are<br>saved as following. |      |       |
| DT90241             | PC (PLC)<br>link   | System<br>registers<br>42 and 43 | <pre><example> High byte Low byte DT90248</example></pre>                                                                       |      |       |
| DT90242             | station<br>6 or 14 | System<br>registers<br>44 and 45 | (Station<br>number 8)                                                                                                    |      |       |
| DT90243             |                    | System<br>registers<br>46 and 47 | system registers<br>40, 42, 44, 46.                                                                                             | 0    | ~     |
| DT90244             |                    | System<br>registers<br>40 and 41 | Set content of<br>system registers<br>41, 43, 45, 47.                                                                           |      | ~     |
| DT90245             | PC (PLC)<br>link   | System<br>registers<br>42 and 43 | setting, left 46, 47 will copy the value of the master<br>station.<br>If the master station system register 46 is set           |      |       |
| DT90246             | station<br>7 or 15 | System<br>registers<br>44 and 45 | reversely, it indicates the left master station part<br>40-45 and 47 are set to 50-55 and 57, 46 remain<br>unchanged.           |      |       |
| DT90247             |                    | System<br>registers<br>46 and 47 | are set to values after correcting the received values, while 46 and 47 are set to 46 and 57 of the master station.             |      |       |
| DT90248             |                    | System<br>registers<br>40 and 41 |                                                                                                    |      |       |
| DT90249             | PC (PLC)<br>link   | System<br>registers<br>42 and 43 |                                                                                                    |      |       |
| DT90250             | station<br>8 or 16 | System<br>registers<br>44 and 45 |                                                                                                    |      |       |
| DT90251             |                    | System<br>registers<br>46 and 47 |                                                                                                    |      |       |
| DT90252<br>-DT90299 | Unused             |                                  |                                                                                                    | ×    | ×     |

#### Universal for FP-XH CxxR / CxxT

| Register<br>Number | Name          |                |           | Contents                                                                               | Read | Write |
|--------------------|---------------|----------------|-----------|----------------------------------------------------------------------------------------|------|-------|
| DT90300            | Elapsed       | Low byte word  |           | The counting area of the high-speed                                                    | 0    | 0     |
| DT90301            | value<br>area | High byte word |           | counter controller input CH0 (X0) or (X0, X1).                                         | 0    | 0     |
| DT90302            | Target        | Low byte word  | 1130-0110 | When executing the F166 (HC1S) and                                                     | 0    | 0     |
| DT90303            | value<br>area | High byte word |           | F167 (HC1R) instruction, the target value is saved.                                    | 0    | 0     |
| DT90304            | Elapsed       | Low byte word  |           | The counting area of the high-speed                                                    | 0    | 0     |
| DT90305            | area          | High byte word |           | counter controller input (X1).                                                         | 0    | 0     |
| DT90306            | Target        | Low byte word  | n30-0n1   | When executing the F166 (HC1S) and                                                     | 0    | 0     |
| DT90307            | area          | High byte word |           | value is saved.                                                                        | 0    | 0     |
| DT90308            | Elapsed       | Low byte word  |           | The counting area of the high-speed                                                    | 0    | 0     |
| DT90309            | area          | High byte word | HSC-CH2   | counter controller input (X2) or (X2, X3).                                             | 0    | 0     |
| DT90310            | Target        | Low byte word  | 1100-0112 | When executing the F166 (HC1S) and                                                     | 0    | 0     |
| DT90311            | area          | High byte word |           | value is saved.                                                                        | 0    | 0     |
| DT90312            | Elapsed       | Low byte word  |           | The counting area of the high-speed                                                    | 0    | 0     |
| DT90313            | area          | High byte word |           | counter controller input (X3).                                                         | 0    | 0     |
| DT90314            | Target        | Low byte word  |           | When executing the F166 (HC1S) and                                                     | 0    | 0     |
| DT90315            | area          | High byte word |           | value is saved.                                                                        | 0    | 0     |
| DT90316            | Elapsed       | Low byte word  |           | The counting area of the high-speed                                                    | 0    | 0     |
| DT90317            | area          | High byte word | HSC-CH4   | counter controller input (X4) or (X4, X5).                                             | 0    | 0     |
| DT90318            | Target        | Low byte word  | 1100-0114 | When executing the F166 (HC1S) and F167 (HC1R) instruction, the target value is saved. | 0    | 0     |
| DT90319            | area          | High byte word |           |                                                                                        | 0    | 0     |
| DT90320            | Elapsed       | Low byte word  |           | The counting area of the high-speed counter controller input (X5).                     | 0    | 0     |
| DT90321            | area          | High byte word |           |                                                                                        | 0    | 0     |
| DT90322            | Target        | Low byte word  |           | When executing the F166 (HC1S) and                                                     | 0    | 0     |
| DT90323            | area          | High byte word |           | value is saved.                                                                        | 0    | 0     |
| DT90324            | Elapsed       | Low byte word  |           | The counting area of the high-speed                                                    | 0    | 0     |
| DT90325            | area          | High byte word | HSC-CH6   | counter controller input (X6) or (X6, X7).                                             | 0    | 0     |
| DT90326            | Target        | Low byte word  |           | When executing the F166 (HC1S) and F167 (HC1R) instruction, the target value is saved. | 0    | 0     |
| DT90327            | area          | High byte word |           |                                                                                        | 0    | 0     |
| DT90328            | Elapsed       | Low byte word  |           | The counting area of the high-speed                                                    | 0    | 0     |
| DT90329            | area          | High byte word | HSC-CH7   | counter controller input (X7).                                                         | 0    | 0     |
| DT90330            | Target        | Low byte word  |           | When executing the F166 (HC1S) and                                                     | 0    | 0     |
| DT90331            | area          | High byte word |           | value is saved.                                                                        | 0    | 0     |

(Note 1): Only F1 (DMV) instruction can perform the reading and writing of process value region.

(Note 2): When executing the high-speed counter target value consistent instruction F166 (HC1S) or F167 (HC1R) instruction, the target value area is set. It can not be written by the user program.

| Register<br>Number |               | Name           |           | Contents                                                         | Read | Write |
|--------------------|---------------|----------------|-----------|------------------------------------------------------------------|------|-------|
| DT90332            | Elapsed       | Low byte word  |           | The counting area of the pulse input                             | 0    | 0     |
| DT90333            | value<br>area | High byte word |           | and output card high-speed counter input (X100) or (X100, X101). | 0    | 0     |
| DT90334            | Target        | Low byte word  | 1130-0118 | When executing the F166 (HC1S) and                               | 0    | 0     |
| DT90335            | value<br>area | High byte word |           | F167 (HC1R) instruction, the target value is saved.              | 0    | 0     |
| DT90336            | Elapsed       | Low byte word  |           | The counting area of the pulse input                             | 0    | 0     |
| DT90337            | value<br>area | High byte word |           | and output card high-speed counter input (X101).                 | 0    | 0     |
| DT90338            | Target        | Low byte word  | H3C-CH9   | When executing the F166 (HC1S) and                               | 0    | 0     |
| DT90339            | value<br>area | High byte word |           | value is saved.                                                  | 0    | 0     |
| DT90340            | Elapsed       | Low byte word  |           | The counting area of the pulse input                             | 0    | 0     |
| DT90341            | value<br>area | High byte word |           | input (X200) or (X200, X201).                                    | 0    | 0     |
| DT90342            | Target        | Low byte word  | When      | When executing the F166 (HC1S) and                               | 0    | 0     |
| DT90343            | value<br>area | High byte word |           | F167 (HC1R) instruction, the target value is saved.              | 0    | 0     |
| DT90344            | Elapsed       | Low byte word  |           | The counting area of the pulse input                             | 0    | 0     |
| DT90345            | value<br>area | High byte word |           | and output card high-speed counter input (X201).                 | 0    | 0     |
| DT90346            | Target        | Low byte word  |           | When executing the F166 (HC1S) and                               | 0    | 0     |
| DT90347            | value<br>area | High byte word |           | value is saved.                                                  | 0    | 0     |

For FP-XH CxxR

(Note 1): Only F1 (DMV) instruction can perform the reading and writing of process value region.

(Note 2): When executing the high-speed counter target value consistent instruction F166 (HC1S) or F167 (HC1R) instruction, the target value area is set. It can not be written by the user program.

(Note 3): When the pulse input and output card is used only through the relay type control unit, the DT90332 - DT90347 are effective.

| Register<br>Number  | Name    |                |          | Contents                                                                        | Read | Write |
|---------------------|---------|----------------|----------|---------------------------------------------------------------------------------|------|-------|
| DT90348             | Elapsed | Low byte word  |          | The counting area of the pulse input and                                        | 0    | 0     |
| DT90349             | area    | High byte word |          | output card pulse output (Y100, Y101).                                          | 0    | 0     |
| DT90350             | Target  | Low byte word  | FL3-0HU  | When executing the pulse output instruction (F17x), the target value is set.    | 0    | 0     |
| DT90351             | area    | High byte word |          |                                                                                 | 0    | 0     |
| DT90352             | Elapsed | Low byte word  |          | The counting area of the pulse input and output card pulse output (Y200, Y201). | 0    | 0     |
| DT90353             | area    | High byte word |          |                                                                                 | 0    | 0     |
| DT90354             | Target  | Low byte word  | FLS-CITI | When executing the pulse output                                                 | 0    | 0     |
| DT90355             | area    | High byte word |          | instruction (F17x), the target value is set.                                    | 0    | 0     |
| DT90356<br>-DT90371 | Unused  |                |          |                                                                                 | ×    | ×     |

#### FP-XH CxxR (FP-X compatible instruction mode)

(Note 1): Only F1 (DMV) instruction can perform the reading and writing of process value region.

(Note 2): Only F1 (DMV) instruction can perform the reading and writing of target value region.

(Note 3): When executing the pulse output instruction F171 (SPDH), F172 (PLSH), F174 (SPOH) and F175 (SPSH) instruction, the target value area is set. It can not be written by the user program.

| Register<br>Number | Name    |                |          | Contents                                                                     | Read | Write |
|--------------------|---------|----------------|----------|------------------------------------------------------------------------------|------|-------|
| DT90348            | Elapsed | Low byte word  |          | The counting area of the pulse output                                        | 0    | 0     |
| DT90349            | area    | High byte word |          | CH0 (Y0, Y1).                                                                | 0    | 0     |
| DT90350            | Target  | Low byte word  | PLS-CHU  | When executing the pulse output                                              | 0    | 0     |
| DT90351            | area    | High byte word |          | instruction (F17x), the target value is set.                                 | 0    | 0     |
| DT90352            | Elapsed | Low byte word  |          | The counting area of the pulse output                                        | 0    | 0     |
| DT90353            | area    | High byte word |          | CH1 (Y2, Y3).                                                                | 0    | 0     |
| DT90354            | Target  | Low byte word  | FLS-CHI  | When executing the pulse output                                              | 0    | 0     |
| DT90355            | area    | High byte word |          | instruction (F17x), the target value is set.                                 | 0    | 0     |
| DT90356            | Elapsed | Low byte word  |          | The counting area of the pulse output                                        | 0    | 0     |
| DT90357            | area    | High byte word |          | CH2 (Y4, Y5).                                                                | 0    | 0     |
| DT90358            | Target  | Low byte word  | PLS-CH2  | When executing the pulse output instruction (F17x), the target value is set. | 0    | 0     |
| DT90359            | area    | High byte word |          |                                                                              | 0    | 0     |
| DT90360            | Elapsed | Low byte word  |          | The counting area of the pulse output CH3 (Y6, Y7).                          | 0    | 0     |
| DT90361            | area    | High byte word |          |                                                                              | 0    | 0     |
| DT90362            | Target  | Low byte word  | FL3-0113 | When executing the pulse output instruction (F17x), the target value is set. | 0    | 0     |
| DT90363            | area    | High byte word |          |                                                                              | 0    | 0     |
| DT90364            | Elapsed | Low byte word  |          | The counting area of the pulse output CH4 (Y8, Y9).                          | 0    | 0     |
| DT90365            | area    | High byte word |          |                                                                              | 0    | 0     |
| DT90366            | Target  | Low byte word  | FL3-0114 | When executing the pulse output                                              | 0    | 0     |
| DT90367            | area    | High byte word |          | instruction (F17x), the target value is set.                                 | 0    | 0     |
| DT90368            | Elapsed | Low byte word  |          | The counting area of the pulse output                                        | 0    | 0     |
| DT90369            | area    | High byte word |          | СН5 (ҮА, ҮЙ).                                                                | 0    | 0     |
| DT90370            | Target  | Low byte word  |          | When executing the pulse output                                              | 0    | 0     |
| DT90371            | area    | High byte word |          | instruction (F17x), the target value is set.                                 | 0    | 0     |

For FP-XH CxxT (FP-X compatible instruction mode)

(Note 1): Only F1 (DMV) instruction can perform the reading and writing of process value region.

(Note 2): Only F1 (DMV) instruction can perform the reading and writing of target value region.

(Note 3): When executing the pulse output instruction F171 (SPDH), F172 (PLSH), F174 (SP0H) and F175 (SPSH) instruction, the target value area is set. It can not be written by the user program.

#### Universal for FP-XH CxxR / CxxT

| Register<br>Number | Name               |         | Contents                                              | Read | Write |
|--------------------|--------------------|---------|-------------------------------------------------------|------|-------|
| DT90380            |                    | HSC-CH0 |                                                       | 0    | ×     |
| DT90381            |                    | HSC-CH1 | When using the high-speed counter function,           | 0    | ×     |
| DT90382            |                    | HSC-CH2 | the contents set into the system register             | 0    | ×     |
| DT90383            |                    | HSC-CH3 | to each channel.                                      | 0    | ×     |
| DT90384            | High speed counter | HSC-CH4 | bit no. <u>15 8 7 0</u>                               | 0    | ×     |
| DT90385            | function           | HSC-CH5 |                                                       | 0    | ×     |
| DT90386            | control flag       | HSC-CH6 | H000:Fixed                                            | 0    | ×     |
| DT90387            | monitoring area    | HSC-CH7 | Rign-speed<br>counter instruction 0:Continue 1:Cancel | 0    | ×     |
| DT90388            |                    | HSC-CH8 | External reset input 0:Effective 1:Ineffective        | 0    | ×     |
| DT90389            |                    | HSC-CH9 | Counting operation 0:Allowed 1:Prohibited             | 0    | ×     |
| DT90390            |                    | HSC-CHA | Soft reset 0:Not execute 1:Execute                    | 0    | ×     |
| DT90391            |                    | HSC-CHB |                                                       | 0    | ×     |

(Note 1): Only F1 (DMV) instruction can read from the DT90380 - DT90391 area.

Universal for FP-XH CxxR / CxxT (FP-X compatible instruction mode)

| Register<br>Number | Name                  |         | Contents                                                                                                 | Read | Write |
|--------------------|-----------------------|---------|----------------------------------------------------------------------------------------------------|------|-------|
| DT90392            |                       | PLS-CH0 | When using the pulse output function, the                                                                | 0    | ×     |
| DT90393            |                       | PLS-CH1 | DT90052 by F0 (MV) instruction are saved to each channel.                                                | 0    | ×     |
| DT90394            | Pulse output function | PLS-CH2 | bit no. 15 87 43 10                                                                                      | 0    | ×     |
| DT90395            | area                  | PLS-CH3 | H00:Fixed Near original point 0:Ineffective 1:Effective                                                  | 0    | ×     |
| DT90396            |                       | PLS-CH4 | Pulse output         0:Continue         1:Stop           Counting         0:Allowed         1:Prohibited | 0    | ×     |
| DT90397            |                       | PLS-CH5 | Soft reset 0:Not execute 1:Execute                                                                       | 0    | ×     |

(Note 1): Only F1 (DMV) instruction can read from the DT90392 - DT90397 area.

# 11.6 Error Code List

## 11.6.1 Syntax Check Error List

#### Error Codes 1-8

| Code | Name                                          | Run  | Error content and handling method                                                                                                    |
|------|-----------------------------------------------|------|----------------------------------------------------------------------------------------------------|
|      | Suptox orror                                  | Stop | <ul> <li>A sequencer with syntax errors has been written in.</li> </ul>                                                                                                    |
| E1   | Syntax enor                                   | Stop | <ul> <li>Switch to PROG. mode and correct the error.</li> </ul>                                                                                                    |
|      |                                               |      | <ul> <li>The same relay was used repeatedly in the output instruction<br/>and hold instruction. It also happens when using the same<br/>timer / counter number.</li> </ul>                                                                                                    |
| E2   | Reuse (definition) error<br>(note 1)          | Stop | <ul> <li>Switch to PROG. mode and revise the program to ensure that<br/>the relay is only outputted once in the program. Or, select to<br/>allow dual output by the system register No. 20. However,<br/>even in the choice of running dual output, a timer / counter<br/>instruction reuse definition error is still detected.</li> </ul> |
| E3   | Match not established                         | Stop | <ul> <li>Executing by the instruction for matching (JP and LBL etc.)<br/>is not possible due to one is missing or there is a wrong<br/>positioning relation.</li> </ul>                                                                                                    |
|      | enor                                          |      | <ul> <li>Switch to PROG. mode and enter the 2 instructions for<br/>matching into the correct position.</li> </ul>                                                                                                    |
| E4   | Parameter mismatch                            | Stop | • An instruction word inconsistent with the system register settings was written in. The range setting of the timer / counter is inconsistent with the number assignment in the program.                                                                                                    |
|      |                                               |      | <ul> <li>Switch to PROG. mode to confirm the contents of the system<br/>register, and reconcile the setting and instruction word.</li> </ul>                                                                                                    |
| E5   | Instruction position error<br>(note 1)        | Stop | <ul> <li>The instruction to determine executable area (main program<br/>area, deputy program area) is written into a position outside of<br/>the area (the subroutine SUB - RET etc. were recorded before<br/>the ED instruction).</li> </ul>                                                                                              |
|      | · /                                           |      | <ul> <li>Switch to PROG. mode, and enter the instruction into the specified area.</li> </ul>                                                                                                    |
|      | The compiler memory is                        |      | <ul> <li>Unable to compile all programs.</li> </ul>                                                                                                    |
| E6   | full                                          | Stop | <ul> <li>Switch to PROG. mode to reduce the total number of steps<br/>of the program.</li> </ul>                                                                                                    |
| F7   | Application instructions                      | Stop | • The executing for each scan type and differential execution type are mixed in multiple application instructions that perform continuous writing.                                                                                                    |
|      |                                               |      | <ul> <li>Concentrate the executing for each scan type and differential<br/>execution type and add individual execution condition.</li> </ul>                                                                                                    |
| E8   | Application instructions operand combinations | Stop | <ul> <li>The combination instruction is determined by multiple<br/>operands (unify types etc.), and the combination is wrong.</li> </ul>                                                                                                    |
|      | error                                         |      | <ul> <li>Log operands with the correct combination.</li> </ul>                                                                                                    |

(Note 1): The E2 and E5 error codes means that a syntax error can be detected even when performing the rewrite in which exists execution error in RUN mode. In this case, the control unit does not write anything, continue to run.

## 11.6.2 Self-diagnostic Error List

| Code                                  | Name                               | Run                                                                                                    | Error content and handling method                                                                                                    |
|---------------------------------------|------------------------------------|----------------------------------------------------------------------------------------------------|----------------------------------------------------------------------------------------------------|
|                                       | Watchdog timor                     |                                                                                                    | <ul> <li>The watchdog timer is started, but stops running. A hardware<br/>error or operation stagnation has occurred.</li> </ul>                                                                                             |
| E20                                   | timeout                            | Stop                                                                                                    | <ul> <li>Check if there is a infinite loop in the control instructions<br/>(JP, LOOP, etc.) used to change the program handling process.</li> <li>If the program itself is OK, it may be due to a hardware error.</li> </ul> |
| E25                                   | Inconsistent main<br>memory models | Stop                                                                                                    | <ul> <li>The main memory models are inconsistent. Use a main<br/>memory created by the same model.</li> </ul>                                                                                                    |
|                                       |                                    |                                                                                                    | <ul> <li>When installing the main memory card, the main memory may<br/>be corrupted.</li> </ul>                                                                                                    |
| E26                                   | User ROM error                     | Stop                                                                                                    | <ul> <li>Remove the main memory card to check for errors. If there is<br/>no error, the contents of the main memory may be corrupted.</li> </ul>                                                                             |
|                                       |                                    |                                                                                                    | <ul> <li>Use it after rewriting the main memory. If the error can not be<br/>cleared, please contact our company.</li> </ul>                                                                                                 |
|                                       | Lipit installation is              |                                                                                                    | <ul> <li>The unit installation number exceeds the limits.</li> </ul>                                                                                                    |
| E27 Conit installation is restricted. | Stop                               | <ul> <li>Turn off the power to confirm whether the combination unit is<br/>within the limit range.</li> </ul> |                                                                                                    |
|                                       |                                    | Stop                                                                                                    | <ul> <li>An abnormal unit is installed.</li> </ul>                                                                                                    |
| E34                                   | Abnormal I/O status                |                                                                                                    | <ul> <li>Confirm the slot number by DT90036, replace the abnormal<br/>unit with a normal one.</li> </ul>                                                                                                    |
| E40                                   |                                    | Select                                                                                                    | <ul> <li>The function card may be abnormal. Confirm its location<br/>through the data register DT90002 and repair it.</li> </ul>                                                                                             |
| E40                                   | VO enor                            |                                                                                                    | <ul> <li>You can use the tool software to confirm it by the [I/O Error]<br/>button in the status display dialog box.</li> </ul>                                                                                              |
| E41                                   |                                    | Salaat                                                                                                    | <ul> <li>It may be due to abnormal high function unit. Confirm its<br/>location through the data register DT90006 and repair it.</li> </ul>                                                                                  |
| C41                                   | Special unit collapse              | Select                                                                                                    | <ul> <li>You can use the tool software to confirm it by the [Special<br/>Error] button in the status display dialog box.</li> </ul>                                                                                          |
|                                       |                                    |                                                                                                    | <ul> <li>The connection status of the input and output unit (expansion<br/>unit) is different from that when the power is turned on.</li> </ul>                                                                              |
| E42                                   | I/O check error                    | Select                                                                                                    | <ul> <li>Verify the input and output unit whose connection status<br/>changed through the special data registers DT90010 and<br/>DT90011. Or, verify the chimerism of the expansion unit.</li> </ul>                         |
|                                       |                                    |                                                                                                    | <ul> <li>You can use the tool software to confirm it by the [Check Error]<br/>button in the status display dialog box.</li> </ul>                                                                                            |

| Code          | Name                                     | Run                 | Error content and handling method                                                                                                    |
|---------------|------------------------------------------|---------------------|----------------------------------------------------------------------------------------------------|
|               |                                          |                     | <ul> <li>An error occurs when using the data sheet running function.</li> </ul>                                                                                                    |
|               |                                          |                     | • Parameter settings may be incorrect, or there was a limit error.                                                                                                    |
| E44           | A position control operation error       | Select              | <ul> <li>Check if the parameters are within the range that can be specified.</li> </ul>                                                                                                    |
|               | occurred                                 |                     | <ul> <li>The operation error address can be confirmed by one of the<br/>special register DT90017 and DT90018. You can use the tool<br/>software to confirm it by the [Position Control Error] button in<br/>the status display dialog box.</li> </ul>                                                                                                    |
|               |                                          |                     | <ul> <li>An operation error can not be performed occurred.</li> </ul>                                                                                                    |
| E45           | Operation error<br>occurred              | Select              | <ul> <li>The operation error address can be confirmed by one of the<br/>special register DT90017 and DT90018. You can use the tool<br/>software to confirm it by the [Operation Error] button in the<br/>status display dialog box.</li> </ul>                                                                                                    |
| E48           | Abnormal system<br>register setting      | Stop<br>running     | • The settings of the system register are abnormal. Check the settings again. Example) If the data register and internal relay ranges set by the system register No. 0 and No. 1 are not matched with the setting of the system register No. 7 and No. 8 hold / non-hold area and the setting of the system register No. 416-No. 423 universal communication buffer area, an error will occur. |
|               |                                          |                     | <ul> <li>Verify the number of the system register through the special<br/>register DT90007.</li> </ul>                                                                                                    |
| E49           | Abnormal<br>expansion power<br>sequence  | Stop<br>running     | <ul> <li>The power of the expansion Unit is turned on later than the<br/>control unit. Make sure it is powered on before the control unit<br/>or at the same time.</li> </ul>                                                                                                    |
| E50           | Abnormal battery<br>(battery fall off or | Stop<br>running     | • The backup battery voltage is lower than the specified voltage,<br>or the control unit is not connected to the battery. Verify the<br>backup battery, pay attention to the replacement and<br>connection work.                                                                                                    |
|               | voltage reduced)                         |                     | <ul> <li>You can set whether to notify the self-diagnostic error through<br/>the system register No. 4.</li> </ul>                                                                                                    |
| E100-<br>E199 | Self-diagnosis error                     | Stop                | <ul> <li>An error set by the application instruction F148 occurred.</li> </ul>                                                                                                    |
| E200-<br>E299 |                                          | Operation continues | <ul> <li>Handle it according to the detection conditions set.</li> </ul>                                                                                                    |

## 11.6.3 MEWTOCOL-COM Communication Error Code List

| Code | Name                                | Error Contents                                                                                                    |
|------|-------------------------------------|----------------------------------------------------------------------------------------------------|
| ! 26 | Unit number setting error           | An instruction can not be used in the global area (station number FF) is received.                                                                    |
| ! 40 | BCC error                           | A transmission error occurs in the received data.                                                                                                    |
| ! 41 | Wrong format                        | An instruction inconsistent with the format is received.                                                                                              |
| ! 42 | NOT support error                   | An unsupported instruction is received.                                                                                                    |
| ! 43 | Multiple frames procedure<br>error  | In the multi-frame processing, another instruction is received.                                                                                       |
| ! 60 | Parameter error                     | The specified parameter content does not exist or can not be used.                                                                                    |
| ! 61 | Data error                          | There is an error in the contact, data area, data number assignment, size assignment, range and format assignment.                                    |
| ! 62 | Login overrun error                 | Exceeds login times or operate without logging in.                                                                                                    |
| ! 63 | PC mode error                       | An instruction can not be processed was executed in RUN mode.                                                                                         |
|      |                                     | Bad hardware. The built-in ROM (F-ROM) / main memory may be abnormal.                                                                                 |
| ! 64 | Bad external recording error        | The capacity of the specified content was exceeded during ROM transmission.                                                                           |
|      |                                     | A read / write error occurred.                                                                                                    |
| ! 65 | Protection error                    | A write operation of the program or system register was performed under the protection status or with the main memory card installed.                 |
| ! 66 | Address error                       | There is an error in the code format of the address data. In addition, there is an error in the range assignment when it is exceeded or insufficient. |
| ! 67 | No program error / no data<br>error | It is not possible to read due to the program area has no program or<br>abnormal memory contents. Or you want to read an unregistered<br>data.        |
| ! 68 | Can not rewrite in RUN error        | Edit instructions can not be rewritten in RUN (ED, SUB, RET, INT, IRET, SSTP, STPE). Nothing has written into the control unit.                       |
| ! 70 | SIM overrun error                   | Exceeds the program area during program write processing.                                                                                             |
| ! 71 | Exclusive control error             | Execution of the instruction can not be processed simultaneously with the instructions in process.                                                    |

## 11.7 Dimensions

## 11.7.1 Dimensions

### ■ FP-XH C14 control unit

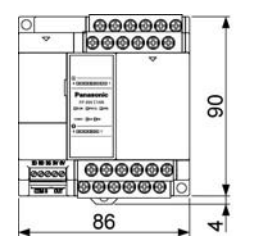

■ FP-XH C30 control unit

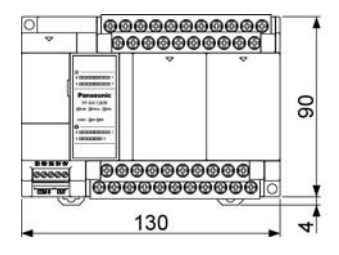

#### ■ FP-XH C40 control unit

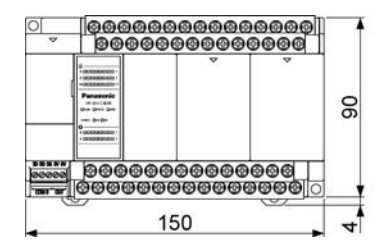

# 

79

### ■ FP-XH C60 control unit

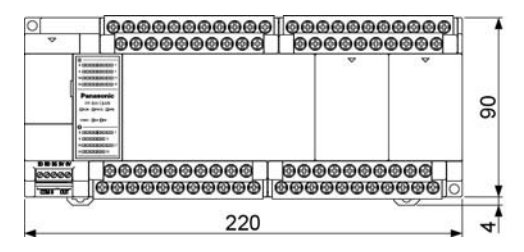

Unit: mm

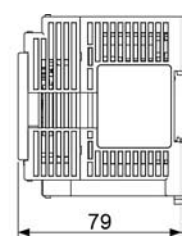

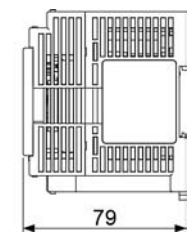

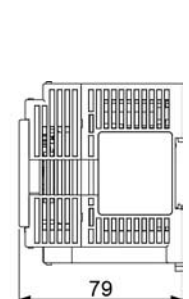

## 11.7.2 Installation Dimensions

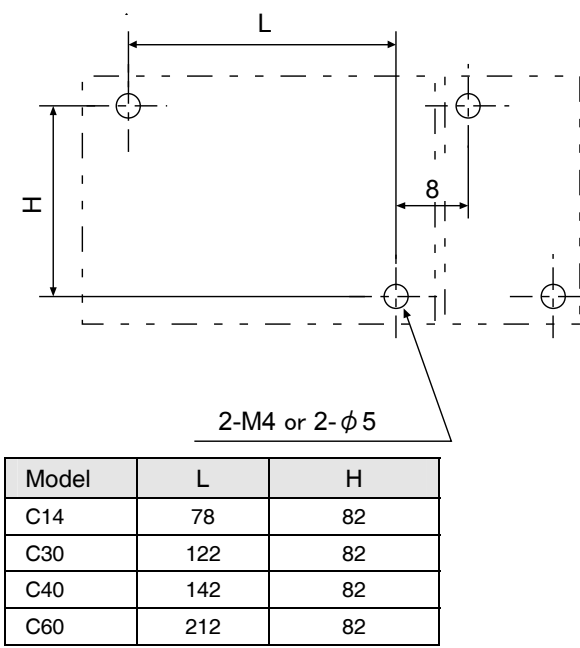

Unit: mm

# **Revision History**

## The manual No. is recorded beneath the cover.

| Issue Date       | Manual No.      | Revision Contents             |
|------------------|-----------------|-------------------------------|
| June 2014        | WUMC-FPXHBAS-01 | First Edition                 |
| December<br>2014 | WUMC-FPXHBAS-02 | Second Edition                |
|                  |                 | Additional Features           |
|                  |                 | 32 Character Password Feature |
|                  |                 | Corrected Errors              |
|                  |                 |                               |
|                  |                 |                               |
|                  |                 |                               |
|                  |                 |                               |
|                  |                 |                               |
|                  |                 |                               |
|                  |                 |                               |
|                  |                 |                               |
|                  |                 |                               |
|                  |                 |                               |
|                  |                 |                               |
|                  |                 |                               |
|                  |                 |                               |
|                  |                 |                               |
|                  |                 |                               |
|                  |                 |                               |
|                  |                 |                               |
|                  |                 |                               |
|                  |                 |                               |
|                  |                 |                               |
|                  |                 |                               |

#### About Warranty

The products and specifications listed in this document are subject to change without prior notice as occasioned by the improvements that we introduce into our products. Therefore, when you consider the use of the product and place orders for the product, you may contact our customer service representatives and check that the details listed in this document are commensurate with the most up-to-date information.

We spare no efforts to give the utmost care and attention to the quality of this product. However, to ensure optimal performance, we recommend that:

- 1) When our product is used beyond the range of the specifications, environment or conditions listed herein, or it is used in any environment or conditions not listed herein, or when you are considering the use of product in any condition or environment that is not specified herein, or when you are considering the use of our product for particular purposes for which high reliability is required such as safety environment and control systems used for the railroad, aviation or medical care industries, you should contact our customer service representatives and obtain proper specification sheets.
- 2) Consult with us for the specifications of your own products, end users, environment and conditions of use, installation locations, etc. to prevent accidents caused by the items not listed herein.
- 3) Take safety measures (such as double interlock, etc.) to the external circuit of the product to ensure the safety of the whole system in case of abnormalities caused by product failure or external factors. Also, please use this product within its limits and capacity mentioned in this document.
- 4) For the product you have purchased from us or with the product delivered to your premises, promptly perform an acceptance inspection; for handling of our product both before and during the acceptance inspection, give full attention to the control and preservation of our product.

#### Warranty period

The warranty period of this product is 3 years from either the date of purchase or the date on which the product is delivered to the location specified by the Buyer.

However, the warranty period (the so-called "3 years") shall be valid only until 42 months from the date of manufacture which includes a maximum of 6-month distribution period.

#### Warranty scope

In the event of any failure or obvious defect in the product due to the reasons solely attributable to Panasonic Electric Works, Panasonic Electric Works shall remedy such malfunctioning or defective product at its own cost in one of the following ways: i) repair such product; ii) replace such product; iii) supply of replacement parts. However, the warranty shall not cover the failures or defects arising from any of the following reasons.

- 1. Specifications, standards and handling procedures specified by the Buyer;
- Modifications to the structure, performance or specifications performed by a party other than the Seller after the date of purchase or the date on which the product is delivered;
- Phenomena that could not been foreseen with the technology that has been put into practical use after purchase or at the time of signing;
- Cases that the range of conditions, circumstances or environment described in the manual or specification sheet are exceeded;
- 5. Damages that could be avoided if Buyer's product provides the function and structure generally accepted in the industry when this product is incorporated into Buyer's product;
- 6. Natural disasters or force majeure;
- 7. Consumable goods such as battery and relay or optional accessories such as cables.

In addition, the warranty described herein shall only cover the single unit purchased or delivered by Panasonic Electric Works. Damages arising from failures or defects of this product are excluded from this warranty.

•Please contact us -

Panasonic Industrial Devices Sales (China) Co., Ltd. 2F, Buildings 7 & 8, No. 88, Maji Road, China (Shanghai) Pilot Free Trade Zone Tel: 021-3855-2000

Customer Service Center of Pansonic Semiconductor (Suzhou) Co., Ltd.

Customer Service Hotline: 400-920-9200

Panasonic Industrial Devices SUNX (Suzhou) Co., Ltd. Address: No.97 Huoju Road, New District Suzhou, Jiangsu Province, China Postal Code: 215009 Tel: 0512-6843-2580 Fax: 0512-6843-2590 URL: panasonic.net/id/pidsx/global © Panasonic Industrial Devices SUNX (Suzhou) Co., Ltd. 2015 Issued in October 2015 PRINTED IN CHINA WUMC-FPXHBAS-03